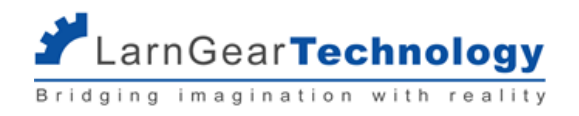

# คู่มือการใช้งาน

## Skilled E-Testing

# สำหรับ Super Admin

โดย บริษัท ลานเกียร์ เทคโนโลยี จำกัด

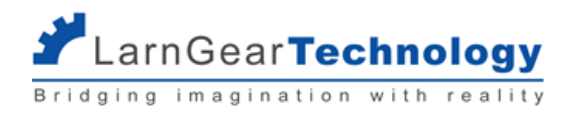

## สารบัญ

| ส่วนที่ 1 รู้จัก e-Testing ภาคความสามารถ | 3  |
|------------------------------------------|----|
| 1.1 ภาพรวมการทำงานของระบบ                | 3  |
| 1.2 การเข้าใช้งานระบบ                    | 4  |
| 1.3 บัญชีสำหรับใช้งานระบบ                | 4  |
| ส่วนที่ 2 การจัดการแบบประเมิน            | 6  |
| 2.1 แบบประเมิน                           | 7  |
| 2.1.1 การสร้างแบบประเมิน                 | 7  |
| 2.1.2 การแก้ไขแบบประเมิน                 | 11 |
| 2.2 หัวข้อการทดสอบ (Criteria)            | 11 |
| 2.2.1 การสร้างหัวข้อการทดสอบ             | 11 |
| 2.2.2 การแก้ไขหัวข้อประเมิน              | 13 |
| 2.2.3 การลบหัวข้อประเมิน                 | 14 |
| 2.3 หัวข้อย่อยการทดสอบ (Sub Criteria)    | 14 |
| 2.3.1 การสร้างหัวข้อการทดสอบ             | 14 |
| 2.3.2 การแก้ไขหัวข้อย่อย                 | 16 |
| 2.3.3 การลบหัวข้อย่อย                    | 17 |
| 2.4 คำถาม (Aspect)                       | 17 |
| 2.4.1 การสร้างคำถาม                      | 17 |
| 2.4.1.1 การสร้างคำถาม Go / No Go         | 21 |
| 2.4.1.2 การสร้างคำถาม Defect Count       | 22 |
| 2.4.1.3 การสร้างคำถาม Choice             | 23 |
| 2.4.1.4 การสร้างคำถาม Judgement          | 24 |
| 2.4.2 การแก้ไขคำถาม                      | 25 |
| 2.4.3 การลบคำถาม                         | 25 |
| 2.5 การดูแบบประเมินที่สร้าง (Preview)    | 26 |
| 2.6 การควบคุมเวอร์ชันของแบบประเมิน       | 26 |
| 2.7 เกณฑ์คะแนน                           | 28 |
| 2.8 การคำนวณคะแนน                        | 29 |
| ส่วนที่ 3 การจัดการรุ่นทดสอบ             | 32 |
| 3.1 รุ่นทดสอบที่เปิด                     | 32 |
| 3.1.1 รายละเอียดรุ่นทดสอบ                | 34 |
| 3.1.2 ดูรายชื่อผู้มีสิทธิ์สอบ            | 36 |
| 3.1.3 ยืนยันการเข้าสอบ                   | 37 |
| 3.1.4 ดูสถานะการประเมิน                  | 38 |
| 3.1.5 ดูคำตอบ                            | 39 |
| 3.1.6 ปิดรุ่นทดสอบ                       | 40 |
| 3.2 รุ่นทดสอบที่ปิดแล้ว                  | 41 |

LarnGearTechnology Bridging imagination with reality

|             | 3.2.1 รายละเอียดรุ่นทดสอบ                        | 42 |
|-------------|--------------------------------------------------|----|
|             | 3.2.2 ดูรายชื่อผู้มีสิทธิ์สอบ                    | 44 |
|             | 3.2.3 ดูคำตอบ                                    | 45 |
|             | 3.2.4 ดูใบรวมคะแนน                               | 46 |
|             | 3.2.5 ดูสรุปผลการประเมินของรุ่น                  | 47 |
|             | 3.2.6 แก้ไขคะแนน                                 | 48 |
| 3.3         | 3 การดึงข้อมูล (synchronize) จาก Datacenter      | 50 |
| ส่วนที่ 4 เ | การใช้งานสำหรับผู้ทดสอบ                          | 52 |
| 4.1         | บัญชีของผู้ทดสอบ                                 | 53 |
|             | 4.1.1. การเข้าสู่ระบบ                            | 53 |
|             | 4.1.2 การเปลี่ยนแปลงรหัสผ่าน                     | 54 |
|             | 4.1.2 การออกจากระบบ                              | 55 |
| 4.2         | 2 เริ่มการทดสอบภาคความรู้                        | 55 |
|             | 4.2.1 เลือกสาขาและรุ่น                           | 55 |
|             | 4.2.2 เลือกผู้รับการทดสอบ                        | 56 |
|             | 4.2.3 เลือกแบบฟอร์มประเมิน                       | 59 |
|             | 4.2.4 ระบุค่าตัวแปรของการประเมินนั้น             | 60 |
|             | 4.2.5 เริ่มประเมิน                               | 61 |
| 4.3         | 3 การตอบคำถามรูปแบบต่างๆ                         | 65 |
|             | 4.3.1 การตอบคำถามแบบ Go/No Go                    | 65 |
|             | 4.3.2 การตอบคำถามแบบ Defect Count                | 66 |
|             | 4.3.3 การตอบคำถามแบบ Choice                      | 67 |
|             | 4.3.4 การตอบคำถามแบบ Judgement                   | 67 |
|             | 4.3.5 การใส่หมายเหตุ และการเพิ่มรูป              | 68 |
| 4.4         | I การส่งคะแนน                                    | 69 |
| ส่วนที่ 5 เ | รายงานสถิติ                                      | 71 |
| 5.1         | เ สถิติผู้เข้ารับการทดสอบรายเดือนประจำปีปัจจุบัน | 71 |
| 5.2         | 2 ดาวน์โหลดข้อมูลสถิติผู้เข้ารับการทดสอบ         | 71 |
| ส่วนที่ 6 เ | เบ็ดเตล็ด                                        | 73 |
| 6.1         | รีเซ็ตรหัสผ่านผู้ทดสอบ                           | 73 |
| 6.2         | 2 เมนูสาขาอาชีพ                                  | 74 |
| 6.3         | 3 อีเมลหน่วยงาน                                  | 75 |

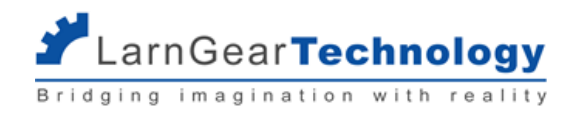

## ส่วนที่ 1 รู้จัก e-Testing ภาคความสามารถ

## 1.1 ภาพรวมการทำงานของระบบ

ระบบ E-Testing ที่ได้รับการพัฒนาเพิ่มเติม (Skilled E-Testing) จะถูกนำเข้ามาใช้งานในขั้นตอนของการทดสอบภาคความสามารถ โดยผู้ทดสอบ จะบันทึกคะแนนที่ได้จากการตรวจผลการทดสอบลงในเว็บไซต์ของระบบใหม่ แทนการใช้ใบให้คะแนนแบบกระดาษ โดยมีขั้นตอนดังนี้

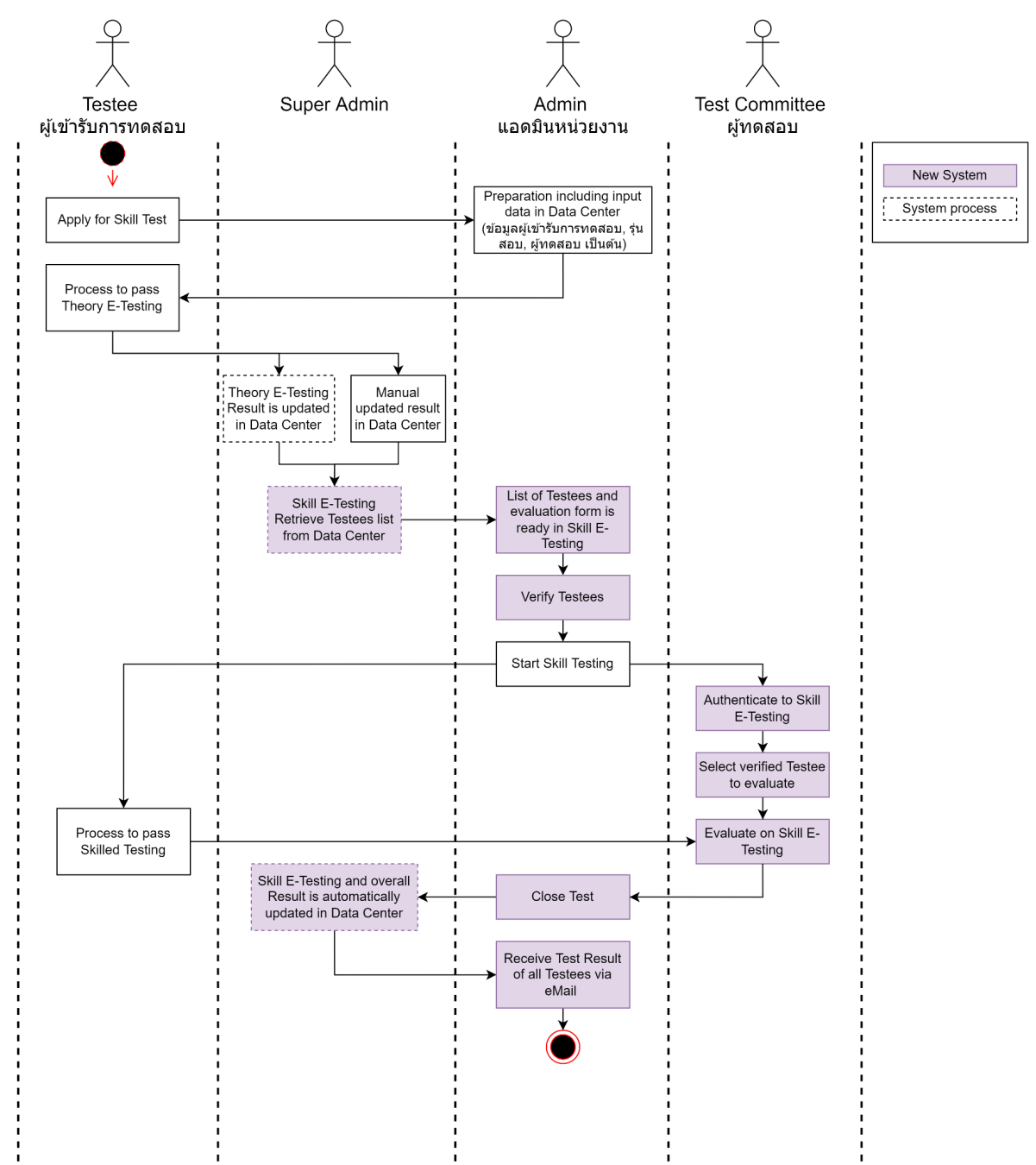

แอดมินส่วนกลางจะเป็นผู้เตรียมแบบฟอร์มการประเมิน และเกณฑ์คะแนนการทดสอบผ่านของการทดสอบภาคความสามารถทั้งหมดไว้ล่วงหน้า แอดมินประจำหน่วยงานจะเป็นผู้เตรียมข้อมูลการทดสอบต่างๆ รวมไปถึงผู้ที่จะเข้าสอบ, ผู้ทดสอบในแต่ละรุ่นในระบบ Datacenter ก่อน ผู้เข้ารับการทดสอบจะต้องทดสอบภาคความรู้ก่อน และระบบจะทำงานอัตโนมัติในช่วงกลางคืนในการดึงข้อมูลผู้มิสิทธิ์เข้าทดสอบภาคความ

สามารถ จากระบบ Dataccenter มาที่ Skill E-Testing

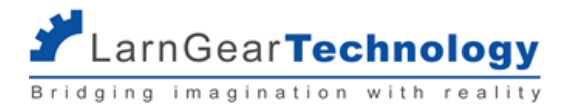

เมื่อถึงเวลาทดสอบ ผู้ทดสอบจะ login เข้าระบบ Skill E-Testing สามารถเลือกรุ่นทดสอบ, ผู้เข้ารับการทดสอบ และสามารถเริ่มบันทึกคะแนนการ ทดสอบในระบบ Skill E-Testing ได้เลย

เมื่อทำการทดสอบเสร็จสิ้น แอดมินหน่วยงานจะต้องทำการปิดรุ่นทดสอบ ระบบจะทำการส่งผลการทดสอบไปอัพเดตที่ระบบ Datacenter แอดมินหน่วยงานจะได้รับอีเมล 1 ฉบับซึ่งรวบรวมข้อมูลผลการทดสอบของผู้เข้ารับการทดสอบในแต่ละรุ่นที่เพิ่งเสร็จสิ้นไป

## 1.2 การเข้าใช้งานระบบ

สามารถเข้าสู่ระบบได้ที่ URL <u>https://skilled-e-testine.dsd.eo.th/</u> จะเข้าสู่หน้าแรกประกอบด้วยลิงก์ของ 3 ระบบที่เกี่ยวข้อง ได้แก่ แบบประเมินผลการทดสอบภาคความสามารถ - สำหรับผู้ทดสอบเข้าบันทึกคะแนนที่ได้จากการตรวจ การจัดการระบบ E-Testing ภาคความสามารถ - สำหรับ Super Admin และ แอดมินหน่วยงาน การจัดการระบบ E-Testing ภาคความรู้ - ระบบจัดการภาคความรู้เดิม

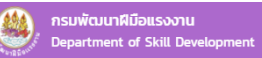

| 8        | แบบประเมินผลการสอบภาคความสามารถ<br>สำนัญ อ<br>สาขัน<br>อ<br>สาขัน<br>อ<br>อ<br>อ<br>อ<br>อ<br>อ<br>อ<br>อ<br>อ<br>อ<br>อ<br>อ<br>อ |
|----------|----------------------------------------------------------------------------------------------------|
| <b>(</b> | การจัดการระบบ E-Testing ภาคความสามารถ                                                                                                    |
| 2        | การจัดการระบบ E-Testing ภาคความรู้                                                                                                    |

## 1.3 บัญชีสำหรับใช้งานระบบ

ระบบการจัดการระบบ E-Testing ภาคความสามารถ สำหรับผู้ใช้งานที่เป็น Super Admin และ แอดมินหน่วยงาน จะใช้ username และ

password เดียวกับที่ใช้กับระบบ Datacenter โดยต้องตั้งค่าบทบาท ของแต่ละ user นั้นที่ระบบ e-User ก่อนจึงจะใช้งานได้

Super Admin - จะมีสิทธิ์ใช้งานระบบจัดการหลังบ้านทั้งหมด

Admin - หรือ แอดมินหน่วยงาน จะมีสิทธิ์ใช้งานเฉพาะกับข้อมูลหน่วยงานของตนเอง

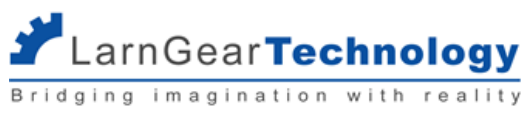

|                                       | _                                                        |                                                               |                                       |
|---------------------------------------|----------------------------------------------------------|---------------------------------------------------------------|---------------------------------------|
| ่ □1. ผู้ดูแลระบบประจำหน่วยฝึคอบรม    | <ul> <li>4. ผู้พัฒนาหลักสูตรส่วนกลาง</li> </ul>          | □6. ผู้บริหารส่วนกลาง                                         | 8. ผู้พัฒนาหลักสูตรประจำหน่วย<br>อบรม |
| ่ □2. ครูฝึกประจำหน่วยฝึกอบรม         | <ul> <li>มี<br/>5. ผู้บริหารประจำหน่วยฝึกอบรม</li> </ul> | □<br>7. ผู้ดูแถบริหารจัดการวัสดุ/อุปกรณ์ประจำหน่วยฝึก<br>อบรม | ่ □9. ผู้ดูแลระบบส่วนกลาง             |
|                                       |                                                          |                                                               |                                       |
| ระบบฐานข้อมูลการพัฒนากํ               | าลังคนระดับจังหวัด (กา                                   | พร.ปจ.)                                                       |                                       |
| □1. กองแผนงานและสารสนเทศ □2. ห        | น่วยงานเลขานุการ กพร.ปจ. 🛛 3.                            | . หน่วยงานที่ดำเนินการฝึก                                     |                                       |
| ระบบ e-Testing                        |                                                          |                                                               |                                       |
| □1. ผู้นำเข้าข้อสอบ □2. ผู้ดูแลระบบตร | รวจข้อสอบ 🗆 3. ผู้ควบคุมระบบ 🛛                           | ่ 4. ผู้ดูแลระบบหน่วยงาน                                      |                                       |
| ระบบ e-Testing อาดอาวบส               | 291250                                                   |                                                               |                                       |
| 1. ADMIN 2. SUPER ADMIN               | 164 1 861                                                |                                                               |                                       |
| ่⊠เปิดใช้งาน                          |                                                          |                                                               |                                       |
| บันทึก ยกเลิก                         |                                                          |                                                               |                                       |
|                                       |                                                          |                                                               |                                       |

้สำหรับ แบบประเมินผลการทดสอบภาคความสามารถ ของผู้ทดสอบ จะใช้ username เป็นเลขบัตรประชาชน 13 หลัก รายละเอียดในหัวข้อ ส่วน

ที่ 4 การใช้งานสำหรับผู้ทดสอบ

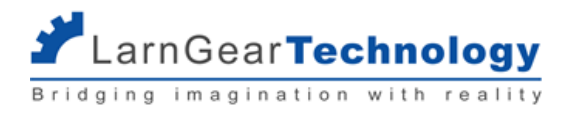

## ส่วนที่ 2 การจัดการแบบประเมิน

การสร้างแบบประเมินจะมีส่วนที่เกี่ยวข้องด้วยกัน 4 ส่วน ซึ่งต้องการสร้างให้ครบถ้วนก่อนนำแบบประเมินไปใช้งานได้ ดังนี้

- แบบประเมิน 1 แบบประเมินจะถูกจับคู่กับการทดสอบภาคความสามารถ 1 สาขา 1 ระดับ แต่ใน 1 สาขา 1 ระดับนั้น สามารถมีได้ หลายแบบประเมิน
- หัวข้อการทดสอบ การใช้งานหลักนอกจากการแบ่งแบบประเมินให้เป็นสัดส่วนแล้ว ก็คือ การกำหนดคะแนนเต็ม และคะแนนขั้นต่ำที่ ต้องสอบผ่านสำหรับหัวข้อนั้นๆ
- หัวข้อย่อยการทดสอบ การใช้งานหลักคือการแบ่งหน้าข้อคำถามให้เป็นสัดส่วน ในการประเมิน ระบบจะแสดงชุดคำถามทีละ 1
   หัวข้อย่อย ต่อ 1 หน้า การกดส่งคำตอบก็จะทำทีละ 1 หัวข้อย่อยเช่นกัน (ทุกคำถามในหัวข้อย่อยเดียวกันจะส่งคำตอบพร้อมกัน)
- คำถาม การให้คะแนนในการทดสอบ

เฉพาะ Super Admin เท่านั้นที่จะใช้งานส่วนนี้ได้ โดยเข้าสู่ระบบการจัดการระบบ E-Testing ภาคความสามารถ กดเมนูด้านซ้าย "จัดการแบบ ประเมิน" ระบบจะแสดงแบบประเมินทั้งหมดที่อยู่ในระบบ ณ ขณะนั้น

| กรมพัฒนาฝีมือแรงงาน<br>การทดสอบภาคปฏิบัติ                   | รายการแบบประเมิน |                                                     |                                                     |       |                     |                |          |          |           |
|-------------------------------------------------------------|------------------|-----------------------------------------------------|-----------------------------------------------------|-------|---------------------|----------------|----------|----------|-----------|
| Super admin<br>ผู้ดูแลระบบสูงสุด                            |                  |                                                     |                                                     |       |                     |                |          | + สร้างแ | บบประเมิน |
| [2] จัดการแบบประเมิน<br>≣ี: จัดการรุ่นสอบ >                 |                  | Q ซื่อแบบประเมิน                                    |                                                     |       |                     |                | ค้นหา    | ลบก      | ารคันหา   |
| <ul> <li>สาขาอาชีพ</li> <li>สม หน่วยงานที่จัดสอบ</li> </ul> |                  | ชื่อ                                                | ชื่อสาขา                                            | ระดับ | อัพเดตล่าสุด        |                |          |          |           |
| ៚ รีเช็ตรหัสผ่านกรรมการ<br>⊕ Sync data                      |                  | แบบประเมิน ทดสอบ 1                                  | ช่างเครื่องปรับอากาศในบ้านและการพาณิชย์ขนาด<br>เล็ก | 1     | 14/02/2022<br>10:06 | จัดก<br>ข้อสะ  | is<br>iu | Preview  | Z         |
| 🕞 ออกจากระบบ                                                |                  | ช่างเครื่องปรับอากาศในป้านและการพาณิชย์<br>ขนาดเล็ก | ช่างเครื่องปรับอากาศในบ้านและการพาณิชย์ขนาด<br>เล็ก | 1     | 09/02/2022<br>10:51 | จัดกา<br>ข้อสอ | is<br>iu | Preview  | Z         |
|                                                             |                  | เชื่อมมือ 3                                         | ช่างเชื่อมอาร์กโลหะด้วยมือ                          | 3     | 07/02/2022<br>23:47 | จัดกา<br>ข้อสะ | is<br>iu | Preview  |           |

Super Admin สามารถค้นหาแบบประเมินที่ต้องการได้ โดยพิมพ์ชื่อแบบประเมิน หรือ ชื่อสาขา (บางส่วน) ในกล่องค้นหาด้านบน แล้วกด "ค้น หา" ระบบจะแสดงแบบประเมินที่มีบางส่วนของชื่อแบบประเมิน หรือ ชื่อสาขา ตรงตามที่ระบุให้เลือก

| 0 | ู ซื่อแบบประเมิน | ค้นหา | ลบการค้นหา |
|---|------------------|-------|------------|
|   |                  |       |            |

ถ้าต้องการยกเลิกเงื่อนไขที่ค้นหา ให้กด "ลบการค้นหา" ทางด้านขวาของกล่องค้นหา แล้วกด "ค้นหา" อีกครั้ง เพื่อแสดงแบบประเมินทั้งหมด

### 2.1 แบบประเมิน

### 2.1.1 การสร้างแบบประเมิน

ที่เมนู "จัดการแบบประเมิน" คลิกปุ่ม "+ สร้างแบบประเมิน" เพื่อสร้างแบบประเมินใหม่

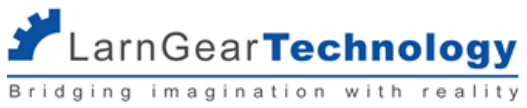

| กรมพัฒนาฝีมือแรงงาน<br>การทดสอบภาคปฏิบัติ | รายการแบบประเมิน                  |  |
|-------------------------------------------|-----------------------------------|--|
| Super admin<br>ผู้ดูแลระบบสูงสุด          | + ສຣ້າຈແບບປຣະເມີນ                 |  |
| 🕑 จัดการแบบประเมิน                        |                                   |  |
| 🗐 จัดการรุ่นสอบ 🛛 🔇                       | Q ชื่อแบบประเมิน คันหา ลบการค้นหา |  |
| 🗉 สาขาอาชีพ                               |                                   |  |

### จะเข้าสู่หน้าสร้างแบบประเมิน

#### สร้างแบบประเมิน

| ชื่อแบบประเมิน        |                                                                                     |  |
|-----------------------|-------------------------------------------------------------------------------------|--|
| สาขา                  |                                                                                     |  |
| หมายเหตุ              |                                                                                     |  |
|                       |                                                                                     |  |
| ตัวแปรเกณฑ์การประเมิน | (+) เพิ่ม ใช้ในกรณีของช่างเชื่อม ที่ความหนาของชิ้นงานจะเป็นตัวกำหนดเกณฑ์การให้คะแนน |  |
| ชื่อตัวแปร            |                                                                                     |  |
|                       |                                                                                     |  |

## ระบุข้อมูล

- ชื่อแบบประเมิน เป็นชื่อให้ผู้ดูแลระบบเข้าใจว่าแบบประเมินนั้นสำหรับการประเมินใด
- สาขา เลือกจากข้อมูลสาขาและระดับการทดสอบที่ระบบดึงจาก datacenter สามารถพิมพ์ส่วนหนึ่งของคำเพื่อค้นหาได้ •

#### สาขา

| อาหาร                       |
|-----------------------------|
| ผู้ประกอบอาหารไทย - ระดับ 1 |
| ผู้ประกอบอาหารไทย - ระดับ 2 |
|                             |

หมายเหตุ - หมายเหตุที่ต้องการแจ้งผู้ทดสอบ •

จะแสดงผลในหน้าเลือกแบบฟอร์ม (กรณีมีหลายฟอร์มในหนึ่งการทดสอบ)

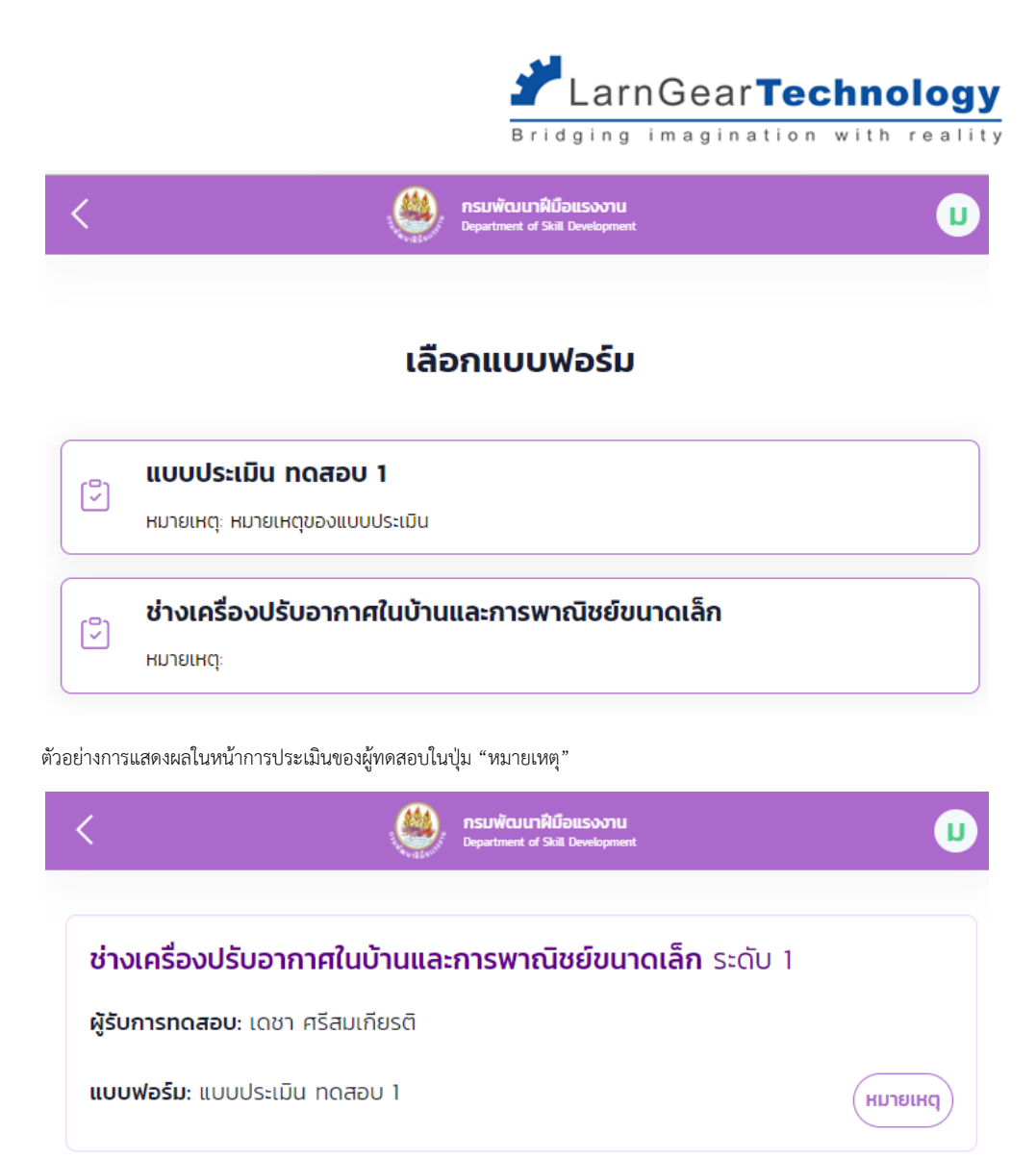

| <                                                | กรมพัฒนาฟีมือแรงงาน<br>Department of Skill Development | U |
|--------------------------------------------------|--------------------------------------------------------|---|
| ช่างเครื่องปรับอา                                | <b>ากาศในบ้านและการพาณิชย์ขนาดเล็ก</b> ระดับ 1         |   |
| หมายเหตุ                                         |                                                        | × |
| หมายเหตุของแบบป                                  | ระเมิน                                                 |   |
| <ul> <li>ตัวแปรที่1</li> <li>ส่วายส่ว</li> </ul> |                                                        |   |

 ตัวแปรเกณฑ์การประเมิน - ในแบบฟอร์มของบางสาขา เช่น ช่างเชื่อมฯ ความหนาของเหล็กจะมีผลต่อการกำหนดคะแนนของผู้เข้ารับ การทดสอบ (ในคำถามแบบ Choice)

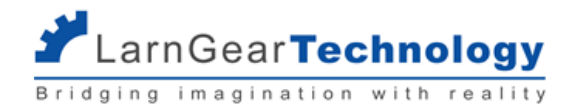

สามารถระบุตัวแปรได้ 1 ตัว โดยใส่ชื่อตัวแปรที่ต้องการ

0

0 0

| ······                                                                                                    |                     |
|----------------------------------------------------------------------------------------------------|---------------------|
| <b>ตัวแปรเกณฑ์การประเมิน</b> <u>+</u> เพิ่ม ใช้ในกรณีของช่างเชื่อม ที่ความหนาของชิ้นงานจะเป็นตัวกำเ                                                                                                    | หนดเกณฑ์การให้คะแนน |
| ชื่อตัวแปร                                                                                                    |                     |
| ความหนาของเหล็ก                                                                                                    |                     |
| <ul> <li>ด</li> <li>เพื่อเพิ่มตัวเลือก (ไม่จำกัดจำนวน) และระบุตัวเลือกนั้น</li> <li>ฉันเปรเกณฑ์การประเมิน () เชิน ใช้ในกระเนียงอย่างเยือบ ที่ความหนาของชิ่นงามจะเป็นส่วกำหนดเกณฑ์การให้คะแบน</li> <li>ย้อสวิแปร</li> <li>ความหนาของเหล็ก</li> <li>เหล็กหนา</li> </ul> |                     |
| 2                                                                                                    |                     |
|                                                                                                    |                     |
| ้ำต้องการลบตัวเลือกให้กด กากบาท ด้านหลังตัวเลือกที่ต้องการ<br>ว์อย่างการแสดงผลในหน้าระบุตัวแปรของผู้ทดสอบหลัก                                                                                                    |                     |
| ักต้องการลบตัวเลือกให้กด กากบาท ด้านหลังตัวเลือกที่ต้องการ<br>เวอย่างการแสดงผลในหน้าระบุตัวแปรของผู้ทดสอบหลัก<br>C กรมพัฒนาฝีมือแรงงาน<br>Department of Skill Development                                                                                             | U                   |
| ักต้องการลบตัวเลือกให้กด กากบาท ด้านหลังตัวเลือกที่ต้องการ<br>ี่ว่อย่างการแสดงผลในหน้าระบุตัวแปรของผู้ทดสอบหลัก<br><b>C</b><br><b>C</b><br><b>C</b><br><b>C</b><br><b>C</b><br><b>C</b><br><b>C</b><br><b>C</b>                                                       | Ш                   |
| ักต้องการลบตัวเลือกให้กด กากบาท ด้านหลังตัวเลือกที่ต้องการ<br>ี่เวอย่างการแสดงผลในหน้าระบุตัวแปรของผู้ทดสอบหลัก<br><b>รายพัฒนาฝีมือแรงงาน</b><br><b>อามพัฒนาฝีมือแรงงาน</b><br><b>อามหนายองเหล็ก —ชื่อตัวแปร</b>                                                      | Ылягин              |

 รายการชิ้นงาน - ในแบบฟอร์มของบางสาขา เช่น ช่างเชื่อมฯ จะมีกำหนดว่าต้องทำชิ้นงานมากกว่า 1 ชิ้นและประเมินแยกกันด้วย แบบฟอร์มเดียวกัน (คะแนนที่ได้คิดจากสองชิ้นงานเฉลี่ยกัน) ให้กำหนดรายการชิ้นงานในส่วนนี้

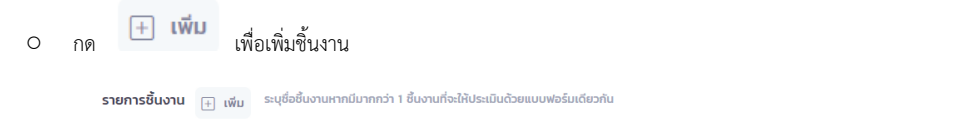

ยืนยัน

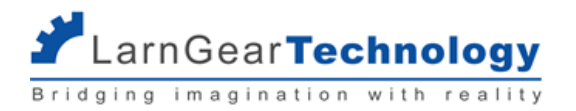

ระบุชื่อชิ้นงาน

| รายการชิ้นงาน    | + เพิ่ม | ระบุชื่อชิ้นงานหากมีมากกว่า 1 ชิ้นงานที่จะให้ประเมินด้วยแบบฟอร์มเดียวกัน |   |
|------------------|---------|--------------------------------------------------------------------------|---|
| ชื่อชิ้นงานที่ 1 | PD      |                                                                          | × |
| ชื่อชิ้นงานที่ 2 | РН      |                                                                          | × |

- ด้าต้องการลบชิ้นงานให้กด กากบาท ด้านหลังชิ้นงานที่ต้องการ
- ตัวอย่างการแสดงผลในหน้าแบบประเมินของผู้ทดสอบทุกท่าน

| <                                                                  | nsi<br>Dep          | มพัฒนาฝีมือแรงงาน<br>artment of Skill Development | U                   |
|--------------------------------------------------------------------|---------------------|---------------------------------------------------|---------------------|
| ช่างเครื่องปรับอากาศ                                               | าในบ้านและก         | าารพาณิชย์ขนาด                                    | <b>เล็ก</b> ระดับ 1 |
| <b>ผู้รับการทดสอบ</b> : เดชา ศรี<br><b>แบบฟอร์ม</b> : แบบประเมิน ท | สมเกียรติ<br>ดสอบ 1 |                                                   | (нлягна             |
| <u>ความหนาของเหล็ก</u><br>เหล็กหนา                                 |                     |                                                   |                     |
| ห้วข้อ: A Criteria1                                                |                     |                                                   |                     |

A1 Sub Criteria A1 🔻

|    |                                 | รายชื่อผู้ทดสอบทั้งหมด |
|----|---------------------------------|------------------------|
| PD | p PH 1 ชิ้นงานจะแสดงเป็น 1 tab  |                        |
| 1  | <b>Q1</b><br>Q1 อธิบายเพิ่มเติม |                        |
|    | 🔿 No Stoper                     |                        |
|    | ⊖ Stoper                        |                        |
|    |                                 |                        |

กด ยืนยัน เพื่อสร้างแบบประเมิน จะได้สถานะแบบฟอร์มใหม่เป็น draft

| ชื่อ   | ชื่อสาขา                                   | ระดับ | อัพเดตล่าสุด        | สถานะ | Preview |     |
|--------|--------------------------------------------|-------|---------------------|-------|---------|-----|
| รถยก 1 | พนักงานควบคุมเครื่องจักรรถยกใช้เครื่องยนต์ | 1     | 07/03/2022<br>16:04 | Draft | Preview | ••• |

สถานะของแบบประเมินจะมี 2 สถานะคือ

- pubished แบบประเมินในสถานะนี้จะพร้อมใช้งาน (นำไปใช้ในการทดสอบได้ทันที) ไม่สามารถแก้ไขได้
- draft แบบประเมินสามารถแก้ไขได้ จะไม่สามารถนำไปใช้ประเมินได้

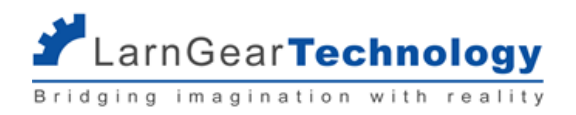

## 2.1.2 การแก้ไขแบบประเมิน

ที่เมนู จัดการแบบประเมิน เฉพาะแบบประเมินที่มีสถานะเป็น draft เท่านั้นที่สามารถแก้ไขได้ ให้คลิกไอคอน 3 จุด ด้านหลังของแบบประเมินที่ ต้องการ เลือก แก้ไขข้อมูล จะเข้าสู่หน้าแก้ไขแบบประเมิน ซึ่งมีรายละเอียดการระบุข้อมูลเช่นเดียวกับการสร้างแบบประเมิน

| ชื่อ               | ชื่อสาขา                                            | ระดับ | อัพเดตล่าสุด        | สถานะ | Preview                        |
|--------------------|-----------------------------------------------------|-------|---------------------|-------|--------------------------------|
| รถยก 1             | พนักงานควบคุมเครื่องจักรรถยกใช้เครื่องยนต์          | 1     | 07/03/2022<br>16:04 | Draft | Preview 🗘                      |
| ไฟฟ้าอาคาร 1       | ช่างไฟฟ้าภายในอาคาร                                 | 1     | 07/03/2022 15:33    | Publi | <b>Publish</b><br>จัดการข้อสอบ |
| แบบประเมิน ทดสอบ 1 | ช่างเครื่องปรับอากาศในบ้านและการพาณิชย์ขนาด<br>เล็ก | 1     | 07/03/2022<br>15:04 | Publi | ແກ້ໄขข้อมูล 🗘                  |

ทำการแก้ไขข้อมูลที่ต้องการ

กด ยืนยัน เพื่อบันทึกการแก้ไข

## 2.2 หัวข้อการทดสอบ (Criteria)

## 2.2.1 การสร้างหัวข้อการทดสอบ

ที่เมนู "จัดการแบบประเมิน" กดไอคอน 3 จุด ที่แบบประเมินที่ต้องการ และเลือก "จัดการข้อสอบ"

| ชื่อ               | ชื่อสาขา                                            | ระดับ | อัพเดตล่าสุด        | สถานะ | Preview                 |
|--------------------|-----------------------------------------------------|-------|---------------------|-------|-------------------------|
| รถยก 1             | พนักงานควบคุมเครื่องจักรรถยกใช้เครื่องยนต์          | 1     | 07/03/2022<br>16:04 | Draft | Preview                 |
| ไฟฟ้าอาคาร 1       | ช่างไฟฟ้าภายในอาคาร                                 | 1     | 07/03/2022 15:33    | Publi | Publish<br>จัดการข้อสอบ |
| แบบประเมิน ทดสอบ 1 | ช่างเครื่องปรับอากาศในบ้านและการพาณิชย์ขนาด<br>เล็ก | 1     | 07/03/2022<br>15:04 | Publi | แก้ไขข้อมูล             |

จะเข้าสู่หน้าหัวข้อการทดสอบทั้งหมด คลิกปุ่ม "+ เพิ่มหัวข้อการทดสอบ"

| คะแนนรวมทั้งหมด: 0.00 | + เพิ่มหัวข้อการทดสอบ |
|-----------------------|-----------------------|
| <u>หัวข้อการทดสอบ</u> |                       |
|                       |                       |

จะได้หน้าสำหรับสร้างหัวข้อทดสอบใหม่

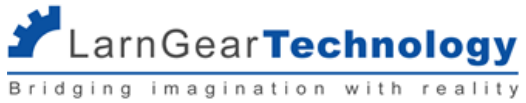

| สร้างหัวข้อทดสอบใหม่                                                  |
|-----------------------------------------------------------------------|
| รหัสหัวข้อ                                                            |
| Α                                                                     |
| ชื่อหัวข้อ                                                            |
|                                                                       |
| คะแนนเต็ม                                                             |
| 0.00                                                                  |
| เกณฑ์การสอบผ่าน<br>ระบุป็น 0 ถ้าไม่มีเกณฑ์สอบผ่านในระดับหัวข้อประเมิน |
| 0.00                                                                  |
| <b>เลขเรียงลำดับ</b><br>จากน้อยไปมาก                                  |
| 0                                                                     |
|                                                                       |
| ยืนยัน                                                                |

ระบุข้อมูล

- รหัสหัวข้อ •
- ชื่อหัวข้อ
- ้คะแนนเต็ม ไม่ว่าคะแนนรวมของทุกคำถามในหัวข้อนั้นๆ จะเป็นเท่าไหร่ ระบบจะคำนวณปัดส่วนให้เท่ากับคะแนนเต็มที่ระบุนี้
- เกณฑ์การทดสอบผ่าน ระบุคะแนนขั้นต่ำ ผู้เข้ารับการทดสอบต้องได้คะแนนเท่ากับหรือมากกว่าค่าที่ระบุจึงจะถือว่าสอบผ่านในหัวข้อ • นี้ และต้องผ่านทุกหัวข้อในแบบประเมินจึงจะถือว่าสอบผ่านภาคความสามารถ (ระบุ 0 ถ้าไม่ต้องการกำหนด)
- เลขเรียงลำดับ ระบุตัวเลขสำหรับแต่ละหัวข้อเพื่อใช้ในการเรียงลำดับในการแสดงแบบประเมิน โดยจะเรียงเลขน้อยไว้บนสุด ถ้าเลข • เท่ากันจะเรียงตาม "รหัสหัวข้อ"
- ตัวอย่างการแสดงผล

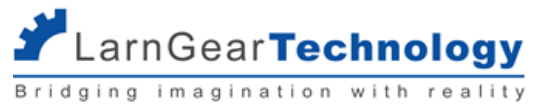

| <b>ผู้รับการทดสอบ</b> : เดชา ศรีสมเกียรติ   |                        |
|---------------------------------------------|------------------------|
| <b>แบบฟอร์ม</b> : แบบประเมิน ทดสอบ 1        | (нлына)                |
| <u>ความหนาของเหล็ก</u>                      |                        |
| เหล็กหนา                                    |                        |
| รหลหวขอ                                     |                        |
| รัวขอะ A Criterial —ช่อหวขอ                 |                        |
| A1 Sub Criteria A1 💌                        |                        |
|                                             |                        |
|                                             | รายชื่อผู้ทดสอบทั้งหมด |
|                                             |                        |
| PH D                                        |                        |
| PD PH                                       |                        |
| РD PH<br>Q1<br>Q1 абирнийшби                |                        |
| PD PH<br>Q1<br>Q1 อธิบายเพิ่มเติม           |                        |
| PH<br>Q1<br>Q1 อธิบายเพิ่มเติม<br>No Stoper |                        |

| คะแนนรวมทั้งหมด: 100.00              |                    |                     |                         |                   | + เพื | ม่หัวข้อการ | ทดสอบ           |
|--------------------------------------|--------------------|---------------------|-------------------------|-------------------|-------|-------------|-----------------|
| <u>ห้วข้อการทดสอบ</u>                |                    |                     |                         |                   |       |             |                 |
| A Criterial                          | <b>30</b><br>ຄະແບບ | <b>)</b><br>ແຕົມ ເຄ | <b>0</b><br>าณฑ์สอบผ่าน | <b>1</b><br>ລຳດັບ | ^     | 🗹<br>แก้ไข  | <b>ปี</b><br>ลบ |
| <u> ห้วงไอย่อย</u> + เพิ่มห้วข้อย่อย |                    |                     |                         |                   |       |             |                 |

ระบบจะแสดงคะแนนรวม จากคะแนนเต็มของแต่ละหัวข้อประเมินในแบบประเมินนั้นด้วย

## 2.2.2 การแก้ไขหัวข้อประเมิน

•

แบบประเมิน ทดสอบ 1

ที่หน้าหัวข้อประเมินทั้งหมด คลิกไอคอนแก้ไขด้านหลังของหัวข้อประเมินที่ต้องการ จะเข้าสู่หน้าแก้ไขหัวข้อประเมิน ซึ่งมีรายละเอียดการระบุข้อมูล เช่นเดียวกับการสร้างหัวข้อประเมิน

| แบบประเมิน ทดสอ | <b>บ 1</b> แบบประเม็น               |                        |                           |                     |                |                       |
|-----------------|-------------------------------------|------------------------|---------------------------|---------------------|----------------|-----------------------|
|                 | คะแนนรวมทั้งหมด: <b>100.00</b>      |                        |                           | +                   | เพิ่มหัวข้อกาะ | รทดสอบ                |
|                 | หัวข้อการทดสอบ                      |                        |                           |                     | ۰              |                       |
|                 | A Criteria1                         | <b>30</b><br>ຄະແນນເຕັນ | <b>0</b><br>ເຄເນກົສວບຝ່ານ | <b>1</b> ^<br>ลຳດັບ | ไป<br>แก้ไข    | <mark>ปี</mark><br>ลบ |
|                 | <u>ห้วบ้อย่อย</u> + เพิ่มหัวบ้อย่อย |                        |                           |                     |                |                       |

ทำการแก้ไขข้อมูลที่ต้องการ

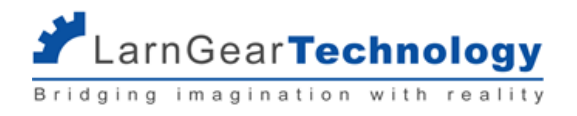

กด ยืนยัน เพื่อบันทึกการแก้ไข

### 2.2.3 การลบหัวข้อประเมิน

ที่หน้าหัวข้อประเมินทั้งหมด คลิกไอคอนลบด้านหลังของหัวข้อประเมินที่ต้องการลบ

```
แบบประเมิน ทดสอบ 1 แบบประเมิน
```

| คะแนนรวมทั้งหมด: 100.00             | + เพิ่มหัวข้อการทดสอบ                                                       |
|-------------------------------------|-----------------------------------------------------------------------------|
| หัวข้อการทดสอบ                      | $\mathbf{\hat{c}}$                                                          |
| A Criterial                         | <b>30 0 1 🥂 🖉 </b><br>ຄະແບບເຕັມ ເກດນກໍສອບທ່ານ ລຳດັບ 🕺 ແກ້ໄບ <mark>ລບ</mark> |
| <u>ห้วข้อย่อย</u> + เพิ่มหัวข้อย่อย |                                                                             |

| ยืนยันการลบ C Criteria C               |  |  |  |  |  |  |
|----------------------------------------|--|--|--|--|--|--|
| แน่ใจว่าต้องการลบหัวข้อทดสอบนี้โดยถาวร |  |  |  |  |  |  |
| ย้อนกลับ ยืนยัน                        |  |  |  |  |  |  |

กด ย้อนกลับ เพื่อยกเลิก

กด ยืนยัน เพื่อลบ

## 2.3 หัวข้อย่อยการทดสอบ (Sub Criteria)

## 2.3.1 การสร้างหัวข้อการทดสอบ

ที่เมนู "จัดการแบบประเมิน" คลิกปุ่ม "จัดการข้อสอบ" ที่แบบประเมินที่ต้องการ

| ชื่อ               | ชื่อสาขา                                            | ระดับ | อัพเดตล่าสุด     | Ţ                |         |  |
|--------------------|-----------------------------------------------------|-------|------------------|------------------|---------|--|
| แบบประเมิน ทดสอบ 1 | ช่างเครื่องปรับอากาศในบ้านและการพาณิชย์ขนาด<br>เล็ก | 1     | 14/02/2022 11:44 | จัดการ<br>ข้อสอบ | Preview |  |

เข้าสู่หน้าหัวข้อการทดสอบทั้งหมด คลิกปุ่ม "+ เพิ่มหัวข้อย่อย" ที่หัวข้อทดสอบที่ต้องการ

| คะแนนรวมทั้งหมด: <b>100.00</b>        | + เพิ่มหัวข้อการทดสอบ                                                     |
|---------------------------------------|---------------------------------------------------------------------------|
| <u>ห้วข้อการทดสอบ</u>                 |                                                                           |
| A Criterial                           | <b>30 0 1 🦯 🖾</b><br>ຄະແບບເຕັ້ມ ເກດນກົລອນທ່ານ ລຳດັບ ແກ້ໄଅ <mark>ລບ</mark> |
| <u> ขะย่อยังวัน</u> + เพิ่มหัวข้อย่อย |                                                                           |

จะได้หน้าสำหรับสร้างหัวข้อย่อยใหม่

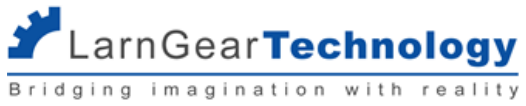

| ā | สร้างหัวข้อย่อยใหม่                |
|---|------------------------------------|
| S | ะหัสหัวข้อ                         |
|   | A3                                 |
| ĩ | วื่อหัวข้อย่อย                     |
|   |                                    |
| F | ำอธิบายเพิ่มเติม                   |
|   |                                    |
|   | ให้แนบรูปภาพหรือไม่                |
| จ | <b>ลขเรียงลำดับ</b><br>ากน้อยไปมาก |
|   | 0                                  |
|   |                                    |
|   |                                    |
|   | 9090                               |

ระบุข้อมูล

- รหัสหัวข้อ •
- ชื่อหัวข้อย่อย •
- คำอธิบายเพิ่มเติม
- ให้แนบรูปภาพหรือไม่ ติ๊กเลือก ถ้าต้องการให้ผู้ทดสอบหลักแนบรูปภาพได้ •
- เลขเรียงลำดับ ระบุตัวเลขสำหรับแต่ละหัวข้อเพื่อใช้ในการเรียงลำดับในการแสดงแบบประเมิน โดยจะเรียงเลขน้อยไว้บนสุด ถ้าเลข • เท่ากันจะเรียงตาม "รหัสหัวข้อ"
- ตัวอย่างการแสดงผล •

|                                                         | Lar<br>Bridging                                        | nGear <b>Technolog</b>                      |
|---------------------------------------------------------|--------------------------------------------------------|---------------------------------------------|
| <                                                       | กรมพัฒนาผิมือแรงงาน<br>Department of Skill Development | ਰ                                           |
| ช่างไฟฟ้าภายในอาคาร                                     | ระดับ 1                                                |                                             |
| <b>ผู้รับการทดสอบ</b> : วิสันต์ อินธิเ                  | บุตร                                                   |                                             |
| <b>แบบฟอร์ม:</b> ไฟฟ้าอาคาร 1                           |                                                        | рниесин                                     |
| หัวข้อ: A หัวข้อเอ witl                                 | h Go/No Go                                             |                                             |
| A1 หัวข้อย่อยเอหนึ่ง wit                                | h Go/NoGo 🔻                                            |                                             |
| รหัสหัวข้อ                                              |                                                        | รายชื่อผู้ทดสอบทั้งหมด                      |
| A1 หัวข้อย่อยเอหนึ่ง พ                                  | vith Go/NoGo ชื่อหัวข้อ                                |                                             |
| คำอธิบายเพิ่มเติมหัวข้อย่อย                             | <sup>เอหนึ่ง</sup> คำอธิบายเพิ่มเ                      | ติม                                         |
| Q1 โกโนโกแบบ ไม่ได้ คะแเ<br>คำอริบายเพิ่มเติมโกโนโกแบบไ | ่มน<br>มใด้คะแนน                                       |                                             |
| (เกณฑ์การตัดสิน)                                        |                                                        |                                             |
| <ul> <li>กด ยืนยัน เพื่อสร้างหัวข้อย่อ</li> </ul>       | ย จะได้หัวข้อย่อยใหม่ ภายใต้หัวข้อประเมินที่ต้องกา     | 12                                          |
| คะแนนรวมทั้งหมด: 100.00                                 |                                                        | + เพิ่มหัวข้อการทดสอบ                       |
| <u>หัวข้อการทดสอบ</u>                                   |                                                        |                                             |
| A Criterial                                             | <b>30</b><br>ຄະແບນເຕັ້ມ                                | 0 1 <u>/</u><br>เกณก์สอบผ่าน ลำดับ แท้ไข ลบ |

| <u> หัวข้อย่อย</u> + เพิ่มหัวข้อย่อย        |                           |                       |             |            |    |
|---------------------------------------------|---------------------------|-----------------------|-------------|------------|----|
| A1 Sub Criteria A1<br>Sub Criteria 1 Detail |                           |                       | ຈັດກາรคຳຄາມ | แก้ไข      | au |
| <b>O</b><br>ຄຳຄາມ                           | <b>ง</b><br>การอัพโหลดรูป | <b>20</b><br>คะแนนรวม |             | 1<br>ลำดับ |    |

## 2.3.2 การแก้ไขหัวข้อย่อย

ที่หน้าหัวข้อประเมินทั้งหมด คลิกไอคอนแก้ไขด้านหลังของหัวข้อย่อยที่ต้องการ จะเข้าสู่หน้าแก้ไขหัวข้อย่อย ซึ่งมีรายละเอียดการระบุข้อมูลเช่น เดียวกับการสร้างหัวข้อย่อย

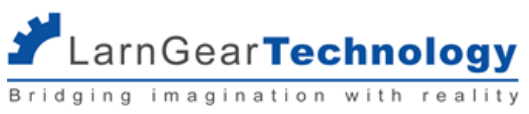

| แนนรวมทั้งหมด: 100.00                       |                           |                                                   | + เพิ่มหัวข้อการเ         | าดสอบ           |
|---------------------------------------------|---------------------------|---------------------------------------------------|---------------------------|-----------------|
| วข้อการทดสอบ                                |                           |                                                   |                           |                 |
| A Criterial                                 |                           | <b>30 0</b><br>ຄະແนนເຕັ້ມ ເກດນກິສອບຟ <sup>-</sup> | 1 ^ 🗹<br>ท่าน ลำดับ แก้ไข | <b>ปี</b><br>ลบ |
| <u>ห้วข้อย่อย</u> + เพิ่มหัวข้อย่อย         |                           |                                                   | Ŷ                         |                 |
| A1 Sub Criteria A1<br>Sub Criteria 1 Detail |                           | จัดกา                                             | ารคำถาม แก้ไข             | au              |
| <b>O</b><br>ຄຳຄານ                           | <b>v</b><br>การอัพไหลดรูป | <b>20</b><br>คะแบบรวม                             | <b>1</b><br>สำดับ         |                 |

ทำการแก้ไขข้อมูลที่ต้องการ

กด ยืนยัน เพื่อบันทึกการแก้ไข

### 2.3.3 การลบหัวข้อย่อย

ที่หน้าหัวข้อประเมินทั้งหมด คลิกไอคอนลบด้านหลังของหัวข้อประเมินที่ต้องการลบ

| นนรวมทั้งหมด: 100.00                        |                                                                                |                         |                           | + เพิ่มหัวข้อ | การทดสอบ              |
|---------------------------------------------|--------------------------------------------------------------------------------|-------------------------|---------------------------|---------------|-----------------------|
| <u>เอการทดสอบ</u>                           |                                                                                |                         |                           |               |                       |
| A Criterial                                 |                                                                                | <b>30</b><br>ຄະແບບເຕັ້ມ | 0 1<br>ເຄณฑ์สอบผ่าน ลำดับ | ^ 🗹<br>แก้ไข  | <mark>ปี</mark><br>aบ |
| <u> หัวข้อย่อย</u> + เพิ่มหัวข้อย่อย        |                                                                                |                         |                           |               | Ъ                     |
| A1 Sub Criteria A1<br>Sub Criteria 1 Detail |                                                                                |                         | จัดการคำถาม               | แก้ไข         | au                    |
| <b>0</b><br>ຄຳຄາມ                           | <b>√</b><br>การอัพไหลดรูป                                                      | <b>20</b><br>คะแนนรวม   |                           | 1<br>ลำดับ    |                       |
| จะมีข้อความยืนยัน                           |                                                                                |                         |                           |               |                       |
|                                             | <b>ยืนยันการลบ A1 Sub Criteria A1</b><br>แน่ใจว่าต้องการลบหัวข้อย่อยนี้โดยถาวร |                         |                           |               |                       |
|                                             | ย้อนกลับ                                                                       | ยืนยัน                  |                           |               |                       |
|                                             |                                                                                |                         |                           |               |                       |
| กด ย้อนกลับ เพื่อยกเลิก                     |                                                                                |                         |                           |               |                       |

## 2.4 คำถาม (Aspect)

## 2.4.1 การสร้างคำถาม

ที่เมนู "จัดการแบบประเมิน" คลิกปุ่ม "จัดการข้อสอบ" ที่แบบประเมินที่ต้องการ

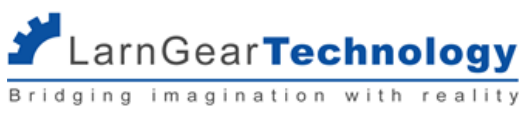

| ชื่อ               | ชื่อสาขา                                            | ระดับ | อัพเดตล่าสุด     | Ţ                |         |  |
|--------------------|-----------------------------------------------------|-------|------------------|------------------|---------|--|
| แบบประเมิน ทดสอบ 1 | ช่างเครื่องปรับอากาศในบ้านและการพาณิชย์ขนาด<br>เล็ก | 1     | 14/02/2022 11:44 | จัดการ<br>ข้อสอบ | Preview |  |

เข้าสู่หน้าหัวข้อการทดสอบทั้งหมด คลิกปุ่ม "จัดการคำถาม" ที่หัวข้อย่อยที่ต้องการเพิ่มคำถาม

| แบบประเมิน ทดสอบ | ] ແບບປຣະເນັນ                                |                                              |                                 |                             |                |                       |
|------------------|---------------------------------------------|----------------------------------------------|---------------------------------|-----------------------------|----------------|-----------------------|
|                  | คะแนนรวมทั้งหมด: 100.00                     |                                              |                                 |                             | + เพิ่มหัวข้อก | าารทดสอบ              |
|                  | <u>หัวข้อการทดสอบ</u>                       |                                              |                                 |                             |                |                       |
|                  | A Criterial                                 |                                              | <b>30</b><br>ຄະແບບເຕັ້ມ ເກດນກົຄ | <b>D 1</b><br>ສວບຜ່ານ ລຳດັບ | ไป<br>แก้ไข    | <mark>ปี</mark><br>ลบ |
|                  | <u>ห้วข้อย่อย</u> + เพิ่มหัวข้อย่อย         |                                              |                                 | Ŷ                           |                |                       |
|                  | A1 Sub Criteria A1<br>Sub Criteria 1 Detail |                                              |                                 | ຈັດຄາรคำຄາມ                 | ແກ້ໄບ          | au                    |
|                  | <b>2</b><br>คำถาม                           | <ul> <li>✓</li> <li>การอัพโผลดรูป</li> </ul> | <b>20</b><br>คะแนนรวม           |                             | 1<br>ลำดับ     |                       |

เข้าสู่หน้าจัดการคำถาม กดปุ่ม "+ เพิ่มคำถาม"

| จัดการคำถาม | แบบประเมิน ทดสอบ 1 - C Criteria C |              |  |
|-------------|-----------------------------------|--------------|--|
|             | C1 หัวข้อย่อย C1                  | + เพิ่มคำถาม |  |

## จะเข้าสู่หน้าสำหรับสร้างคำถามใหม่

| สำดับเลข                                                                                                    |                                                                                                    |
|----------------------------------------------------------------------------------------------------|----------------------------------------------------------------------------------------------------|
| คำถาม                                                                                                    |                                                                                                    |
| คำอธิบายเพิ่มเติม                                                                                                    |                                                                                                    |
| ครแบบเต็ม                                                                                                    | h                                                                                                    |
| 0.00                                                                                                    |                                                                                                    |
| เกณฑ์การให้คะแบน                                                                                                    |                                                                                                    |
| $ \diamond  \diamond  \uparrow  1_{\downarrow}  B  I  \diamond  R  A_{2}  d^{\flat}_{\downarrow}  \Box \underline{\bullet}_{2}  \Xi  \Xi  \Xi  \Xi  \Box  \Box  =  -  I_{x} $ | 23                                                                                                    |
|                                                                                                    |                                                                                                    |
|                                                                                                    |                                                                                                    |
|                                                                                                    | <pre>Ahnu Ahnsu Ahnsu</pre> |

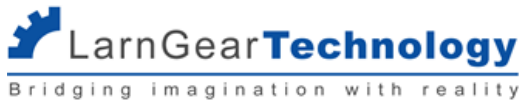

| เลขเรียงลำดับ |   |
|---------------|---|
| ากน้อยไปมาก   |   |
| 0             |   |
| ระเภทคำถาม    |   |
|               | ~ |
| Go / No go    |   |
| Defect count  |   |
| Choices       |   |
| Judgement     |   |
| -             |   |

ระบุข้อมูล

- ลำดับเลข •
- คำถาม
- คำอธิบายเพิ่มเติม
- คะแนนเต็ม
- เกณฑ์การให้คะแนน ใช้รูปแบบ wysiwyg (what you see is what you get) ในการใส่ข้อมูล คือสามารถกำหนดรูปแบบตัวอักษร • ใส่ภาพ หรือลิงก์ที่เกี่ยวข้องได้ เมื่อผู้ทดสอบกดปุ่ม "เกณฑ์การตัดสิน" จะแสดงข้อมูลที่ระบุไว้ในส่วนนี้ขึ้นมา รูปแบบตัวอักษรที่ใช้ได้ มีดังนี้

| icon                          | ตัวอย่างการแสดงผล/รายละเอียด |
|-------------------------------|------------------------------|
| 1 B /                         | Header 1                     |
| ¶ Paragraph                   | Header 2                     |
| 66 Quote                      |                              |
| H1 Header 1                   | Header 3                     |
| H2 Header 2                   | Header 4                     |
| H3 Header 3                   |                              |
| H4 Header 4                   |                              |
| A <sup>2</sup> A <sub>2</sub> | a'                           |
|                               | a,                           |
| B / <del>S</del>              | bold                         |
|                               | Ita                          |
|                               | <del>Delelet</del>           |

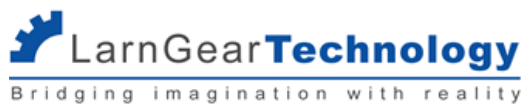

| E E E                                               | Left                                                                                                    |
|-----------------------------------------------------|----------------------------------------------------------------------------------------------------|
|                                                     | Right                                                                                                    |
| :≡ :≡ —                                             | • aa<br>• bb<br>• cc<br>1. aa<br>2. bb<br>3. cc                                                                                                    |
| ව <sub>ු</sub> කූ<br>ද Insert link<br>ද Remove link | <b>Text Link</b><br>ที่ตำแหน่งใดใดที่ต้องการ กด Insert link แล้วใส่ URL ที่ขึ้นต้นด้วย http<br>ระบุข้อความใน Text ถ้าไม่ต้องการแสดงผลเป็น URL เช่น คลิกที่นี่ เป็นต้น<br>กด Confirm                                                                                                    |
|                                                     | Insert link                                                                                                    |
|                                                     | URL   https://www.google.com/     Text   Text Link     Title                                                                                                    |
| Ξ×                                                  | การก็อปปี้ข้อความจากแหล่งอื่นๆ มาใสใน wysiwyg นี้ บางครั้งอาจ copy รูปแบบตัวอักษรอื่นๆ มาด้วย ทำให้ไม่สามารถ<br>จัดการรูปแบบได้ตามต้องการ ให้ไฮไลท์ข้อความนั้นทั้งหมด แล้วกด icon Remove Format นี้ก่อน แล้วค่อยปรับแต่งรูป<br>แบบต่อไป<br>ในกรณีที่เราต้องการยกเลิกรูปแบบที่เราทำไว้ทั้งหมด ก็สามารถกด Remove Format ได้เช่นกัน<br>ตัวอย่าง เมื่อก็อปปี้มาแล้วมี format อื่นติดมาด้วย เช่น font ไม่ใช่ font default ของระบบ<br>✓ ← ↑ 1 B / € สวมใส่อุปกรณ์ป้องกันอันตราย ในการท่างาน<br>1 แว่นตานิรภัย |

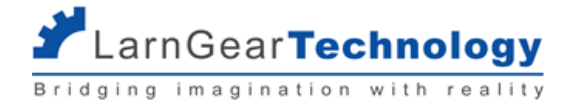

- เลขเรียงลำดับ ระบุตัวเลขสำหรับแต่ละหัวข้อเพื่อใช้ในการเรียงลำดับในการแสดงแบบประเมิน โดยจะเรียงเลขน้อยไว้บนสุด ถ้าเลข
   เท่ากันจะเรียงตาม "รหัสหัวข้อ"
- ประเภทคำถามเลือกได้ 4 ประเภท อธิบายรายละเอียดในหัวข้อถัดไป
- กด ยืนยัน เพื่อสร้างคำถาม จะได้คำถามใหม่ ภายใต้หัวข้อย่อยที่ต้องการ

| จัดการคำถาม | แบบประเมิน ทดสอบ 1 - A Criterial                              |        |               |
|-------------|---------------------------------------------------------------|--------|---------------|
|             | A1 Sub Criteria A1<br>Sub Criteria 1 Detail                   |        | + เพิ่มค้าถาม |
|             | 1 Q1 (10 คะแบบ)<br>ดูา อธิบายเพิ่มเติม<br>No Stoper<br>Stoper |        | 🗹 ແກ້ໄປ 🎁 ລບ  |
|             | 2 Q2 (10 คะแนน)<br>อธิบาย Q2                                  |        | 🔀 ແກ້ໄປ 🎁 ລບ  |
|             | ข้อบกพร่อง 1<br>ข้อบกพร่อง 2                                  | 0<br>0 | + + +         |

#### 2.4.1.1 การสร้างคำถาม Go / No Go

| ประเภทคำถาม              |   |
|--------------------------|---|
| Go / No go               | ~ |
| ตัวเลือกแบบไม่ยุติการสอบ |   |
| ตัวเลือกแบบยุติการสอบ    |   |

ระบุข้อมูล

- ตัวเลือกแบบไม่ยุติการทดสอบ คำแสดงผลสำหรับตัวเลือกแบบไม่ยุติการทดสอบ
- ตัวเลือกแบบยุติการทดสอบ คำแสดงผลสำหรับตัวเลือกแบบยุติการทดสอบ

ตัวอย่างการแสดงผล

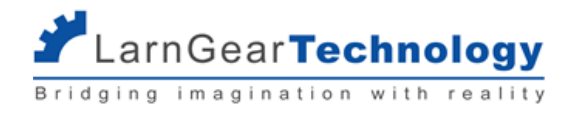

## A1 หัวข้อย่อยเอหนึ่ง with Go/NoGo

คำอธิบายเพิ่มเติมหัวข้อย่อยเอหนึ่ง ลำดับเลข ดำถาม
โกโนโกแบบ ไม่ได้ คะแนน
คำอธิบายเพิ่มเติม
เกณฑ์การใจรัคะแนน
ตัวเลือกแบบไม่ยุติการสอบ
ตัวเลือกแบบยุติการสอบ

ตัวอย่างเมื่อกดปุ่ม เกณฑ์การตัดสิน

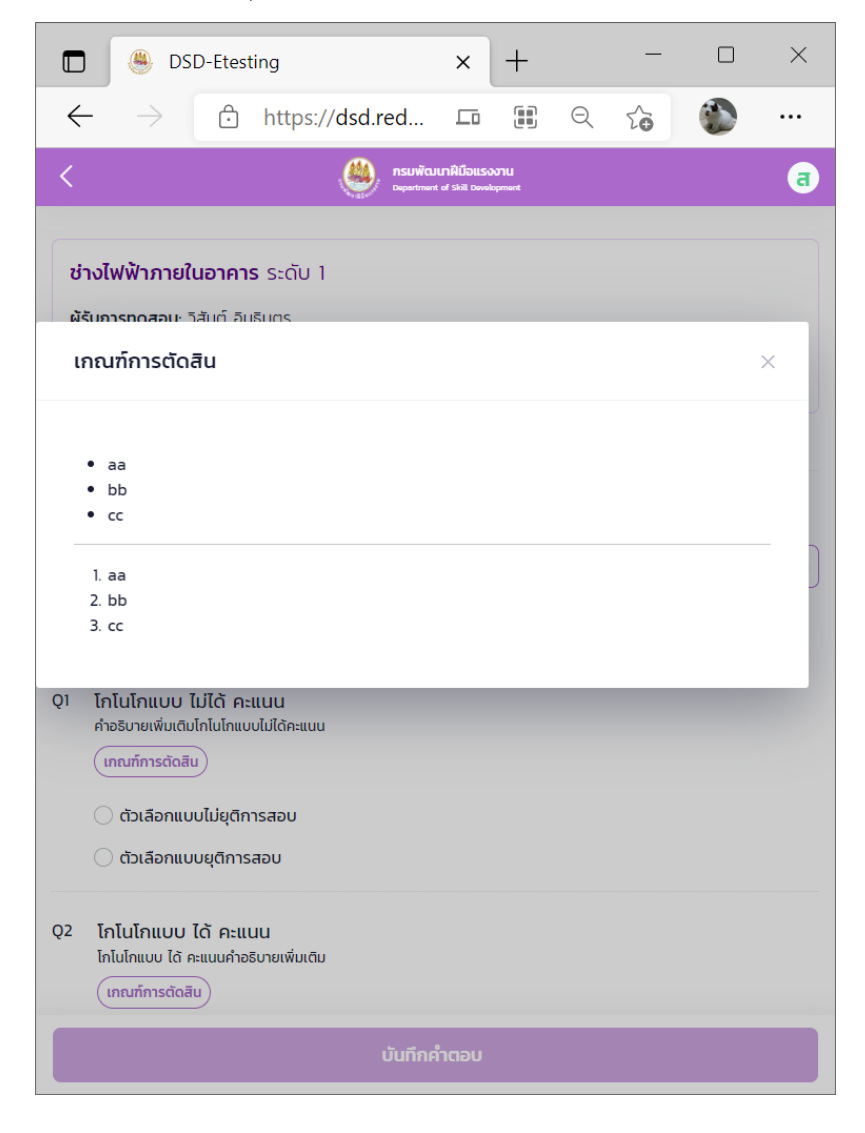

#### 2.4.1.2 การสร้างคำถาม Defect Count

ระบุข้อมูลสำหรับแต่ละจุดผิดพลาดที่จะนับเพื่อหักลบคะแนนออก

ชื่อจุดผิดพลาด

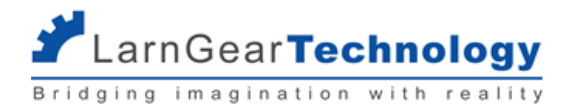

0

- คะแนนที่หักใน 1 จุด ถ้าผู้ทดสอบใส่จำนวนจุด 1 จุด จะหักคะแนนเท่าไหร่
- จำนวนจุดสูงสุด จำนวนจุดสูงสุดที่ให้ผู้ทดสอบระบุได้

ในกรณีที่ต้องการใส่การนับมากกว่า 1 แบบ (หักคะแนนในข้อเดียวกัน) กด "+เพิ่ม" เพื่อระบุจุดเพิ่มได้

| ประเภทค่           | າຄາມ                                                                          |                |            |            |
|--------------------|-------------------------------------------------------------------------------|----------------|------------|------------|
| Defec              | : count                                                                       |                |            | ~          |
| นับจุดผิด          | พลาด 🕂 เพิ่ม                                                                  |                |            |            |
| ชื่อจุดผิด         | งลาด จ <b>ุดผิดพลาดที่ 1 หักจุดละ 1 คะแนน สูงสุด 15 จุด</b>                   |                |            |            |
| คะแนนที่ห้         | ກໃນ 1 ຈຸດ 1.0000                                                              | จำนวนจุดสูงสุด | 15         |            |
| ชื่อจุดผิดเ        | vano จ <b>ุดผิดพลาดที่ 2 หักจุดละ 2 คะแนน สูงสุด 2 จุด</b>                    |                |            | ×          |
| คะแนนที่ห้         | ກໃບ 1 ຈຸດ <b>2.0000</b>                                                       | จำนวนจุดสูงสุด | 2          |            |
| <b>B2</b><br>คำออี | <b>ห้วข้อย่อยบีสอง ดีเฟคเคาท์</b><br>ธับายเพิ่มเติมหัวข้อย่อยบีสอง ดีเฟคเคาท์ |                |            |            |
| ลำดั               | บเลข 🥢 คำถาม                                                                  |                |            |            |
| Q1                 | คำถามดีเฟคเคาท์                                                               |                |            |            |
|                    | คำถามดิเฟคเคาทคำอธิบายเพิ่มเติม – คำอ                                         | วธิบายเพิ่มเด  | กิม        |            |
|                    | (เกณฑ์การตัดสิน)                                                              |                |            |            |
| _                  | ชื่อจุดผิดพล                                                                  | ลาด ข้อนี้ระเ  | ี่ ุ 2 จุด |            |
| [                  | จุดผิดพลาดที่ 1 หักจุดละ 1 คะแนน สูงสุด 15 จุด                                | n –            | (          | <b>C</b> + |

จุดผิดพลาดที่ 2 หักจุดละ 2 คะแนน สูงสุด 2 จุด

#### 2.4.1.3 การสร้างคำถาม Choice

ระบุข้อมูล

- ตัวเลือก คำแสดงตัวเลือกนั้นๆ
- คะแนนที่ได้ ถ้าเลือกตัวเลือกนั้นจะได้คะแนนเท่าไหร่

ในกรณีที่แบบฟอร์มมีการระบุตัวแปร ต้องกำหนดตัวเลือกสำหรับแต่ละตัวแปรแยกกัน ตัวอย่างในภาพคือ แบบฟอร์มมีตัวแปรคือ 1) เหล็กหนา 2)

เหล็กบาง ก็ต้องกำหนดชุดของตัวเลือก 2 ชุดดังภาพ

÷

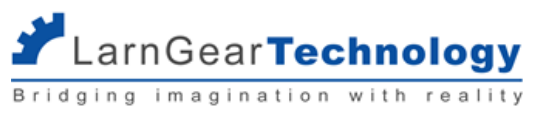

| ประเภทคำถาม<br>Choices              |                       |                                                   |              |             |             |                  |                |
|-------------------------------------|-----------------------|---------------------------------------------------|--------------|-------------|-------------|------------------|----------------|
| choices                             |                       |                                                   |              |             |             |                  |                |
| <u>ต้วเลือกสำหรับ เหล็</u>          | <u>ลึกหนา</u> 🕂 เพิ่ม |                                                   | ระบุตัวเลื   | อก แ        | เละคะแนน    | สำหรับแต่ละตัวแบ | ไรของแบบฟอร์ม  |
| ตัวเลือกที่ 1                       |                       |                                                   |              |             |             |                  |                |
| ตัวเลือก <b>หนา 1</b>               | 1 คะแนน               |                                                   | คะแนเ        | มทีได้      | 1.00        |                  |                |
| ตัวเลือกที่ 2                       |                       |                                                   |              |             |             |                  |                |
| ตัวเลือก <b>หนา</b> 4               | 4 คะแบน               |                                                   | คะแนนที่ได้  | 4.00        | D           |                  | ×              |
| ตัวเลือกที่ 3                       |                       |                                                   |              |             |             |                  |                |
| ตัวเลือก หนา 1                      | 10 คะแนน              |                                                   | คะแนนที่ได้  | 10.0        | 00          |                  | ×              |
| <u>ตัวเลือกสำหรับ เหล็</u>          | <u>โกบาง</u> 🕂 เพิ่ม  |                                                   |              |             |             |                  |                |
| ตัวเลือกที่ 1                       |                       |                                                   |              |             |             |                  |                |
| ตัวเลือก <b>บาง 3</b>               | 3 คะแนน               |                                                   | คะแบบ        | มที่ได้     | 3.00        |                  |                |
| ตัวเลือกที่ 2                       |                       |                                                   |              |             |             |                  |                |
| ตัวเลือก <b>บาง 1</b>               | 10 คะแนน              |                                                   | คะแนนที่ได้  | 10.0        | 00          |                  | ×              |
|                                     | ลำดับเส<br>3          | าข<br>Q3<br>คำถาม เพิ่มหลังจากประเมิน<br>10 คะแนน | ไปแล้ว —— คำ | າວຣີນ       | ายเพิ่มเติม |                  |                |
| การแสดงผล<br>ถ้าเลือกเหล็ก <b>ห</b> | หนา                   | . 🔵 หนา 1 คะแนน                                   |              | <u>)</u> ні | มา 4 คะแนน  |                  | 🔵 หนา 10 คะแบบ |
|                                     | 3                     | Q3<br>คำถาม เพิ่มหลังจากประเมิน<br>10 คะแนน       | เไปแล้ว      |             |             |                  |                |
| การแสดงผล<br>ถ้าเลือกเหล็กา         | บาง ———               | - 🔾 บาง 3 คะแนน                                   |              |             |             | 🔵 บาง 10 คะแนน   |                |
| 2.4.1.4                             | - การสร้างคำถาม .     | ludgement                                         |              |             |             |                  |                |
| ประเภทคำถาม                         |                       |                                                   |              |             |             |                  |                |
| Judgement                           |                       |                                                   |              |             |             |                  | ~              |

ไม่ต้องระบุข้อมูลใดใดเพิ่มเติม

ตัวอย่างการแสดงผล

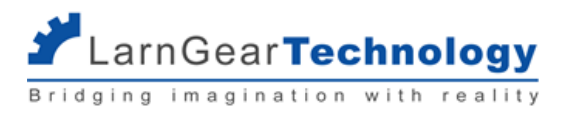

| ลำด้<br>Q2 | <b>้าบเลข</b><br>คำถามจั๊ดเมนท์<br>อธิบายคำถามจั๊ดเมนท์ คะแนนเ | คำถาม<br>เด็ม 5 —— คำอธิบายเพิ่มเติม |   |
|------------|----------------------------------------------------------------|--------------------------------------|---|
|            |                                                                | 0                                    | + |

## 2.4.2 การแก้ไขคำถาม

ที่หน้าจัดการคำถามของแต่ละหัวข้อย่อย คลิกไอคอนแก้ไขด้านหลังของหัวข้อย่อยที่ต้องการ จะเข้าสู่หน้าแก้ไขคำถาม ซึ่งมีรายละเอียดการระบุ

## ข้อมูลเช่นเดียวกับการสร้างคำถาม

| A1 Sub Criteria A1                                | + เพิ่มคำถาม |
|---------------------------------------------------|--------------|
| Sub Criteria 1 Detail                             |              |
| 1 Q1 (10 ຄະແບບ)<br>ດາ ອຣິນາຍເຫັນເຕີມ<br>No Stoper | 🖉 ແກ້ໄບ 🧃 αυ |

กด ยืนยัน เพื่อบันทึกการแก้ไข

## 2.4.3 การลบคำถาม

ที่หน้าจัดการคำถามของแต่ละหัวข้อย่อย คลิกไอคอนลบด้านหลังของคำถามที่ต้องการลบ

| จัดการคำถาม | บบประเมิน ทดสอบ 1 - A Criterial                               |                                                                 |        |              |
|-------------|---------------------------------------------------------------|-----------------------------------------------------------------|--------|--------------|
|             | A1 Sub Criteria A1<br>Sub Criteria 1 Detail                   |                                                                 |        | + เพิ่มคำถาม |
|             | 1 Q1 (10 ຄະແບບ)<br>ດູາ ລຣິບາຍເຫັ້ນເຕີມ<br>No Stoper<br>Stoper |                                                                 |        | 🛛 ແກ້ໄປ 📋 ລບ |
| จะมีข้อเ    | ความยืนยัน                                                    |                                                                 |        |              |
|             |                                                               | <b>ยืนยันการลบคำถาม: Q1</b><br>แน่ใจว่าต้องการลบคำถามนี้โดยถาวร |        |              |
|             |                                                               | ย้อนกลับ                                                        | ยืนยัน |              |
| กด ย้อน     | ากลับ เพื่อยกเลิก                                             |                                                                 |        |              |
| กด ยืนย้    | บัน เพื่อลบ                                                   |                                                                 |        |              |

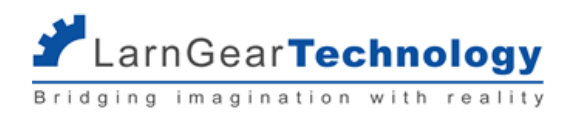

## 2.5 การดูแบบประเมินที่สร้าง (Preview)

ที่หน้าแบบประเมินทั้งหมด

| ชื่อ         | ชื่อสาขา            | ระดับ | อัพเดตล่าสุด        | สถานะ     | Preview |  |
|--------------|---------------------|-------|---------------------|-----------|---------|--|
| ไฟฟ้าอาคาร 1 | ช่างไฟฟ้าภายในอาคาร | 1     | 08/03/2022<br>00:23 | Published | Preview |  |

สามารถกด Preview ที่แบบประเมินที่ต้องการเพื่อดูหน้าตาแบบประเมินที่ผู้ทดสอบจะเห็นได้

#### ต้วอย่างแบบประเมิน

| <u>แบบประเมิน ทดสอบ 1</u>                                         |        | 🕒 ส่งคำดอบ |
|-------------------------------------------------------------------|--------|------------|
| A Criteria1                                                       |        |            |
| A1 Sub Criteria A1<br>Sub Criteria 1 Detail                       |        |            |
| 1 Q1<br>Q1 ອຣິນາຍເທີນແຕມ<br>ແກນກົກາຣຕັດສືນ<br>No Stoper<br>Stoper |        |            |
| 2 Q2<br>อธิบาย Q2                                                 |        |            |
| ข้อบกพร่อง 1<br>ข้อบกพร่อง 2                                      | 0<br>0 | +          |

## 2.6 การควบคุมเวอร์ชันของแบบประเมิน

แบบประเมินในระบบจะมี 2 สถานะ โดยเมื่อเริ่มต้นสร้างแบบฟอร์มจะมีสถานะเป็น draft ก่อน

- Publish แบบฟอร์มพร้อมที่จะนำไปใช้ในการทดสอบได้ ผู้ทดสอบจะสามารถเห็นแบบฟอร์มนี้ในหน้าประเมินและใช้ประเมินได้
- Draft ยังทำการแก้ไขไม่เสร็จสิ้น ไม่สามารถนำไปประเมินได้ ผู้ทดสอบจะไม่เห็นแบบฟอร์มนี้

| ชื่อ        | รหัสสาขา    | ชื่อสาขา                                       | ระดับ | อัพเดตล่าสุด        | สถานะ     | Preview |
|-------------|-------------|------------------------------------------------|-------|---------------------|-----------|---------|
| เชื่อมมือ 3 | TSS04207001 | ช่างเชื่อมอาร์กไลหะด้วยมือ                     | 3     | 20/03/2022<br>00:53 | Published | Preview |
| รถยก 1      | TSS04313006 | พนักงานควบคุมเครื่องจักรรถยกใช้<br>เครื่องยนต์ | 1     | 17/03/2022<br>22:50 | Draft     | Preview |

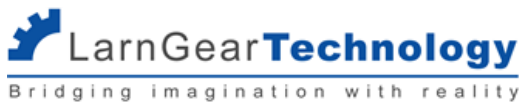

Super Admin สามารถปรับสถานะจาก Draft เป็น Publish ได้โดยกดที่ จุด 3 จุดหลังแบบประเมินที่ต้องการ แล้วเลือก Publish

| รถยก 1       | TSS04313006 | พนักงานควบคุมเครื่องจักรรถยกใช้<br>เครื่องยนต์      | 1 | 17/03/2022<br>22:50 | Draft Preview ····    |
|--------------|-------------|-----------------------------------------------------|---|---------------------|-----------------------|
| ไฟฟ้าอาคาร 1 | TSSO4415OO1 | ช่างไฟฟ้าภายในอาคาร                                 | 1 | 09/03/2022<br>22:47 | Publi<br>อัดการข้อสอบ |
| 1            | TSSO4417001 | ช่างเครื่องปรับอากาศในบ้านและการ<br>พาณิชย์ขนาดเล็ก | 2 | 07/03/2022<br>23:42 | Draft แก้ไขข้อมูล     |

และ Super Admin สามารถปรับสถานะจาก Publish เป็น Draft ได้โดยกดที่ จุด 3 จุดหลังแบบประเมินที่ต้องการ แล้วเลือก ยกเลิก Publish

| เชื่อมมือ 3 | TSS04207001 | ช่างเชื่อมอาร์กโลหะด้วยมือ                     | З | 20/03/2022<br>00:53 | Published Preview                         |
|-------------|-------------|------------------------------------------------|---|---------------------|-------------------------------------------|
| รถยก 1      | TSSO4313006 | พนักงานควบคุมเครื่องจักรรถยกใช้<br>เครื่องยนต์ | 1 | 17/03/2022<br>22:50 | <mark>ยกเลิก Publish</mark><br>รายละเอียด |
| •           |             | 1 <b>1</b> 1 1 1 1                             | - |                     |                                           |

เนื่องจากแบบประเมินหนึ่งๆ อาจมีการเปลี่ยนแปลงเมื่อเวลาผ่านไป แต่การเปลี่ยนแปลงของแบบประเมินนั้นๆ ไม่ควรกระทบกับการประเมินที่ได้ ้บันทึกผลไปก่อนหน้านั้นแล้ว ดังนั้นระบบจะมีการจัดการเวอร์ชันของแบบประเมินอยู่เบื้องหลัง กล่าวคือ เมื่อ Super Admin เปลี่ยนแปลงสถานะของแบบ ประเมินจาก Draft เป็น Publish จะเกิดเวอร์ชันใหม่ของแบบประเมินขึ้น การประเมินหนึ่งจะใช้เวอร์ชันใด ก็ขึ้นอยู่การบันทึกผลการประเมินครั้งแรกว่าทำ ณ เวอร์ชันใด

ตัวอย่าง

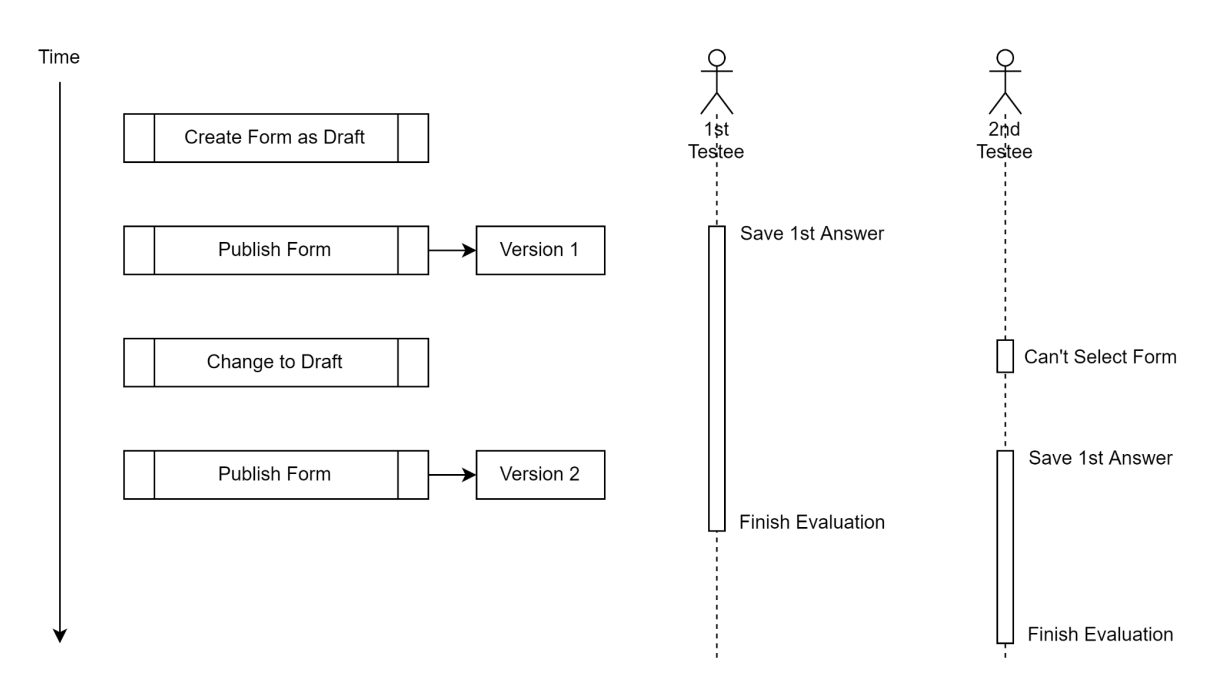

แบบประเมินมีการ publish 2 ครั้ง การ publish แต่ละครั้งจะทำให้เวอร์ชันเปลี่ยนไป ผู้รับการทดสอบคนแรก ผู้ทดสอบหลักบันทึกคำตอบแรก ณ ้จังหวะที่ฟอร์มเป็นเวอร์ชัน 1 ก็จะต้องประเมินด้วยแบบฟอร์มเวอร์ชัน 1 ไปจนจบการประเมิน แม้มีการ publish ครั้งที่ 2 แบบฟอร์มของผู้รับการทดสอบคนที่ 1 ก็จะเป็นเวอร์ชัน 1 ไม่เปลี่ยนแปลง

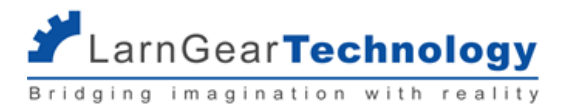

ส่วนผู้เข้ารับการทดสอบคนที่ 2 ผู้ทดสอบหลักเข้าประเมินครั้งแรกตอนที่ฟอร์มมีสถานะ Draft จะทำให้ประเมินไม่ได้ แต่ต่อมาเข้าหลังจากที่ฟอร์ม ได้รับการ publish อีกเครั้ง เมื่อบันทึกคำตอบแรก ณ จังหวะที่ฟอร์มเป็น เวอร์ชัน 2 ก็จะได้ประเมินบนแบบฟอร์มเวอร์ชัน 2 จนจบการประเมินของตน

## 2.7 เกณฑ์คะแนน

ระบบจะดึงเกณฑ์คะแนนจาก Datacenter มาใช้ในการคำนวณคะแนนเต็ม การทดสอบผ่านหรือไม่ผ่าน ดังนี้

| 1         | สัดส่วนคะ | แนน สัดส่วนค     | าะแนนภาค  |            |          |              |       |            |            |           |
|-----------|-----------|------------------|-----------|------------|----------|--------------|-------|------------|------------|-----------|
| c         | ภาคความ   | รู้ ความสา       | เมารถ     |            |          |              |       |            |            |           |
|           |           | /                | /         |            |          |              |       |            |            |           |
| คะแนนเต็ม |           | เกณฑ์ผ่านและผ่าน | อย่างน้อย |            | จำนวน    | ข้อสอบ/แบบ/ส | iวน   |            |            | เวลาส     |
|           | ความรู้   | ความสามารถ       | ความรู้   |            | ความสาม  | ารถ          |       | ความรู้    | ความสามารถ | ความ      |
|           | •         |                  | เกณฑ์     | ผ่าน       | เกณฑ์    | ผ่าน         | รวม   |            |            | ช่ม       |
| คะแนน     |           |                  |           |            |          |              |       |            |            |           |
|           |           |                  |           |            |          |              |       |            |            |           |
|           |           |                  | F         | าะแนนขั้นเ | ต่ำภาคคว | ามรู้        | คะแนน | ขั้นต่ำภาค | คะแนนรว    | มมขั้นต่ำ |
|           |           |                  |           |            |          |              | ความส | ามารถ      |            |           |

คะแนนที่ดึงมาแล้วจะอยู่ในเมนูหลักด้านซ้าย "สาขาอาชีพ"

|               | BSD-Etesting                                     | 🐣 DS      | D-Etesting            | × 🗅             | เอกสาร                         | ×     | 🗋 เอกสาร                       | >                                 | 🕻   🥌 DSD-                     | Etesting                          | $\times   +$            |                | -       | 0 | × |
|---------------|--------------------------------------------------|-----------|-----------------------|-----------------|--------------------------------|-------|--------------------------------|-----------------------------------|--------------------------------|-----------------------------------|-------------------------|----------------|---------|---|---|
| $\leftarrow$  | ightarrow $ m C$ $ m https://ds$                 | d.redpric | edigital.com/         | /admin/occupati | on                             |       |                                |                                   |                                | A                                 | Q 20                    | ₹_=            | Ē       | ٢ |   |
| ۹             | <b>กรมพัฒนาฝีมือแรงงาน</b><br>การทดสอบภาคปฏิบัติ | สาขา      | าอาชีพ                |                 |                                |       |                                |                                   |                                |                                   |                         |                |         |   | ^ |
| Sup<br>ผู้ดูแ | per admin<br>เลระบบสูงสุด                        |           |                       |                 |                                |       |                                |                                   | L.                             | ลือกช่วงเวลา                      |                         |                |         |   | 1 |
|               | จัดการแบบประเมิน<br>จัดการรุ่นสอบ >              |           | Q ชื่อส               | าขา             |                                |       |                                |                                   |                                | ค้เ                               | н                       | ลบการ          | ะคันหา  |   |   |
| •             | รายงานสถด<br>สาขาอาชีพ<br>หน่วยงานที่จัดสอบ      |           | ชื่อสาขา<br>อาชีพ     | รหัสสาขา        | ชื่อสาขา                       | ระดับ | สัดส่วน<br>คะแนนภาค<br>ความรู้ | สัดส่วน<br>คะแนนภาค<br>ความสามารถ | คะแนนขั้น<br>ต่ำภาค<br>ความรู้ | คะแนนขั้นต่ำ<br>ภาคความ<br>สามารถ | คะแนน<br>รวมขั้น<br>ต่ำ | อัพเด          | ตล่าสุด |   | 1 |
|               | รีเช็ตรหัสผ่านกรรมการ<br>Sync data               |           | ช่าง<br>อุตสาห<br>การ | TSS04207001     | ช่างเชื่อมอาร์กโลหะ<br>ด้วยมือ | 3     | 30.00                          | 70.00                             | 0.00                           | 50.00                             | 65.00                   | 16/03<br>15:42 | /2022   |   |   |
|               | ออกจากระบบ                                       |           | ช่าง<br>อุตสาห<br>การ | TSS04207001     | ช่างเชื่อมอาร์กโลหะ<br>ด้วยมือ | 2     | 30.00                          | 70.00                             | 25.00                          | 50.00                             | 65.00                   | 16/03<br>15:42 | /2022   |   |   |
|               |                                                  |           | ช่าง<br>อุตสาห<br>อาร | TSS04207001     | ช่างเชื่อมอาร์กโลหะ<br>ด้วยมือ | 1     | 30.00                          | 70.00                             | 25.00                          | 50.00                             | 65.00                   | 16/03<br>15:42 | /2022   |   | Ŧ |

**สัดส่วนคะแนนภาคความรู้** - ส่วนคะแนนเต็มของภาคความรู้ (คะแนนที่คิดเป็นร้อยละตามประกาศ)

สัดส่วนคะแนนภาคความสามารถ - ส่วนคะแนนเต็มของภาคความสามารถ ไม่ว่าในระบบจะตั้งค่าคะแนนไว้เท่าไหร่ สุดท้ายจะถูกปัดมาที่ค่านี้ (คะแนนที่คิดเป็นร้อยละตามประกาศ)

**คะแนนขั้นต่ำภาคความรู้** - ระบบจะเลือกผู้มีสิทธิ์ทดสอบภาคความสามารถจากผู้ที่ทดสอบผ่านภาคความรู้ นั่นหมายถึง ทำคะแนนภาคความรู้ (หลังปัดส่วนให้เท่ากับสัดส่วนคะแนนภาคความรู้แล้ว) ได้มากกว่าหรือเท่ากับคะแนนขั้นต่ำนี้ <u>ถ้าไม่มีเกณฑ์ผ่าน ให้ใส่ศูนย์</u>

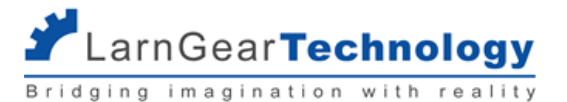

**คะแนนขั้นต่ำภาคความสามารถ** - ผู้เข้ารับการทดสอบจะถือว่าทดสอบผ่านภาคความสามารถเมื่อทำคะแนนภาคความสามารถ (หลังปัดส่วนให้

เท่ากับสัดส่วนคะแนนภาคความความสามารถแล้ว) ได้มากกว่าหรือเท่ากับคะแนนขั้นต่ำนี้ <u>ถ้าไม่มีเกณฑ์ผ่าน ให้ใส่ศูนย์</u>

**คะแนนรวมขั้นต่ำ** - ผู้เข้ารับการทดสอบจะถือว่าทดสอบผ่านมาตรฐานสาขานั้นๆ เมื่อทำคะแนนภาคความรู้ รวมกับภาคความสามารถ (หลังปัด ส่วนแล้ว) ได้มากกว่าหรือเท่ากับคะแนนขั้นต่ำนี้ <u>ถ้าไม่มีเกณฑ์ผ่านรวม ให้ใส่ศูนย์</u>

ผู้เข้ารับการทดสอบต้องผ่านทั้งภาคความรู้ ภาคความสามารถ และคะแนนรวม จึงถือว่าทดสอบผ่าน

กรณีระบุค่าในระบบ Datacenter ไม่ครบทั้ง 5 ค่า ระบบจะไม่ดึงผู้เข้ารับการทดสอบของสาขานั้นเข้าระบบ skilled e-testing

## 2.8 การคำนวณคะแนน

<u>ขั้นที่ 1</u> จะคำนวณคะแนนรวมตามที่ผู้ทดสอบระบุในแต่ละข้อภายใต้แต่ละหัวข้อก่อน กรณีหลายชิ้นงาน คะแนนแต่ละข้อจะได้จากคะแนนเฉลี่ยของ ทกชิ้นงาน

<u>ขั้นที่ 2</u> ปัดส่วนคะแนน ให้คะแนนเต็มเป็นไปตามที่ระบุในแต่ละหัวข้อ ในกรณีที่มีการระบุเกณฑ์ผ่านที่หัวข้อจะเทียบคะแนนหัวข้อนั้นๆ ว่าสอบผ่าน หรือไม่ด้วย โดยจะต้องผ่านทุกหัวข้อที่มีการกำหนดเกณฑ์ผ่าน จึงจะถือว่าสอบผ่าน

ตัวอย่าง

จากคำตอบหัวข้อ C ตามภาพ ขั้นที่ 1 จะคำนวณคะแนนได้ 33/40 คะแนน และ ขั้นที่ 2 จะปัดส่วน ได้ 41.25/50 คะแนน

| с  | หัวข้อซี with Judgement และเกณฑ์เ                                                                | ผ่าน       |          | 50 คะแนน |
|----|--------------------------------------------------------------------------------------------------|------------|----------|----------|
| C1 | <b>ห้วข้อย่อยซีหนึ่ง</b><br>ห้วข้อย่อยซีหนึ่ง อธิบาย                                             |            |          | 40 คะแบบ |
| Q1 | คำถามจั๊ดเมนท์ ต้องตอบทุกคน<br>คะแบนเต็ม 10 คะแนน<br>(เกณฑ์การตัดสิน)<br>10 คะแนน<br>กรรมการหลัก | -          | 3        | (*)      |
|    | กรรมการท่านอื่น                                                                                  | _          | 3        | +        |
|    | กรรมการท่านอื่น                                                                                  | -          | 3        | +        |
| Q2 | คำถามแบบซ้อยส์<br>อธิบายคำถามแบบซ้อยส์<br>30 คะแนน                                               |            |          |          |
|    | 10 คะแนน                                                                                         | 🔵 20 คะแนน | 🥑 30 ຄະແ | uu       |

<u>ขั้นที่ 3</u> รวมคะแนนขั้นที่ 2 ของหัวข้อ นำมาปัดส่วนคะแนน ให้คะแนนเต็มเป็นไปตามที่ระบุใน **สัดส่วนคะแนนภาคความสามารถ** ที่ดึงจาก

Datacenter

แล้วเทียบเกณฑ์คะแนนขั้นต่ำ กับ **คะแนนขั้นต่ำภาคความสามารถ** และ **คะแนนรวมขั้นต่ำ** ถ้าผ่านทั้งหมด ถือว่าสอบผ่าน

ตัวอย่าง

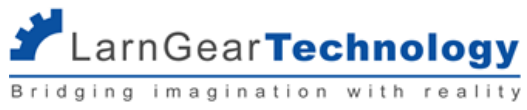

|                                                                                                    | ผ่าน                                         |                           |                                  |
|----------------------------------------------------------------------------------------------------|----------------------------------------------|---------------------------|----------------------------------|
| สรุปรายละเอียดคะแนน                                                                                                    |                                              |                           |                                  |
| ภาค                                                                                                    | คะแนน                                        | ผลกา                      | ารสอบ                            |
| ความสามารถ                                                                                                    | 61.94/70                                     | ผ่                        | hu                               |
| เกณฑ์การให้คะแนนภาคความสามารถ                                                                                                    |                                              |                           |                                  |
| เกณฑ์การให้คะแนนภาคความสามารถ<br>หัวข้อ                                                                                                    | คะแบบ                                        | เกณฑ์ผ่าน                 | ผลการสอบ                         |
| เกณฑ์การให้คะแนนภาคความสามารถ<br>หัวข้อ<br>A หัวข้อเอ with Go/No Go                                                                            | คะแนน<br>5/5                                 | เกณฑ์ผ่าน<br>-            | ผลการสอบ<br>ผ่าน                 |
| เกณฑ์การให้คะแนนภาคความสามารถ<br>หัวข้อ<br>A หัวข้อเอ with Go/No Go<br>B หัวข้อบี ไม่มี เกณฑ์สอบผ่าน                                           | คะแนน<br>5/5<br>46.66/50                     | เกณฑ์ผ่าน<br>-<br>-       | ผลการสอบ<br>ผ่าน<br>ผ่าน         |
| เกณฑ์การให้คะแนนภาคความสามารถ<br>หัวข้อ<br>A หัวข้อเอ with Go/No Go<br>B หัวข้อบี ไม่มี เกณฑ์สอบผ่าน<br>C หัวข้อชี with Judgement และเกณฑ์ผ่าน | <b>איוועע</b><br>5/5<br>46.66/50<br>41.25/50 | เกณฑ์ผ่าน<br>-<br>-<br>30 | ผลการสอบ<br>ผ่าน<br>ผ่าน<br>ผ่าน |

ตารางด้านล่างแสดงคะแนนขั้นที่ 2 ที่ได้/คะแนนเต็ม ของแต่ละหัวข้อ ซึ่งรวมได้ 92.91/105 คะแนน เมื่อปัดส่วนตามขั้นที่ 3 จะได้คะแนนตาม

ตารางด้านบนคือ 61.94/70 คะแนน

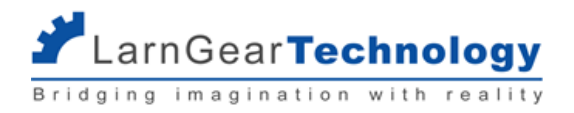

## ส่วนที่ 3 การจัดการรุ่นทดสอบ

ระบบ e-testing ภาคความสามารถจะทำการดึงข้อมูลรุ่นทดสอบ และรายชื่อผู้มีสิทธิ์เข้าสอบของแต่ละรุ่นจากระบบ Datacenter โดยจะดึงมา เฉพาะรุ่นทดสอบที่วันที่สิ้นสุดการทดสอบตามตั้งค่าในระบบ Datacenter เป็นวันเดียวกันหรือหลังจากวันที่ดึงข้อมูลนั้นๆ

| SEU<br>SANSUS                                                      | USายงา<br>พัฒนาฝีมือ                                                                                                    | นพลการพัฒน<br>แรงงาน กระทรวง | าเป็มือแรววาน<br>แรงงาน     |                  |                  |                                            |                    | ຟຼີໃช້ນານ<br>ແນ່ວຍນານ                | กิตติศักดิ์ แข่หลี<br>ลำนักพัฒนามาตรฐานและทดสอบพีมือแะ<br>Oommissuu |  |  |  |
|--------------------------------------------------------------------|----------------------------------------------------------------------------------------------------|------------------------------|-----------------------------|------------------|------------------|--------------------------------------------|--------------------|--------------------------------------|---------------------------------------------------------------------|--|--|--|
| ា ពួមគេថា                                                          | สตร์ 🔹                                                                                                    | ฝึกอบรม • ทดสอา              | เ ∙ การแข่งสัน ∗            | ส่งเสริมการฝึก 👻 | ส่งเสริมการทดสอบ | • เชื่อมโองข้อมูล (Linkage Center) • ร     | ายงาน • จัดการระบบ | •                                    |                                                                     |  |  |  |
| ปมุประมาณะ 2<br>แหล่มมประมาณะ 2<br>ยุกรศาสตร์                      | มันประเภณะ 2564<br>เสรามประกูณะ 3Und<br>สุขามกระสะ ค.ศ.<br>1997 - การสะมากสามที่เป็นการรานเมืองสามานต่องสามาระมิมัน<br>การสะมะ การสะมากสรานเมืองสามานต่องส<br>ระทาร การสะมาณะรานเมืองสามานต่องส<br>สามา การสะมาณะรานเมืองสามานต่องส |                              |                             |                  |                  |                                            |                    |                                      |                                                                     |  |  |  |
| รพัสรุ่น                                                           | ครั้งที                                                                                                    | ประจำเดือน                   | สถานที่หดสอบ                | วันทีหดสอบ       | ยังวันที่        | แก้ไขส่าสุด                                |                    | + เพิ่มครั้งที่ทดสอบ                 |                                                                     |  |  |  |
| 04038                                                              | 8                                                                                                    | กุมภาพันธ์                   | sstd                        | 24/2/2565        | 24/2/2565        | 24/02/2565 17:07:26 โคย kittisak-ictic     |                    | ✓แก้โข ปีลบ ประวัติการแก่            | ไข                                                                  |  |  |  |
|                                                                    |                                                                                                    |                              |                             |                  |                  | เพิ่ม/แก้ไข ครั้งที่หดสอบ                  |                    |                                      |                                                                     |  |  |  |
| รหัสทดสอบ                                                          | 04038                                                                                                    |                              |                             |                  |                  |                                            |                    |                                      |                                                                     |  |  |  |
| ครั้งที                                                            | 8                                                                                                    | ป้อนประมาณ 2564              | 🗆 เลือกเพื่อแสดงในระบบ E-Se | ervice           |                  | ประจำเดือน กุมภาพันธ์ 🗸                    |                    |                                      |                                                                     |  |  |  |
| กลุ่มเป้าหมาย<br>(แผนงาน) *                                        | แรงงานทั่วไป                                                                                                    |                              |                             |                  | ~                |                                            | สานวน              | แป้าหมาย 3 คน                        |                                                                     |  |  |  |
| วันที่เริ่ม<br>ทดสอบ                                               | 24/02/2565                                                                                                    | 5                            |                             |                  |                  | ถึงวันที                                   | 24/02              | /2565                                |                                                                     |  |  |  |
| รองรับ<br>ประเภท<br>อุดสาหกรรม<br>หมวดย่อย<br>(สำหรับ 2<br>หลัก) * | รองทีม<br>ประเภท<br>สุดสามารถใน<br>อยามาสนัด<br>หน้อ) *                                                                                                    |                              |                             |                  |                  | ประเภทอุตสาหกรรม กิจกรรม (สำหรับ 5 หลัก) * | 01111:             | 01111:::การปลุกข้าวโพลที่ใช่นะต้อนก่ |                                                                     |  |  |  |
| ประเภทผู้<br>สำเนินการ<br>ทดสอบ                                    | ประเภทปี<br>สามันการ<br>พดสอน                                                                                                    |                              |                             |                  |                  | ผู้ดำเนินการ                               | สำนักพื            | มนามาตรฐานและทดสอบคี่มือแรงงาน       | ×                                                                   |  |  |  |
| จังหวัดที่<br>ทดสอบ                                                | ัดหรือที่ กาญจนบุรี •                                                                                                    |                              |                             |                  |                  | หน่วยงาน/บุคคลที่ชอทดสอบ                   | sstd               |                                      |                                                                     |  |  |  |
| สถานที่                                                            |                                                                                                    |                              |                             |                  |                  |                                            |                    |                                      |                                                                     |  |  |  |

ข้อมูลรุ่นทดสอบที่ดึงเข้ามาจะอยู่ส่วน "รุ่นทดสอบที่เปิด" หมายถึง รุ่นทดสอบที่ยังไม่ได้ดำเนินการทดสอบภาคความสามารถ หรือดำเนินการยังไม่ เสร็จสิ้น ซึ่งเมื่อแอดมินประจำหน่วยงานจัดการทดสอบเรียบร้อย สามารถปิดรุ่นทดสอบ เพื่อส่งข้อมูลการทดสอบกลับระบบ Datacenter

## 3.1 รุ่นทดสอบที่เปิด

ที่เมนู "จัดการรุ่นทดสอบ" เลือก "รุ่นทดสอบที่เปิด" จะเข้าสู่หน้ารุ่นทดสอบที่ยังดำเนินการทดสอบภาคความสามารถไม่เสร็จสิ้นที่ระบบดึงมาจาก

ระบบ Datacenter

้สำหรับ Super Admin จะเห็นรุ่นทดสอบทั้งหมด ส่วนแอดมินหน่วยงานจะเห็นเฉพาะรุ่นที่เป็นของหน่วยงานของตนเอง

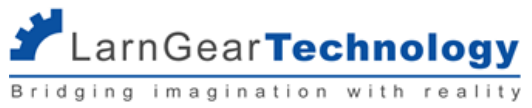

| Testingli         ชื่อสาขา         เล้บ         ชื่อหน่วยงานที่จัดลอบ         มันเริ่มต้น<br>ลอบ         มันสิ้นสุดการ<br>สอบ           69406         ช่างเครื่องปรับอากาศในบ้านและการพากมิยย์         1         ตาบันพัฒนาศิมีอแรงงาน 3 ชลบุรี         30/01/2022         มีปปี         มีปีปี         ราย<br>สะเมียด           69386         ช่างไฟฟ้าภายในอาการ         1         สำนักงานพัฒนาศิมีอแรงงานสระบุรี         07/01/2022         มี/01/2022         มีปีปี         ราย<br>สะเมียด           80001         ช่างเชื่อมอาร์กโลหะด้วยมือ         1         ดูนย์ข้อมูลเทคโนโลยีสารสนเทศและการ<br>สื่อสาร         01/01/2022         มี/03/2022         มีปีปี         สะเมียด           80002         ช่างเชื่อมอาร์กโลหะด้วยมือ         2         ดูนย์ข้อมูลเทคโนโลยีสารสนเทศและการ<br>สื่อสาร         01/01/2022         มี/03/2022         มีปีปี         สะเมียด           80003         ช่างเชื่อมอาร์กโลหะด้วยมือ         2         สารีกรีกรีกรีกรีกรีกรีกรีกรีกรีกรีกรีกรีกร                                                                                                    | Q ชื่อสา  | เขา ชื่อหน่วยงาน                                    |       |                                               |                    |                      | ค้นหา          | ลบการค้นหา     |
|----------------------------------------------------------------------------------------------------|-----------|-----------------------------------------------------|-------|-----------------------------------------------|--------------------|----------------------|----------------|----------------|
| 69406       ช่างเครื่องปรับอากาศในบ้านและการพาณัยย์       1       สถาบันพัฒนาผีมือแรงงาน 3 ชลบุรี       30/01/2022       30/01/2022       30/01/2022         69386       ช่างไฟฟ้าภายในอาคาร       1       สำนักงานพัฒนาผีมือแรงงานสระบุรี       07/01/2022       31/01/2022       33/01/2022       33/01/2022         80001       ช่างเชื่อมอาร์กโลหะด้วยมือ       1       ศูนย์ข้อมูลเกคโนโลยีสารสนเทศและการ<br>ส่อสาร       01/01/2022       31/03/2022       31/03/2022       31/03/2022       31/03/2022       31/03/2022       31/03/2022       31/03/2022       31/03/2022       31/03/2022       31/03/2022       31/03/2022       31/03/2022       31/03/2022       31/03/2022       31/03/2022       31/03/2022       31/03/2022       31/03/2022       31/03/2022       31/03/2022       31/03/2022       31/03/2022       31/03/2022       31/03/2022       31/03/2022       31/03/2022       31/03/2022       31/03/2022       31/03/2022       31/03/2022       31/03/2022       31/03/2022       31/03/2022       31/03/2022       31/03/2022       31/03/2022       31/03/2022       31/03/2022       31/03/2022       31/03/2022       31/03/2022       31/03/2022       31/03/2022       31/03/2022       31/03/2022       31/03/2022       31/03/2022       31/03/2022       31/03/2022       31/03/2022       31/03/2022       31/03/2022       31/03/2022 | TestingId | ชื่อสาขา                                            | ระดับ | ชื่อหน่วยงานที่จัดสอบ                         | วันเริ่มต้น<br>สอบ | วันสิ้นสุดการ<br>สอบ |                |                |
| 69386       ช่างไฟฟ้าภายในอาคาร       1       สำนักงานพัฒนาฝีมือแรงงานสระบุรี       07/01/2022       31/01/2022       หูเข้า<br>สอบ       ราย<br>สะเอียด         80001       ช่างเชื่อมอาร์กโลหะด้วยมือ       1       ศูนย์ข้อมูลเทคโนโลยีสารสนเทศและการ<br>สื่อสาร       01/01/2022       31/03/2022       หูเข้า<br>สอบ       ราย<br>สะเอียด         80002       ช่างเชื่อมอาร์กโลหะด้วยมือ       2       ศูนย์ข้อมูลเทคโนโลยีสารสนเทศและการ<br>สอสาร       07/01/2022       30/04/2022       หูเข้า<br>สอบ       ราย<br>สะเอียด         80003       ช่างเชื่อมอาร์กโลหะด้วยมือ       2       สถาบันพัฒนาฝีมือแรงงาน 3 ชลบุรี       07/01/2022       30/05/2022       หูเข้า<br>สอบ       ราย<br>สะเอียด                                                                                                    | 69406     | ช่างเครื่องปรับอากาศในบ้านและการพาณิชย์<br>ขนาดเล็ก | 1     | สถาบันพัฒนาฝีมือแรงงาน 3 ชลบุรี               | 30/01/2022         | 30/01/2022           | ผู้เข้า<br>สอบ | ราย<br>ละเอียด |
| 80001       ช่างเชื่อมอาร์กโลหะด้วยมือ       1       ศูนย์ข้อมูลเทคโนโลยีสารสนเทศและการ       01/01/2022       31/03/2022       ผู้เข้า<br>สอบ       ราย<br>สอบ         80002       ช่างเชื่อมอาร์กโลหะด้วยมือ       2       ศูนย์ข้อมูลเทคโนโลยีสารสนเทศและการ<br>สอสาร       07/01/2022       30/04/2022       ผู้เข้า<br>สอบ       ราย<br>สอบ         80003       ช่างเชื่อมอาร์กโลหะด้วยมือ       2       สูนย์ข้อมูลเทคโนโลยีสารสนเทศและการ<br>สอสาร       07/01/2022       30/04/2022       ผู้เข้า<br>สอบ       ราย<br>สะเอียด         80003       ช่างเชื่อมอาร์กโลหะด้วยมือ       3       สถาบันพัฒนาศิมีอแรงงาน 3 ชลบุรี       07/01/2022       30/05/2022       ผู้เข้า<br>สอบ       ราย<br>                                                                                                    | 69386     | ช่างไฟฟ้าภายในอาคาร                                 | 1     | สำนักงานพัฒนาฝีมือแรงงานสระบุรี               | 07/01/2022         | 31/01/2022           | ผู้เข้า<br>สอบ | ราย<br>ละเอียด |
| 80002 ช่างเชื่อมอาร์กโลหะด้วยมือ       2 ศูนย์ข้อมูลเทคโนโลยีสารสนเทศและการ 07/01/2022 30/04/2022 ผู้เข้า สอบ สะเอียด         80003 ช่างเชื่อมอาร์กโลหะด้วยมือ       3 สถาบันพัฒนาฝีมือแรงงาน 3 ชลบุรี       07/01/2022 30/05/2022 ผู้เข้า สอบ ละเอียด                                                                                                    | 80001     | ช่างเชื่อมอาร์กโลหะด้วยมือ                          | 1     | ศูนย์ข้อมูลเทคโนโลยีสารสนเทศและการ<br>สื่อสาร | 01/01/2022         | 31/03/2022           | ผู้เข้า<br>สอบ | ราย<br>ละเอียด |
| 80003 ช่างเชื่อมอาร์กโลหะด้วยมือ 3 สถาบันพัฒนาฝีมือแรงงาน 3 ชลบุรี 07/01/2022 30/05/2022 ผู้เข้า <mark>ราย</mark><br>สอบ ละเอียด                                                                                                    | 80002     | ช่างเชื่อมอาร์กโลหะด้วยมือ                          | 2     | ศูนย์ข้อมูลเทคโนโลยีสารสนเทศและการ<br>สื่อสาร | 07/01/2022         | 30/04/2022           | ผู้เข้า<br>สอบ | ราย<br>ละเอียด |
|                                                                                                    | 80003     | ช่างเชื่อมอาร์กโลหะด้วยมือ                          | 3     | สถาบันพัฒนาฝีมือแรงงาน 3 ชลบุรี               | 07/01/2022         | 30/05/2022           | ผู้เข้า<br>สอบ | ราย<br>ละเอียด |

สามารถ ค้นหา รุ่นทดสอบที่ต้องการได้ โดย พิมพ์ชื่อสาขาหรือหน่วยงานจัดสอบที่ต้องการในช่องค้นหา

|                         | เลือกช่วงเวลา |       |            |
|-------------------------|---------------|-------|------------|
| Q ชื่อสาขา ชื่อหน่วยงาน |               | ค้นหา | ลบการค้นหา |

สามารถเลือกวันที่ของการจัดสอบได้ โดยคลิก เลือกช่วงเวลา จะได้ปฏิทินสำหรับระบุช่วงของวัน

|           |                                         |       |                                              | l          | ึ่ง เลือกช่วงเวลา |     |     |       |     |     |     |               |
|-----------|-----------------------------------------|-------|----------------------------------------------|------------|-------------------|-----|-----|-------|-----|-----|-----|---------------|
| Q ชื่อส   | าขา ชื่อหน่วยงาน                        |       |                                              |            | 2022<br>          |     |     |       |     |     |     |               |
|           |                                         |       |                                              |            | This week         | ~   | N   | 1arch |     | 202 | 2   | $\rightarrow$ |
|           |                                         |       |                                              | ວັนເริ່ມຕ້ | Last week         | Sur | Mon | Tue   | Wed | Thu | Fri | Sat           |
| TestingId | ชื่อสาขา                                | ระดับ | ชื่อหน่วยงานที่จัดสอบ                        | สอบ        | Last 7 days       |     |     | 1     | 2   | 3   | 4   | 5             |
| 69406     | ช่างเครื่องปรับอากาศในบ้านและการพาณิชย์ | 1     | สถาบันพัฒนาฝีมือแรงงาน 3 ชลบรี               | 30/01/2    | Last 30 days      | 6   | 7   | 8     | 9   | 10  | 11  | 12            |
|           | ขนาดเล็ก                                |       |                                              |            | This month        | 13  | 14  | 15    | 16  | 17  | 18  | 19            |
|           |                                         |       |                                              |            | Last month        | 20  | 21  | 22    | 23  | 24  | 25  | 26            |
| 80001     | ช่างเชื่อมอาร์กโลหะด้วยมือ              | 1     | ศูนย์ข้อมูลเทคโนโลยีสารสนเทศและการ<br>สีวสาร | 01/01/20   | This year         | 27  | 28  | 29    | 30  | 31  |     |               |
|           |                                         |       |                                              |            | Last year         | -   |     |       |     |     |     |               |

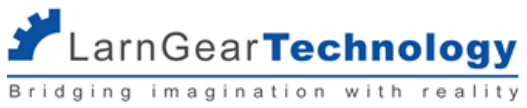

|    | 01/03/2022 -                   |              |     |       |     |     |     | ×             |
|----|--------------------------------|--------------|-----|-------|-----|-----|-----|---------------|
|    | <sup>2022</sup><br>Mar 1, 2022 |              |     |       |     |     |     |               |
|    | This week                      | $\leftarrow$ | M   | larch |     | 202 | 2   | $\rightarrow$ |
| ť  | Last week                      | Sun          | Mon | Tue   | Wed | Thu | Fri | Sat           |
|    | Last 7 days                    |              |     | 1     | 2   | 3   | 4   | 5             |
| 2  | Last 30 days                   | 6            | 7   | 8     | 9   | 10  | 11  | 12            |
|    | This month                     | 13           | 14  | 15    | 16  | 17  | 18  | 19            |
|    | Last month                     | 20           | 21  | 22    | 23  | 24  | 25  | 26            |
| 20 | This year                      | 27           | 28  | 29    | 30  | 31  |     |               |
|    | Lact year                      |              |     |       |     |     |     |               |

กดเลือกวันที่ครั้งที่ 1 จะได้วันที่เริ่มต้น กดเลือกวันที่ครั้งที่ 2 จะได้วันที่สิ้นสุด กด "ค้นหา" เพื่อแสดงรุ่นทดสอบที่ตรงกับเงื่อนไขการค้นหาทั้งสองเงื่อนไข

ถ้าต้องการเอาเงื่อนไขออกให้กด "ลบการค้นหา" แล้วกด "ค้นหา" อีกครั้ง ระบบจะแสดงรุ่นทดสอบทั้งหมดที่ผู้ใช้มีสิทธิ์เห็นได้

### 3.1.1 รายละเอียดรุ่นทดสอบ

ที่หน้า รุ่นที่เปิด สามารถดูรายละเอียดของแต่ละรุ่นทดสอบได้โดยกดเลือก "รายละเอียด" ที่รุ่นทดสอบที่ต้องการ

#### รุ่นทดสอบที่เปิด

|                                                |                                                                                                    |                                                                             |                                                                                        |       |                                    |                             | เลือกช่วงเวลา          |                                 |                      |
|------------------------------------------------|----------------------------------------------------------------------------------------------------|-----------------------------------------------------------------------------|----------------------------------------------------------------------------------------|-------|------------------------------------|-----------------------------|------------------------|---------------------------------|----------------------|
|                                                | Q ชื่อส                                                                                                  | าขา ชื่อหน่วยงา                                                             | u                                                                                      |       |                                    |                             |                        | ค้นหา                           | ลบการค้นหา           |
|                                                |                                                                                                    |                                                                             |                                                                                        |       |                                    |                             |                        |                                 |                      |
|                                                | TestingId                                                                                                | รหัสสาขา                                                                    | ชื่อสาขา                                                                               | ระดับ | ชื่อหน่วยงานที่จัดสอบ              | วันเริ่มต้นการ<br>ทดสอบ     | วันสิ้นสุดการ<br>ทดสอบ |                                 | ひ                    |
|                                                | 80005                                                                                                    | TSS04417001                                                                 | ช่างเครื่องปรับอากาศในบ้าน<br>และการพาณิชย์ขนาดเล็ก                                    | 1     | สถาบันพัฒนาฝีมือแรงงาน<br>3 ชลบุรี | 01/03/2022                  | 31/05/2022             | ผู้เข้ารับก<br>ทดสอบ            | IS ราย<br>ละเอียด    |
|                                                |                                                                                                    |                                                                             |                                                                                        |       |                                    |                             |                        |                                 |                      |
|                                                | ระบบจะแล                                                                                                 | าผางภอที่ยุ่มเง่า                                                           | 6                                                                                      |       |                                    |                             |                        |                                 |                      |
| TSSO                                           | ວະບບຈະແຜ<br>0441700                                                                                      | 18 ช่างเครื่                                                                | ้องปรับอากาศในบ้าเ                                                                     | มและก | ารพาณิชย์ขนาดเล็                   | ก                           |                        |                                 | เปิดสอบ              |
| TSSO<br>ປັຈບປະ                                 | ระบบจะแล<br>0441700<br>ระมาณ 2565                                                                        | าทงขยมูถตงน<br>1: ช่างเครื่อ<br>ระดับ 1                                     | องปรับอากาศในบ้าเ                                                                      | มและก | ารพาณิชย์ขนาดเล็                   | ก                           |                        |                                 | ເປັດສວນ              |
| <b>TSSC</b><br>ปังบปร<br>สถาบัน<br>วันที่: 3   | ระบบจะแล<br>0441700<br>ระมาณ 2565<br>มพัฒนาฝีมีส<br>30/01/2022                                           | 1: ช่างเครื่อ<br>ระดับ 1<br>อแรงงาน 3 ช.<br>2 - 30/01/20                    | <b>้องปรับอากาศในบ้าเ</b><br>ลบุรี<br><sub>122</sub>                                   | มและก | ารพาณิชย์ขนาดเล็                   | ก                           |                        |                                 | เปิดสอบ<br>ปิดการสอบ |
| TSSO<br>ชิงบปร<br>สถาบัน<br>วันที่: 3<br>รายกา | ระบบจะแล<br>04417000<br>ระมาณ 2565<br>มพัฒนาฝีมีส<br>มงัฒนาฝีมีส<br>มง(01/202;<br>กรแบบประเ              | 1: ช่างเครื่ส<br>ระดับ 1<br>อแรงงาน 3 ช.<br>2 - 30/01/20                    | <b>องปรับอากาศในบ้าเ</b><br>ลบุรี<br><sup>122</sup>                                    | มและก | ารพาณิชย์ขนาดเล็                   | ก                           |                        |                                 | เปิดสอบ<br>ปิดการสอบ |
| TSSO<br>ขิงบปร<br>สถาบัน<br>วันที่: 3<br>รายกา | ระบบจะแล<br>04417000<br>ระมาณ 2565<br>มพัฒนาฝีมี<br>30/01/2022<br>ทรแบบประเ<br>ชื่อแบบเ                  | 1: ช่างเครื่ส<br>ระดับ 1<br>อแรงงาน 3 ช.<br>2 - 30/01/20<br>เมิน<br>Jsะเมิน | <b>้องปรับอากาศในบ้าเ</b><br>ลบุรี<br><sup>122</sup>                                   | มและก | ารพาณิชย์ขนาดเล็                   | <b>ກ</b><br>ຄະແບບເຕົມ       | ເຮັ່ມ                  | เผยแพร่เมื่อ                    | เปิดสอบ<br>ปิดการสอบ |
| TSSO<br>ปังบปร<br>สถาบัน<br>วันที่: 3<br>รายกา | 25:0042และ<br>24417000<br>ระมาณ 2565<br>มพัฒนาฝีมีส<br>30/01/2022<br>กรแบบประเ<br>ชื่อแบบน<br>ช่างเครื่ล | 1: ช่างเครื่ส<br>ระดับ 1<br>อแรงงาน 3 ช.<br>2 - 30/01/20<br>เมิน<br>ประเมิน | ้<br>อง <b>ปรับอากาศในบ้าเ</b><br>ลบุรี<br><sup>122</sup><br>บ้านและการพาณิชย์ขนาดเล็ก | มและก | ารพาณิชย์ขนาดเล็                   | <b>ก</b><br>คะแบบเต็ม<br>10 | เริ่ม<br>07/           | เผยแพร่เมื่อ<br>103/2022, 14:50 | เปิดสอบ<br>ปิดการสอบ |

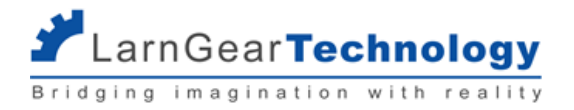

- รหัสสาขา (จากระบบ Datacenter)
- ชื่อสาขา (จากระบบ Datacenter)
- ปีงบประมาณ (จากระบบ Datacenter)
- ระดับ (จากระบบ Datacenter)
- หน่วยงาน (จากระบบ Datacenter)
- วันที่ (จากระบบ Datacenter)
- สถานะ เปิดสอบ คือยังสามารถดำเนินการทดสอบภาคความสามารถได้
- รายการแบบประเมิน แสดงแบบฟอร์มประเมินทั้งหมด ณ ขณะนั้นที่กำหนด สาขา + ระดับ ตรงกับรุ่นทดสอบนี้ และสถานะของแบบฟอร์ม
   เป็น published

| รายชื  | <sup>่</sup> อคณะผู้ทดสอบ                                            |              |
|--------|----------------------------------------------------------------------|--------------|
|        | สมชาย ใจร้าย<br>เลขประจำตัวประชาชน: 1111192929292<br>มฝระ 123123     | ผู้ทดสอบหลัก |
|        | <b>พาที กำใจ</b><br>เลขประจำตัวประชาชน: 7766544323456<br>มฝระ 123453 |              |
|        | พาไป ใจดี<br>เลขประจำตัวประชาชน: 9988765432346<br>มฝร: 123456        |              |
| เปลี่ย | ยนผู้ทดสอบหลัก                                                       |              |

- รายชื่อผู้ทดสอบ (จากระบบ Datacenter)
- ระบบจะกำหนด ผู้ทดสอบหลัก ให้อัตโนมัติ สามารถทำการเปลี่ยนได้โดยกด เปลี่ยนผู้ทดสอบหลัก เลือกผู้ทดสอบท่านใหม่ แล้วกด ยืนยัน

การเลือกผู้ทดสอบหลัก

เลือกกรรมการหลัก

| สำนึก พอดี   | 3 | ยืนยันการเลือกกรรมการหลัก | ยกเลิก |
|--------------|---|---------------------------|--------|
| สำนึก พอดี   |   |                           |        |
| องใจ ตั้งจิต |   |                           |        |
| อานา มารี    |   |                           |        |

NOTE:

1) ผู้ทดสอบหลัก คือผู้ที่ต้องตอบคำถามทั้งหมดทั้งแบบ measurement และแบบ judgement ในขณะที่ ผู้ทดสอบท่านอื่นที่เหลือจะตอบคำถามเฉพาะที่เป็น

แบบ judgement เท่านั้น

2) ถ้ามีการบันทึกผลการประเมินสำหรับผู้รับการทดสอบคนใดใดแล้ว จะไม่สามารถเปลี่ยนผู้ทดสอบหลักได้อีก (ระบบจะไม่แสดงปุ่ม เปลี่ยนผู้ทดสอบหลัก)

| File ที่เกี่ยวข้อง |  |  |  |
|--------------------|--|--|--|
| + เลือกไฟล์        |  |  |  |

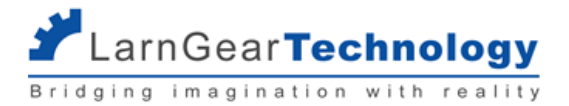

upload file ที่เกี่ยวข้องกับการทดสอบนั้นๆ ได้ โดยกด +เลือกไฟล์ เลือกไฟล์ที่ต้องการ แล้วกด อัพโหลดไฟล์เพื่อบันทึกไฟล์นั้น สามารถ
 เลือกและอัพโหลดได้หลายไฟล์

| File ที่เกี่ยวข้อง                                                      |            |  |   |
|-------------------------------------------------------------------------|------------|--|---|
| <ul> <li>TestFile.pdf 30.52 kB</li> <li>+ เลือกไฟล์</li> </ul>          |            |  |   |
| File ที่เกี่ยวข้อง                                                      | $\searrow$ |  |   |
| 1. TestFile.pdf<br>30.52 kB - 08/03/2022, 15:06                         |            |  | × |
| 1. 581ae3211dOde96e385e4b1cadf545da.jpg<br>39.49 kB - 08/03/2022, 15:06 |            |  | × |
| Ft5_3mb.jfif 1.38 MB                                                    |            |  |   |
| + เลอกไฟล                                                               |            |  |   |

ถ้าต้องการลบไฟล์ให้กด กากบาท ด้านหลังชื่อไฟล์

## 3.1.2 ดูรายชื่อผู้มีสิทธิ์สอบ

ที่หน้า รุ่นที่เปิด สามารถดูรายชื่อผู้มีสิทธิ์สอบของแต่ละรุ่นได้โดยกดเลือก "ผู้เข้ารับการทดสอบ" ที่รุ่นทดสอบที่ต้องการ

รุ่นทดสอบที่เปิด

|                      |                  |                                                     |       |                                    |                         | เลือกช่วงเวลา          |                        |                |
|----------------------|------------------|-----------------------------------------------------|-------|------------------------------------|-------------------------|------------------------|------------------------|----------------|
| Q ชื่อส <sup>า</sup> | าขา ชื่อหน่วยงาเ | 1                                                   |       |                                    |                         |                        | ค้นหา                  | ลบการค้นหา     |
| TestingId            | รหัสสาขา         | ชื่อสาขา                                            | ระดับ | ชื่อหน่วยงานที่จัดสอบ              | วันเริ่มต้นการ<br>ทดสอบ | วันสิ้นสุดการ<br>ทดสอบ | Ţ                      |                |
| 80005                | TSSO4417001      | ช่างเครื่องปรับอากาศในบ้าน<br>และการพาณิชย์ขนาดเล็ก | 1     | สถาบันพัฒนาฝีมือแรงงาน<br>3 ชลบุรี | 01/03/2022              | 31/05/2022             | ผู้เข้ารับการ<br>ทดสอบ | ราย<br>ละเอียด |

ระบบแสดงรายชื่อผู้มีสิทธิ์สอบภาคความสามารถ (สอบผ่านภาคความรู้) ทั้งหมด
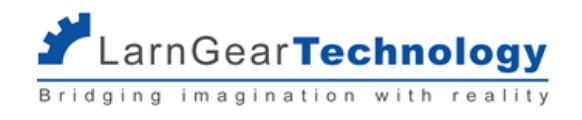

#### ผู้เข้าสอบ

| TSSC                | 94417                                    | /001: ช่างเครืองเ                                             | Jรับอากาศในบ้านและการพ<br> | าณิชย์ขนาดเล้ก   |                   |                 | ເປັ |
|---------------------|------------------------------------------|---------------------------------------------------------------|----------------------------|------------------|-------------------|-----------------|-----|
| สถาบัน<br>วันที่: ด | ະມາ <del>ດ</del> 2<br>ເພັຕນູນ<br>01/03/2 | 565 ระดบ1 Testi<br>าฝีมือแรงงาน 3 ชลบุรี<br>2022 - 31/05/2022 | ng ID: 80005               |                  |                   |                 |     |
| รายชื่อ             | ດຜູ້ເບ້າ                                 | รับการทดสอบ                                                   |                            |                  |                   |                 |     |
|                     |                                          | ผู้เข้ารับการทดสอบ                                            | ติดต่อ                     | ยืนยันการเข้าสอบ | เวลาเข้าสอบ       | สถานะการประเมิน |     |
|                     | 1                                        | ช่างแอร์1 ในบ้าน1<br>3140400022056                            | 092-9432925                | ยืนยันแล้ว       | 22/03/2022, 00:24 |                 | •   |
|                     | 2                                        | ช่างแอร์2 ในบ้าน2<br>1490300010812                            | 061-5634263                | ยืนยันแล้ว       | 22/03/2022, 00:24 |                 |     |
|                     | 3                                        | ช่างแอร์3 ในบ้าน3<br>1191100125393                            | 095-7747105 mail@mail.com  | ยืนยันแล้ว       | 22/03/2022, 00:24 |                 | ••  |

## 3.1.3 ยืนยันการเข้าสอบ

เมื่อจะเริ่มทำการทดสอบภาคความสามารถ แอดมินหน่วยงานจะต้องทำการกด ยืนยันการเข้าสอบ ของผู้เข้ารับการทดสอบ เพื่อเป็นการยืนยันตัว ตนและการเข้าสอบจริง เฉพาะผู้เข้ารับการทดสอบที่ยืนยันแล้วเท่านั้น จะมีรายชื่อปรากฏบนหน้าจอของผู้ทดสอบให้สามารถเข้าบันทึกคะแนนภาคความสามารถ ได้

ที่หน้าดูรายชื่อผู้มีสิทธิ์สอบทั้งหมด (จัดการรุ่นทดสอบ>รุ่นที่เปิด>กดเลือก "ผู้เข้ารับการทดสอบ" ที่รุ่นทดสอบที่ต้องการ) ติ๊กเลือกหน้าชื่อผู้เข้ารับ การทดสอบที่ต้องการยืนยันการเข้าสอบ แล้วกด ยืนยันผู้เข้ารับการทดสอบ

| ายชื่อผู้                                                                                                    | งู้เข้าส | อบ                                    |                           |                  |             |                  |
|----------------------------------------------------------------------------------------------------|----------|---------------------------------------|---------------------------|------------------|-------------|------------------|
| ยกเลิ                                                                                                    | ่กการย่  | ข็นยันเข้าสอบ                         |                           |                  |             | ยืนยันผู้เข้าสอบ |
|                                                                                                    |          | ผู้เข้าสอบ                            | ติดต่อ                    | ยืนยันการเข้าสอบ | เวลาเข้าสอบ | สถานะการประเมิน  |
| <ul> <li>Image: A start of the start of the start of</li></ul> | 1        | สายไหม เอกธรรมสุทธิ์<br>3140400022056 | 12345678 mail@mail.com    |                  |             |                  |
|                                                                                                    | 2        | วิสันต์ อินธิบุตร<br>1490300010812    | 083-5872937 mail@mail.com |                  |             |                  |

ระบบจะแสดงสถานะ ยืนยันแล้ว และวันเวลาที่กดยืนยันการเข้าสอบ

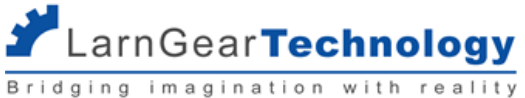

| รายชื่อผุ้ | ุ่เข้าส | เอบ                                   |                           |                  |                   |                 |
|------------|---------|---------------------------------------|---------------------------|------------------|-------------------|-----------------|
|            |         | ผู้เข้าสอบ                            | ติดต่อ                    | ยืนยันการเข้าสอบ | เวลาเข้าสอบ       | สถานะการประเมิน |
|            | 1       | สายไหม เอกธรรมสุทธิ์<br>3140400022056 | 12345678 mail@mail.com    | ยืนยันแล้ว       | 08/03/2022, 22:15 |                 |
|            | 2       | วิสันต์ อินธิบุตร<br>1490300010812    | 083-5872937 mail@mail.com |                  |                   |                 |

สามารถเลือกผู้เข้ารับการทดสอบเพื่อยืนยันผู้เข้ารับการทดสอบได้ทีละหลายๆ คน

สามารถยกเลิกการยืนยันได้ โดยติ๊กเลือกหน้าผู้เข้ารับการทดสอบที่ยืนยันแล้ว กด "ยกเลิกการยืนยันเข้าสอบ" แต่สำหรับผู้เข้าทดสอบที่ผู้ทดสอบมี การบันทึกผลการประเมินแล้ว จะไม่สามารถยกเลิกได้

#### 3.1.4 ดูสถานะการประเมิน

ในระหว่างดำเนินการทดสอบภาคความสามารถ Super Admin และ แอดมินหน่วยงานสามารถดูสถานะการประเมิน ณ ขณะนั้นๆ ได้ ที่หน้าดูรายชื่อผู้มีสิทธิ์สอบทั้งหมด (จัดการรุ่นทดสอบ>รุ่นที่เปิด>กดเลือก "ผู้เข้ารับการทดสอบ" ที่รุ่นทดสอบที่ต้องการ)

#### ผู้เข้าสอบ

| TSSO4                  | 207           | 7001: ช่างเชื่อ                     | มอาร์กโลหะด้วยมือ |                  |                   |                 | เปิดสอ |
|------------------------|---------------|-------------------------------------|-------------------|------------------|-------------------|-----------------|--------|
| ปึงบประม               | าณ 25         | 65 ຣະດັບ 3                          | Testing ID: 80006 |                  |                   |                 |        |
| สถาบันพ่<br>วันที่: 30 | īฒนา<br>/01/2 | ฝีมือแรงงาน 3 ช<br>2022 - 30/05/20  | aųš<br>222        |                  |                   |                 |        |
| รายชื่อผุ้             | มู้เข้าร้     | ับการทดสอบ                          |                   |                  |                   |                 |        |
|                        |               | ผู้เข้ารับการทดสอ                   | บ ติดต่อ          | ยืนยันการเข้าสอบ | เวลาเข้าสอบ       | สถานะการประเมิน |        |
|                        | 1             | ช่างเชื่อม1 ด้วยมื<br>1320500116861 | อา                | ยืนยันแล้ว       | 20/04/2022, 01:47 | ส่งคะแนนแล้ว    | •••    |
|                        | 2             | ช่างเชื่อม2 ด้วยมี<br>1320500116861 | iəz               | ยืนยันแล้ว       | 20/04/2022, 01:47 | ເຣັ່ມປຣະເມີບ    | •••    |
|                        |               |                                     |                   |                  |                   |                 |        |

#### ที่คอลัมน์สถานะการประเมินจะแสดงผล

เริ่มประเมิน - มีการบันทึกผลการประเมินแล้วอย่างน้อย 1 หัวข้อย่อย

ส่งคำตอบแล้ว - ผู้ทดสอบทุกคนส่งคำตอบครบถ้วนแล้ว

ค่าว่าง - ยังไม่มีการบันทึกผลการประเมิน

#### 3.1.5 ดูคำตอบ

สามารถดูคำตอบที่ผู้ทดสอบบันทึกไว้ของผู้เข้ารับการทดสอบแต่ละคนที่อยู่ในสถานะ ส่งคะแนนแล้ว โดยกดไอคอน 3 จุดด้านหลังชื่อผู้เข้ารับการ ทดสอบที่ต้องการ แล้วเลือก ดูคำตอบ

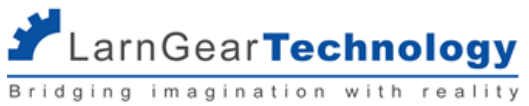

| รายชื่อผู้เ | ข้ารับการทดสอบ                          |        |                  |                   |                 |
|-------------|-----------------------------------------|--------|------------------|-------------------|-----------------|
|             |                                         |        |                  |                   |                 |
|             | ผู้เข้ารับการทดสอบ                      | ติดต่อ | ยืนยันการเข้าสอบ | เวลาเข้าสอบ       | สถานะการประเมิน |
|             | 1 ช่างเชื่อม1 ด้วยมือ1<br>1320500116861 |        | ยืนยันแล้ว       | 20/04/2022, 01:47 | ส่งคะแนนแล้ว    |
|             | 2 ช่างเชื่อม2 ด้วยมือ2                  |        | ยืนยันแล้ว       | 20/04/2022, 01:47 | ดูคำตอบ         |

ตัวอย่างการแสดงผล

#### คำตอบ

| <b>ผู้รับการทดสอบ</b> : สมนึก ทองนาค                                                                                                 |                         |             |
|----------------------------------------------------------------------------------------------------|-------------------------|-------------|
| <b>แบบฟอร์ม</b> : ไฟฟ้าอาคาร 1                                                                                                    |                         | нилагна     |
| ละแนนภาคปฏิบัต <u>ิ</u>                                                                                                    |                         | 84.93 คะแบบ |
| A หัวข้อเอ with Go/No Go                                                                                                    |                         | (5/5 คะแนน) |
| A1 หัวข้อย่อยเอหนึ่ง with Go/I<br>คำอธิบายเพิ่มเติมหัวข้อย่อย                                                                        | <b>\oGo</b><br>อหนึ่ง 🖟 | (5/5 คะแนน) |
| <ul> <li>Q1 โกโนโกแบบ ไม่ได้ คะแนน<br/>คำอริบายเพิ่มเติมโกโนโกแบบไม่ได้คะแนน</li> <li>(เกณฑ์การตัดสิน)</li> <li>O/O คะแนน</li> </ul> |                         |             |
| 🥑 ตัวเลือกแบบไม่ยุติการสอบ                                                                                                    |                         |             |
| _ = =                                                                                                    |                         |             |

### 3.1.6 ปิดรุ่นทดสอบ

เมื่อทำการประเมินผลการทดสอบภาคความสามารถของรุ่นทดสอบนั้นๆ เรียบร้อยแล้ว แอดมินหน่วยงานจะต้องทำการ ปิดรุ่นสอบ เพื่อ 1) ส่ง ข้อมูลกลับ Datacenter 2) ไม่ให้มีการแก้ไขคะแนนใดใด และไม่สามารถยืนยันการเข้าสอบได้อีก ผู้มีรายชื่อในรุ่นทดสอบแต่ไม่ได้รับการยืนยันการเข้าสอบจะถูก ประเมินผลภาคความสามารถเป็น ไม่ผ่าน เนื่องจากไม่เข้าสอบ

ที่หน้า รุ่นที่เปิด กดเลือก "รายละเอียด" ที่รุ่นทดสอบที่ต้องการจะเข้าสู่หน้ารายละเอียดรุ่นทดสอบ

กดปุ่ม "ปิดการทดสอบ"สีแดง

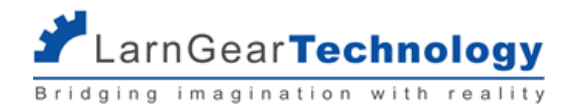

#### รายละเอียดรุ่นสอบ

| TSSO4207001: ช่างเชื่อมอาร์กโลหะด้วยมือ                            | เปิดสะ      |
|--------------------------------------------------------------------|-------------|
| ปังบประมาณ 2565 ระดับ 3 Testing ID: 80006                          |             |
| สถาบันพัฒนาฝีมือแรงงาน 3 ชลบุรี<br>วันที่: 30/01/2022 - 30/05/2022 | ปิดการทดสอบ |

## จะได้รับข้อความยืนยัน

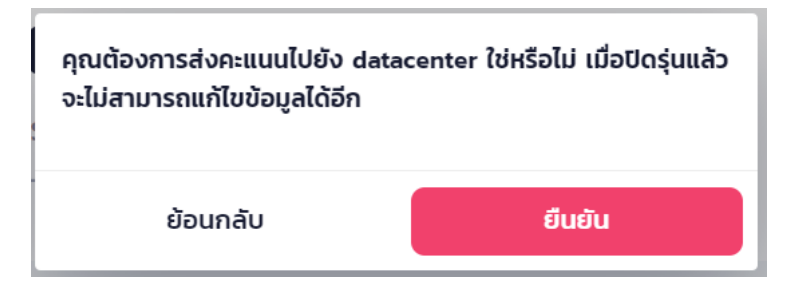

กด ยืนยัน เพื่อปิดรุ่นทดสอบ

กด ย้อนกลับ ถ้ายังไม่ต้องการปิดรุ่นทดสอบ

หลังปิดรุ่นทดสอบจะมีอีเมลแจ้งสรุปผลการทดสอบของรุ่นนั้นส่งไปให้แอดมินหน่วยงาน ซึ่งอีเมลที่จะใช้รับเมลสรุปผลนี้สามารถตั้งค่าได้ ตามราย

## ละเอียดในหัวข้อ 6.3 อีเมลหน่วยงาน

รุ่นทดสอบที่ปิดแล้ว จะไม่ปรากฏในเมนู "รุ่นที่เปิด" แต่จะไปปรากฏที่เมนู "รุ่นที่ปิดแล้ว" แทน

# 3.2 รุ่นทดสอบที่ปิดแล้ว

ที่เมนู "จัดการรุ่นทดสอบ" เลือก "รุ่นทดสอบที่ปิดแล้ว" จะเข้าสู่หน้ารุ่นทดสอบที่ดำเนินการทดสอบภาคความสามารถเสร็จสิ้นและส่งข้อมูลกลับ

Datacenter แล้ว

้สำหรับ Super Admin จะเห็นรุ่นทดสอบทั้งหมด ส่วนแอดมินหน่วยงานจะเห็นเฉพาะรุ่นที่เป็นของหน่วยงานของตนเอง

#### รุ่นทดสอบที่ปิดแล้ว

|                      |                         |       |                                 |                         |                        | เลือกช่วงเวลา |                        |                |
|----------------------|-------------------------|-------|---------------------------------|-------------------------|------------------------|---------------|------------------------|----------------|
| Q ชื่อส <sup>า</sup> | าขา ชื่อหน่วยงาน        |       |                                 |                         |                        |               | ค้นหา                  | ลบการค้นหา     |
| TestingId            | ชื่อสาขา                | ระดับ | ชื่อหน่วยงานที่จัดสอบ           | วันเริ่มต้นการ<br>ทดสอบ | วันสิ้นสุดการ<br>ทดสอบ |               |                        |                |
| 69386                | ช่างไฟฟ้าภายใน<br>อาคาร | 1     | สำนักงานพัฒนาฝีมือแรงงานสระบุรี | 07/01/2022              | 31/01/2022             | สรุป<br>ผล    | ผู้เข้ารับการ<br>ทดสอบ | ราย<br>ละเอียด |

สามารถ ค้นหา รุ่นทดสอบที่ต้องการได้ โดย พิมพ์ชื่อสาขาหรือหน่วยงานจัดสอบที่ต้องการในช่องค้นหา

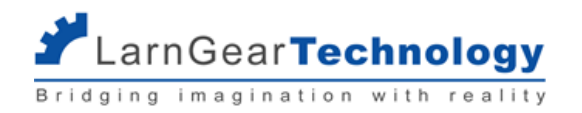

|                         | เลือกช่วงเวลา |       |            |
|-------------------------|---------------|-------|------------|
| Q ชื่อสาขา ชื่อหน่วยงาน |               | ค้นหา | ลบการค้นหา |

### สามารถเลือกวันที่ของการจัดสอบได้ โดยคลิก เลือกช่วงเวลา จะได้ปฏิทินสำหรับระบุช่วงของวัน

|           |                                         |       |                                               | I          | ง เลือกช่วงเวลา      |              |     |       |     |      |     |               |
|-----------|-----------------------------------------|-------|-----------------------------------------------|------------|----------------------|--------------|-----|-------|-----|------|-----|---------------|
| Q ชื่อส   | าขา ชื่อหน่วยงาน                        |       |                                               |            | 2022<br><del>-</del> |              |     |       |     |      |     |               |
|           |                                         |       |                                               |            | This week            | $\leftarrow$ | N   | larch |     | 2022 | 2   | $\rightarrow$ |
|           |                                         |       |                                               | ວັนເริ່ມຕ້ | Last week            | Sun          | Mon | Tue   | Wed | Thu  | Fri | Sat           |
| TestingId | ชื่อสาขา                                | ระดับ | ชื่อหน่วยงานที่จัดสอบ                         | สอบ        | Last 7 days          |              |     | 1     | 2   | 3    | 4   | 5             |
| 69406     | ช่างเครื่องปรับอากาศในบ้านและการพาณิชย์ | 1     | สถาบันพัฒนาฝีมือแรงงาน 3 ชลบุรี               | 30/01/2    | Last 30 days         | 6            | 7   | 8     | 9   | 10   | 11  | 12            |
|           | ขนาดเล็ก                                |       |                                               |            | This month           | 13           | 14  | 15    | 16  | 17   | 18  | 19            |
|           |                                         |       |                                               |            | Last month           | 20           | 21  | 22    | 23  | 24   | 25  | 26            |
| 80001     | ช่างเชื่อมอาร์กโลหะด้วยมือ              | 1     | ศูนย์ข้อมูลเทคโนโลยีสารสนเทศและการ<br>สื่อสาร | 01/01/20   | This year            | 27           | 28  | 29    | 30  | 31   |     |               |
|           |                                         |       |                                               |            | Last year            |              |     |       |     |      |     |               |

|    | 01/03/2022 -                   |              |     |       |        |     |     | ×             |
|----|--------------------------------|--------------|-----|-------|--------|-----|-----|---------------|
|    | <sup>2022</sup><br>Mar 1, 2022 |              |     |       |        |     |     |               |
|    | This week                      | $\leftarrow$ | N   | larch |        | 202 | 2   | $\rightarrow$ |
| ຕ້ | Last week                      | Sun          | Mon | Tue   | Wed    | Thu | Fri | Sat           |
|    | Last 7 days                    |              |     | 1     | 2      | 3   | 4   | 5             |
| '2 | Last 30 days                   | 6            | 7   | 8     | )<br>9 | 10  | 11  | 12            |
|    | This month                     | 13           | 14  | 15    | 16     | 17  | 18  | 19            |
|    | Last month                     | 20           | 21  | 22    | 23     | 24  | 25  | 26            |
| 2( | This year                      | 27           | 28  | 29    | 30     | 31  |     |               |
|    | Loct year                      |              |     |       |        |     |     |               |

กดเลือกวันที่ครั้งที่ 1 จะได้วันที่เริ่มต้น กดเลือกวันที่ครั้งที่ 2 จะได้วันที่สิ้นสุด กด "ค้นหา" เพื่อแสดงรุ่นทดสอบที่ตรงกับเงื่อนไขการค้นหาทั้งสองเงื่อนไข

ถ้าต้องการเอาเงื่อนไขออกให้กด "ลบการค้นหา" แล้วกด "ค้นหา" อีกครั้ง ระบบจะแสดงรุ่นทดสอบทั้งหมดที่ผู้ใช้มีสิทธิ์เห็นได้

## 3.2.1 รายละเอียดรุ่นทดสอบ

ที่หน้า รุ่นที่ปิดแล้ว สามารถดูรายละเอียดของแต่ละรุ่นทดสอบได้โดยกดเลือก "รายละเอียด" ที่รุ่นทดสอบที่ต้องการ

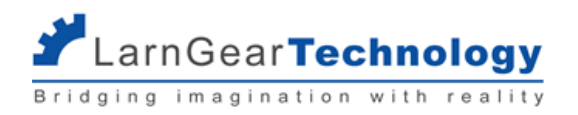

#### รุ่นทดสอบที่ปิดแล้ว

|                      |                         |       |                                 |                         |                        | เลือกช่วงเวลา |                        |                |
|----------------------|-------------------------|-------|---------------------------------|-------------------------|------------------------|---------------|------------------------|----------------|
| Q ชื่อส <sup>า</sup> | าขา ชื่อหน่วยงาน        |       |                                 |                         |                        |               | ค้นหา                  | ลบการค้นหา     |
|                      |                         |       |                                 |                         |                        |               |                        |                |
| TestingId            | ชื่อสาขา                | ระดับ | ชื่อหน่วยงานที่จัดสอบ           | วันเริ่มต้นการ<br>ทดสอบ | วันสิ้นสุดการ<br>ทดสอบ |               |                        | л              |
| 69386                | ช่างไฟฟ้าภายใน<br>อาคาร | 1     | สำนักงานพัฒนาฝีมือแรงงานสระบุรี | 07/01/2022              | 31/01/2022             | สรุป<br>ผล    | ผู้เข้ารับการ<br>ทดสอบ | ราย<br>ละเอียด |

## ระบบจะแสดงข้อมูลดังนี้

#### รายละเอียดรุ่นสอบ

| <b>TSSO44</b><br>ปีงบประมาณ | 15001: ช่างไฟฟ้าภายในอา<br>ม 2565 ระดับ 1 Testing ID: 6938 | <b>ATS</b> |                   | ปิดสอ |
|-----------------------------|------------------------------------------------------------|------------|-------------------|-------|
| สำนักงานพ่<br>วันที่: 07/0  | 7ตมนาฝีมือแรงงานสระบุรี<br>11/2022 - 31/01/2022            |            |                   |       |
| รายการแเ                    | บบประเมิน                                                  |            |                   |       |
|                             | ชื่อแบบประเมิน                                             | คะแนนเต็ม  | เริ่มเผยแพร่เมื่อ |       |
| 1.                          | ไฟฟ้าอาคาร 1                                               | 105        | 21/02/2022, 17:17 |       |
|                             |                                                            | 105        | 25/02/2022, 00:10 |       |
| 2.                          | ไฟฟ้าอาคาร 1                                               |            |                   |       |

- รหัสสาขา (จากระบบ Datacenter)
- ชื่อสาขา (จากระบบ Datacenter)
- ปีงบประมาณ (จากระบบ Datacenter)
- ระดับ (จากระบบ Datacenter)
- หน่วยงาน (จากระบบ Datacenter)
- วันที่ (จากระบบ Datacenter)
- สถานะ ปิดสอบ คือดำเนินการทดสอบภาคความสามารถแล้ว และส่งข้อมูลกลับ datacenter แล้ว
- รายการแบบประเมิน แสดงแบบฟอร์มประเมินทั้งหมด ณ ขณะนั้นที่กำหนด สาขา + ระดับ ตรงกับรุ่นทดสอบนี้ และสถานะของแบบฟอร์ม
   เป็น published

ในกรณีที่แบบประเมินนั้นมีการแก้ไข และนำไปใช้หลายครั้ง จะแสดงแบบประเมินเดียวกันนั้นหลายรายการตามเวอร์ชันที่มีการนำไปใช้

 ອາຍສິ່ງ
 ອາຍສິ່ງ

 ອາຍສິ່ງ
 ອາຍສິ່ງ

 ອາຍສິ່ງ
 ອາຍສິ່ງ

 ອາຍສິ່ງ
 ອາຍສິ່ງ

 ອາຍສິ່ງ
 ອາຍສິ່ງ

 ອາຍສິ່ງ
 ອາຍສິ່ງ

 ອາຍສິ່ງ
 ອາຍສິ່ງ

 ອາຍສິ່ງ
 ອາຍສິ່ງ

 ອາຍສິ່ງ
 ອາຍສິ່ງ

 ອາຍສິ່ງ
 ອາຍສິ່ງ

NOTE:

1) ผู้ทดสอบหลัก คือผู้ที่ต้องตอบคำถามทั้งหมดทั้งแบบ measurement และแบบ judgement ในขณะที่ ผู้ทดสอบท่านอื่นที่เหลือจะตอบคำถามเฉพาะที่เป็น

แบบ judgement เท่านั้น

2) ถ้ามีการบันทึกผลการประเมินสำหรับผู้รับการทดสอบคนใดใดแล้ว จะไม่สามารถเปลี่ยนผู้ทดสอบหลักได้อีก (ระบบจะไม่แสดงปุ่ม เปลี่ยนผู้ทดสอบหลัก)

| File ที่เกี่ยวข้อง |  |  |  |
|--------------------|--|--|--|
| + เลือกไฟล์        |  |  |  |

upload file ที่เกี่ยวข้องกับการทดสอบนั้นๆ ได้ โดยกด +เลือกไฟล์ เลือกไฟล์ที่ต้องการ แล้วกด อัพโหลดไฟล์เพื่อบันทึกไฟล์นั้น สามารถ
 เลือกและอัพโหลดได้หลายไฟล์

| File ที่เกี่ยวข้อง                                                                                                    |            |  |   |
|----------------------------------------------------------------------------------------------------|------------|--|---|
| <ul> <li>TestFile.pdf 30.52 kB</li> <li>+ เลือกไฟล์</li> <li>ф อัพโหลดไฟล์</li> </ul>                                                           | I          |  |   |
| File ที่เกี่ยวข้อง                                                                                                    | $\searrow$ |  |   |
| 1. TestFile.pdf           30.52 kB - 08/03/2022, 15:06           1. 581ae3211dOde96e385e4b1cadf545da.jpg           39:49 kB - 08/03/2022, 15:06 |            |  | × |
| <ul> <li>Ft5_3mb.jfif 1.38 MB</li> <li>+ เลือกไฟล์</li> <li>จัพไหลดไฟล์</li> </ul>                                                              |            |  |   |

ถ้าต้องการลบไฟล์ให้กด กากบาท ด้านหลังชื่อไฟล์

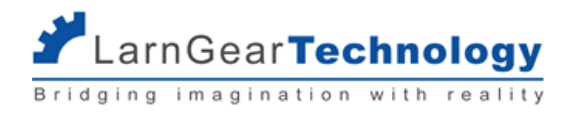

# 3.2.2 ดูรายชื่อผู้มีสิทธิ์สอบ

ที่หน้า รุ่นที่ปิดแล้ว สามารถดูรายชื่อผู้มีสิทธิ์สอบของแต่ละรุ่นได้โดยกดเลือก "ผู้เข้ารับการทดสอบ" ที่รุ่นทดสอบที่ต้องการ

#### รุ่นทดสอบที่ปิดแล้ว

|           |                         |       |                                 |                         |                        | เลือกช่วงเวลา |                        |                |
|-----------|-------------------------|-------|---------------------------------|-------------------------|------------------------|---------------|------------------------|----------------|
| Q ชื่อส   | าขา ชื่อหน่วยงาน        |       |                                 |                         |                        |               | ค้นหา                  | ลบการค้นหา     |
| TestingId | ชื่อสาขา                | ระดับ | ชื่อหน่วยงานที่จัดสอบ           | วันเริ่มต้นการ<br>ทดสอบ | วันสิ้นสุดการ<br>ทดสอบ |               | _                      |                |
| 69386     | ช่างไฟฟ้าภายใน<br>อาคาร | 1     | สำนักงานพัฒนาฝีมือแรงงานสระบุรี | 07/01/2022              | 31/01/2022             | สรุป<br>ผล    | ผู้เข้ารับการ<br>ทดสอบ | ราย<br>ละเอียด |

ระบบแสดงรายชื่อผู้มีสิทธิ์สอบภาคความสามารถทั้งหมดของรุ่นนั้น

#### ผู้เข้าสอบ

| <b>TSSC</b><br>ขึงบบ!<br>สำนักง<br>วันที่: ( | )4415001: ช่างไฟฟ้า<br>ระเทณ 2565 ระดับ 1<br>ภานพัฒนาฝีมือแรงงานสระเ<br>)7/01/2022 - 31/01/2022 | <b>ภายในอาคาร</b><br><sup>มุรี</sup> |                   |                 |                 | ปิดส |
|----------------------------------------------|-------------------------------------------------------------------------------------------------|--------------------------------------|-------------------|-----------------|-----------------|------|
| รายชื่อ                                      | วผู้เข้าสอบ                                                                                     |                                      |                   |                 |                 |      |
|                                              | ผู้เข้าสอบ                                                                                      | ติดต่อ                               | เวลาเข้าสอบ       | สถานะการประเมิน | คะแนนภาคปฏิบัติ |      |
| 1                                            | วิสันต์ อินธิบุตร<br>1490300010812                                                              | 083-5872937                          | 22/02/2022, 06:33 | กำลังประเมิน    |                 | •••  |
|                                              |                                                                                                 |                                      |                   |                 |                 |      |
| 2                                            | วีรภัทร โกจินอก<br>1191100125393                                                                |                                      | 22/02/2022, 06:36 | ไม่ผ่านการสอบ   | 5               | •••  |

#### รายละเอียดข้อมูล

- ชื่อ สกุล หมายเลขบัตรประชาชนของผู้เข้ารับการทดสอบ
- เบอร์โทรศัพท์ และ อีเมลของผู้เข้ารับการทดสอบ
- เวลาเข้าสอบ วันเวลาที่แอดมินหน่วยงานกดยืนยันการเข้าสอบ
- สถานะการประเมิน 1) แสดงผลการทดสอบภาคความสามารถ 2) "กำลังประเมิน" ถ้าประเมินยังไม่เสร็จก่อนปิดการทดสอบ 3) ค่าว่าง ถ้ายังไม่เริ่มบันทึกคำตอบใตใดก่อนปิดการทดสอบ
- คะแนนภาคความสามารถ คะแนนสอบภาคความสามารถที่ยังไม่ได้ปัดสัดส่วน

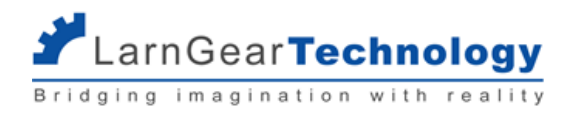

## 3.2.3 ดูคำตอบ

สามารถดูคำตอบที่ผู้ทดสอบบันทึกไว้ของผู้เข้ารับการทดสอบแต่ละคน โดยกดไอคอน 3 จุดด้านหลังชื่อผู้เข้ารับการทดสอบที่ต้องการ แล้วเลือก ดู

#### คำตอบ

| 4 | สมนึก ทองนาค<br>3670500274737      |             | 23/02/2022, 18:34 | ผ่านการสอบ    | 84.93                        |
|---|------------------------------------|-------------|-------------------|---------------|------------------------------|
| 5 | ธนภัทร สันตบุตร<br>3160400113728   |             | 07/03/2022, 17:38 | ไม่ผ่านการสอบ | ดูคำตอบ<br>64.<br>ใบรวมคะแนน |
| 6 | บัวรินทร์ เตโพธิ์<br>3401000918697 | 092-9432925 | 07/03/2022, 22:28 | กำลังประเมิน  | แก้ไขคะแบบ                   |

ตัวอย่างการแสดงผล

#### คำตอบ

| <b>ฟอร์ม</b> : ไฟฟ้าอาคาร 1                                                 | нилапид                                                                                                    |
|-----------------------------------------------------------------------------|----------------------------------------------------------------------------------------------------|
| นภาคปฏิบัติ                                                                 | 84.93 คะแบบ                                                                                                    |
| หัวข้อเอ with Go/No Go                                                      | (5/5 คะแนน)                                                                                                    |
| <b>หัวข้อย่อยเอหนึ่ง with Go/NoGo</b><br>คำอธิบายเพิ่มเติมหัวข้อย่อยเอหนึ่ง | (5/5 คะแนน)                                                                                                    |
| โกโนโกแบบ ไม่ได้ คะแนน<br>คำอธิบายเพิ่มเติมโกโนโกแบบไม่ได้คะแนน             |                                                                                                    |
| (เกณฑ์การดัดสิน)<br>0/0 คะแนน                                               |                                                                                                    |
| 🔷 ตัวเรืองแบบไปยติอารรวม                                                    |                                                                                                    |
|                                                                             | พอรัม: ไฟฟ้าอาคาร 1           นภาคปฏิบัติ           หัวข้อเอ with Go/No Go           ห้วข้อย่อยเอหนึ่ง with Go/NoGo           คำอธิบายเพิ่มเติมหัวข้อย่อยเอหนึ่ง           โกไปโกแบบ ไม่ได้ คะแบน<br>คำอธิบายเพิ่มเติมหัวข้อย่อยเอหนึ่ง           โกไปโกแบบ ไม่ได้ คะแบน<br>คำอธิบายเพิ่มเติมโตรแบน<br>(เกณฑ์การตัดสิม)<br>0/0 คะแบน |

## 3.2.4 ดูใบรวมคะแนน

สามารถดูใบรวมคะแนนของผู้เข้ารับการทดสอบแต่ละคน โดยกดไอคอน 3 จุดด้านหลังชื่อผู้เข้ารับการทดสอบที่ต้องการ แล้วเลือก ดูคำตอบ

| 4 | สมนึก ทองนาค<br>3670500274737      |             | 23/02/2022, 18:34 | ผ่านการสอบ    | 84.93                        | - fhr |
|---|------------------------------------|-------------|-------------------|---------------|------------------------------|-------|
| 5 | ธนภัทร สันตบุตร<br>3160400113728   |             | 07/03/2022, 17:38 | ไม่ผ่านการสอบ | ดูคำตอบ<br>64.<br>ใบรวมคะแนน |       |
| 6 | บัวรินทร์ เตโพธิ์<br>3401000918697 | 092-9432925 | 07/03/2022, 22:28 | กำลังประเมิน  | แก้ไขคะแนน                   |       |

ตัวอย่างการแสดงผล

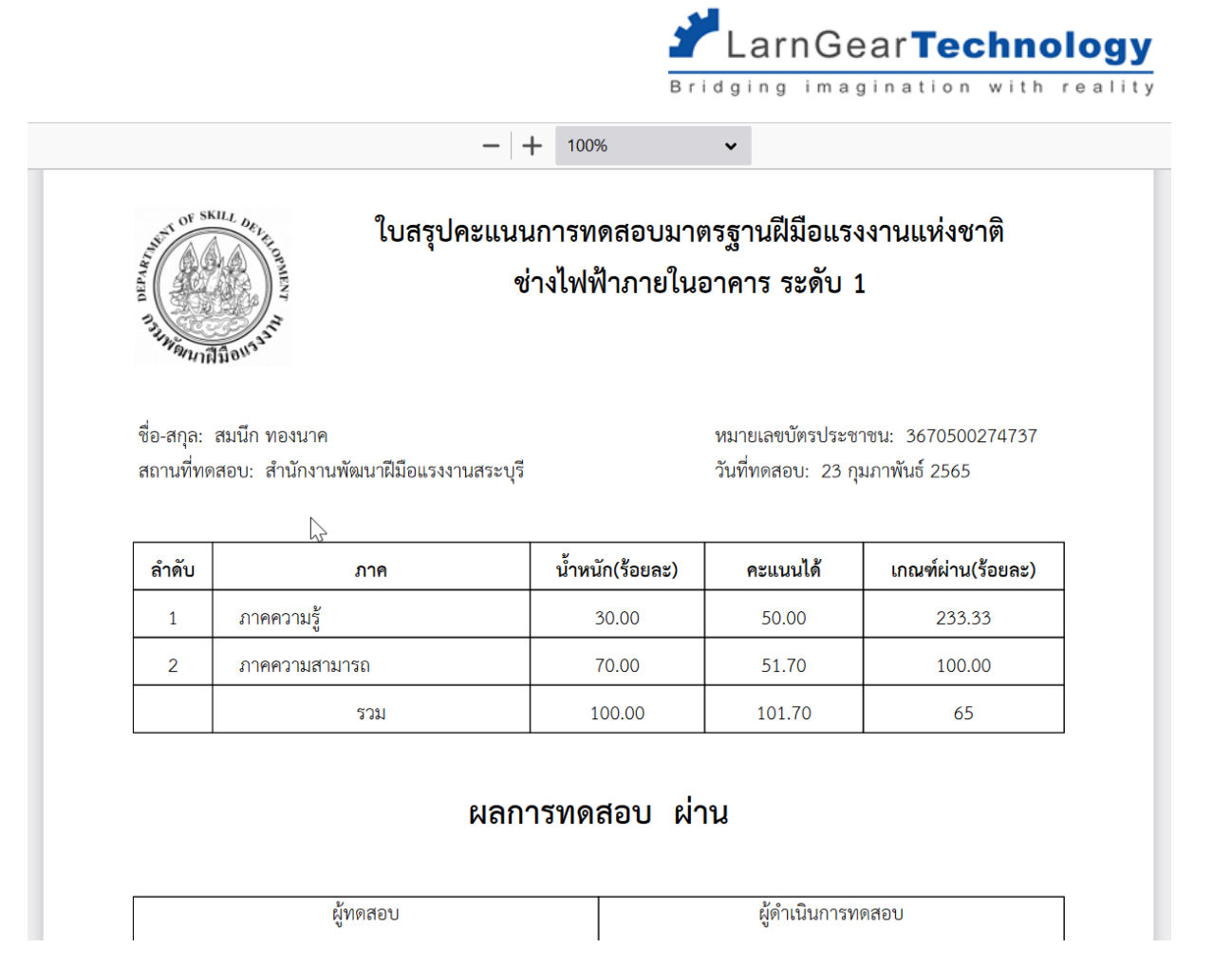

## 3.2.5 ดูสรุปผลการประเมินของรุ่น

Super Admin และแอดมินหน่วยงาน สามารถดูผลการทดสอบโดยสรุปของทั้งรุ่นทดสอบได้ โดยไป หน้ารุ่นทดสอบที่ปิดแล้ว (จัดการรุ่นทดสอบ> รุ่นที่ปิดแล้ว) กดเลือก "สรุปผล" ที่รุ่นทดสอบที่ต้องการ)

#### รุ่นทดสอบที่ปิดแล้ว

|           |                         |       |                                 |                         |                        | เลือกช่วงเวลา |                        |                |
|-----------|-------------------------|-------|---------------------------------|-------------------------|------------------------|---------------|------------------------|----------------|
| Q ชื่อส   | าขา ชื่อหน่วยงาน        |       |                                 |                         |                        |               | ค้นหา                  | ลบการค้นหา     |
|           |                         |       |                                 |                         |                        |               |                        |                |
| TestingId | ชื่อสาขา                | ระดับ | ชื่อหน่วยงานที่จัดสอบ           | วันเริ่มต้นการ<br>ทดสอบ | วันสิ้นสุดการ<br>ทดสอบ | л             |                        |                |
| 69386     | ช่างไฟฟ้าภายใน<br>อาคาร | 1     | สำนักงานพัฒนาฝีมือแรงงานสระบุรี | 07/01/2022              | 31/01/2022             | สรุป<br>ผล    | ผู้เข้ารับการ<br>ทดสอบ | ราย<br>ละเอียด |

จะได้ตารางสรุปผลการทดสอบของรุ่นนั้นๆ (เป็นตารางเดียวกันกับที่ส่งเข้าอีเมลของแอดมินหน่วยงานเมื่อปิดการทดสอบ)

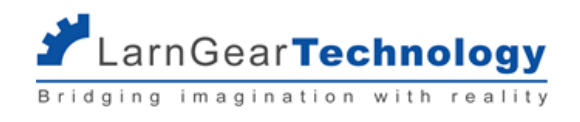

#### สรุปผลการทดสอบ

|       |                          | ใบแล<br>สาขาอ <sup>-</sup> | เดงผลการท<br>เชิพช่างไฟฟ้ | กสอบมาต<br>าฯ สาขาช่ | รฐานฝีมือเ<br>างไฟฟ้าภา | เรงงานแห<br>ยในอาคาร | ร่งชาติ<br>ร ระดับ 1 |              |                                 |
|-------|--------------------------|----------------------------|---------------------------|----------------------|-------------------------|----------------------|----------------------|--------------|---------------------------------|
|       | ลถา                      | นที่สอบ: ศูนย์ข้อมุ        | มูลเทคโนโลยีส<br>         | ารสนเทศแ             | ละการสื่อสา             | ร วัน: อังค          | าร 22 กุมภ           | າພັບຣ໌ 2565  |                                 |
|       |                          |                            | ภาคคว                     | າມຮູ້                | ภาคความ                 | มสามารถ              | s                    | u            |                                 |
| ລຳດັບ | ผู้เข้ารับการ<br>ทดสอบ   | บัตรประชาชน                | ຄະແนน<br>ເຕົົມ            | คะแนน<br>ได้         | ຄະແนน<br>ເຕັົມ          | คะแนน<br>ได้         | ຄະແนน<br>ເຕົົນ       | คะแนน<br>ได้ | ผลการทดสอบ                      |
| 1     | สายไหม เอกธรรมสุ<br>ทธิ์ | 3140400022056              | 30.00                     | 50.00                | 70.00                   | 0.00                 | 100.00               | 50.00        | ไม่ผ่าน (ไม่ผ่านภาค<br>ปฏิบัติ) |

### 3.2.6 แก้ไขคะแนน

เฉพาะ Super Admin เท่านั้น สามารถแก้ไขคะแนนของคำถามที่เป็นแบบ measurement ได้ ในกรณีที่มีการร้องขอจากทางหน่วยงาน โดยกดไอ คอน 3 จุดด้านหลังชื่อผู้เข้ารับการทดสอบที่ต้องการ แล้วเลือก แก้ไขคะแนน

| 4 | สมนึก ทองนาค<br>3670500274737      |             | 23/02/2022, 18:34 | ผ่านการสอบ    | 84.93                        |  |
|---|------------------------------------|-------------|-------------------|---------------|------------------------------|--|
| 5 | ธนภัทร สันตบุตร<br>3160400113728   |             | 07/03/2022, 17:38 | ไม่ผ่านการสอบ | ดูคำตอบ<br>64.<br>ใบรวมคะแนน |  |
| 6 | บัวรินทร์ เตโพธิ์<br>3401000918697 | 092-9432925 | 07/03/2022, 22:28 | กำลังประเมิน  | แก้ไขคะแนน                   |  |

เข้าสู่หน้าแก้ไขคะแนน ในส่วนแรกจะแสดง สาขา ชื่อผู้เข้ารับการทดสอบ และแบบฟอร์มที่ใช้ สามารถระบุ รายละเอียดการแก้ไข แล้วกด บันทึก

รายละเอียด

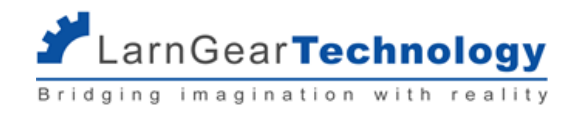

#### แก้ไขคะแนน

| <b>ผู้รับการทดสอบ</b> : สายไหม เอกธรรมสุทธิ์ |                    |
|----------------------------------------------|--------------------|
| <b>แบบฟอร์ม</b> : ไฟฟ้าอาคาร 1               | нивгин             |
| รายละเอียดการแก้ไข                           | 🕑 บันทึกรายละเอียด |
|                                              |                    |
|                                              |                    |
| แนบไฟล์ที่เกี่ยวข้อง                         |                    |
|                                              |                    |

สามารถแนบไฟล์ที่เกี่ยวข้องต่างๆ ได้ โดยกด เลือกไฟล์

### แนบไฟล์ที่เกี่ยวข้อง

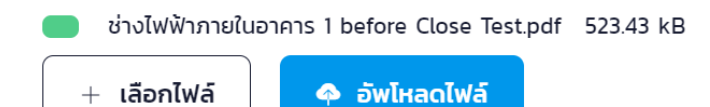

## เมื่อเลือกไฟล์แล้ว กด อัพโหลดไฟล์

ในส่วนล่าง จะแสดงคำตอบเดิม สามารถแก้ไขคำตอบที่ต้องการได้เฉพาะแบบ measurement (ยกเว้นคำถามแบบ Judgement)

| รวม | คะแนนภาคปฏิบัติ                                                                                                    | 0 คะแนน     |
|-----|----------------------------------------------------------------------------------------------------|-------------|
| A   | หัวข้อเอ with Go/No Go                                                                                                    | (0/5 คะแนน) |
| A1  | หัวข้อย่อยเอหนึ่ง with Go/NoGo<br>คำอธิบายเพิ่มเติมหัวข้อย่อยเอหนึ่ง                                                                                     | (0/5 คะแนน) |
| Q1  | โกโนโกแบบ ไม่ได้ คะแนน<br>คำอธิบายเพิ่มเติมโกโนโกแบบไม่ได้คะแนน<br>เทณฑ์การตัดสิน<br>O/O คะแนน<br>I จิ ตัวเลือกแบบไม่ยุติการสอบ<br>ด้วเลือกแบบยุติการสอบ |             |

เมื่อแก้ไขแล้ว ที่ด้านล่างสุด กด ทดลองคำนวณคะแนนใหม่ เพื่อลองคำนวณคะแนนจากคำตอบใหม่

ทดลองคำนวณคะแนนใหม่

ยืนยันการแก้ไขคะแนนใหม่

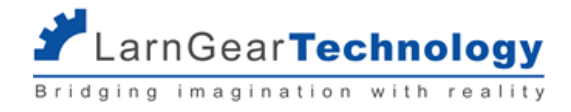

ระบบแสดงผลการทดลองคำนวณ

#### ผลคะแนน

## คะแนนรวม

# 101

## คะแนนเต็ม 100

| ผ่าน |
|------|
|------|

#### สรุปรายละเอียดคะแนน

| ภาค        | คะแนน   | ผลการสอบ |
|------------|---------|----------|
| ความรู้    | 50/30   | ผ่าน     |
| ความสามารถ | 51/70   | ผ่าน     |
| ucs        | 101/100 | ผ่าน     |

#### เกณฑ์การให้คะแนนภาคความสามารถ

| หัวข้อ                                 | คะแนน     | เกณฑ์ผ่าน | ผลการสอบ |
|----------------------------------------|-----------|-----------|----------|
| A หัวข้อเอ with Go/No Go               | 5/5       | -         | ผ่าน     |
| B หัวข้อบี ไม่มี เกณฑ์สอบผ่าน          | 34/50     | -         | ผ่าน     |
| C หัวข้อซี with Judgement และเกณฑ์ผ่าน | 37.50/50  | 30        | ผ่าน     |
| ucs                                    | 76.50/105 | 75        | ผ่าน     |

ถ้าเรียบร้อยแล้ว กด ยืนยันการแก้ไขคะแนนใหม่

## 3.3 การดึงข้อมูล (synchronize) จาก Datacenter

ตามปกติแล้วระบบจะตั้งเวลาให้ทำการดึงข้อมูลใหม่จาก Datacenter ทุกวันในช่วงกลางคืน

- รุ่นทดสอบ ผู้ทดสอบ และ ข้อมูลผู้เข้ารับการทดสอบของรุ่นทดสอบ ที่เงื่อนไขตรงตามนี้จะได้รับการอัพเดตให้ตรงตาม datacenter
  - วันสิ้นสุดอยู่หลังหรือเท่ากับวันที่ปัจจุบัน
  - รุ่นทดสอบยังไม่ถูกปิดบนระบบสอบภาคความสามารถ
  - ผู้เข้ารับการทดสอบยังไม่ได้รับการยืนยันการเข้าสอบภาคความสามารถ
  - เกณฑ์คะแนนระบุที่จำเป็นครบถ้วน
- เกณฑ์คะแนนของแต่ละสาขา อัพเดตให้ตรงกับ datacenter เสมอ

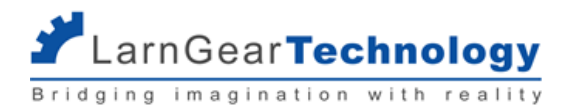

ในกรณีที่มีการเปลี่ยนแปลงข้อมูลรุ่นทดสอบ ผู้ทดสอบ และ ข้อมูลผู้เข้ารับการทดสอบบน Datacenter และต้องการให้ข้อมูลมาถึงระบบ

e-testing ภาคความสามารถทันที สามารถทำได้ โดยไปที่เมนู Sync data

### Sync data

| เชื่อมต่อข้อมูลจาก Data center   |                           |  |
|----------------------------------|---------------------------|--|
|                                  | เริ่มทำการเชื่อมต่อข้อมูล |  |
| ล่าสุดเมื่อ: 10/03/2022, 04:52 - |                           |  |

กดเริ่มทำการเชื่อมต่อข้อมูล

ถ้า Super Admin เป็นผู้กด ระบบจะดึงข้อมูลที่เกี่ยวข้องทั้งหมดจาก Datacenter

ถ้า แอดมินหน่วยงาน เป็นผู้กด ระบบจะดึงข้อมูลรุ่นทดสอบ ผู้ทดสอบ และ ข้อมูลผู้เข้ารับการทดสอบเฉพาะรุ่นทดสอบของหน่วยงานนั้นๆ จาก

Datacenter

ถ้ามีการบันทึกคำตอบอย่างน้อย 1 หัวข้อย่อยของรุ่นสอบนั้นๆ แล้ว ระบบจะไม่ดึงข้อมูลผู้ทดสอบจาก Datacenter แล้ว

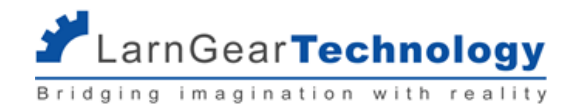

# ส่วนที่ 4 การใช้งานสำหรับผู้ทดสอบ

ขั้นตอนการทดสอบภาคความสามารถ

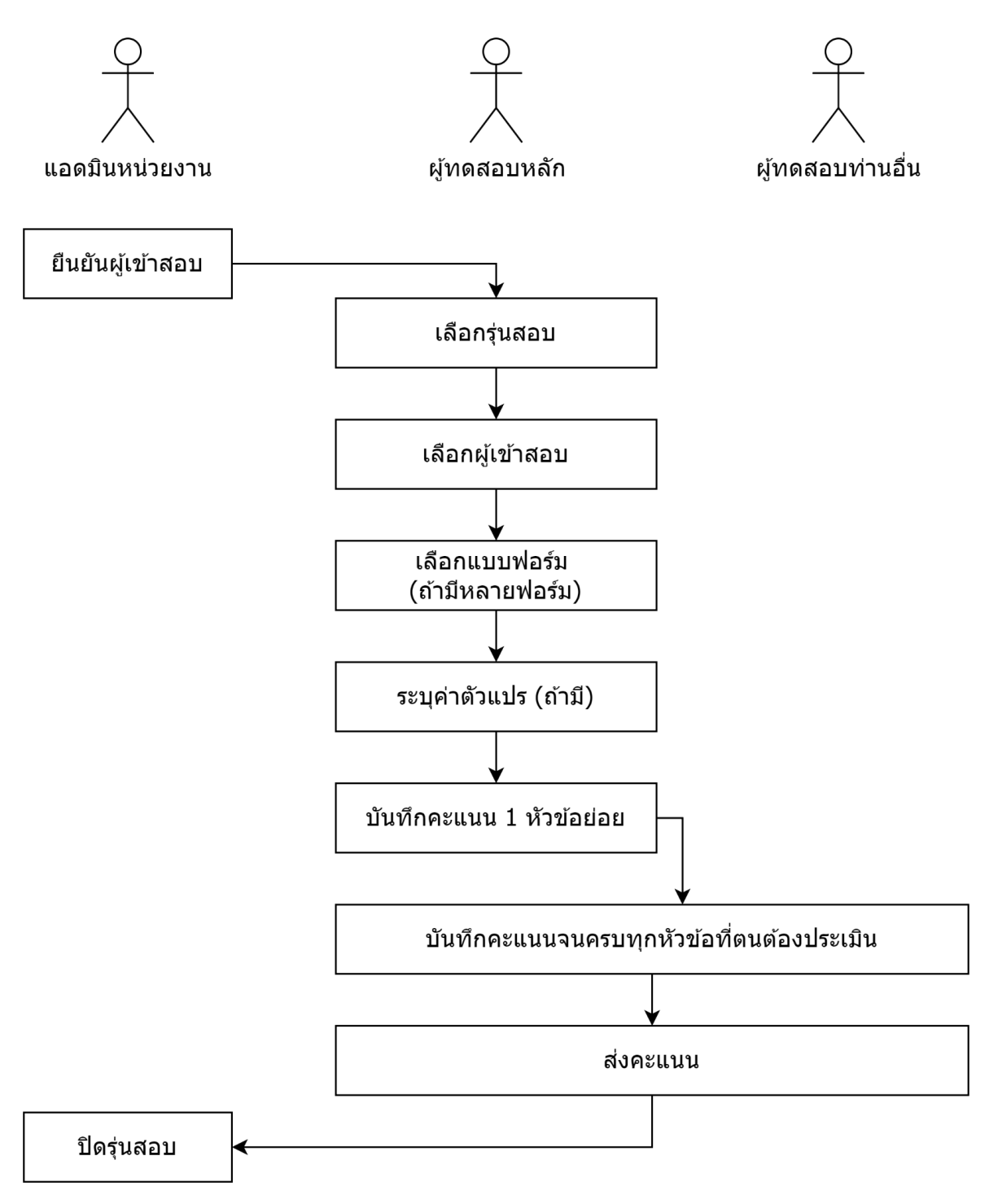

จากรายชื่อผู้มีสิทธิ์เข้าสอบภาคความสามารถ แอดมินหน่วยงานจะต้องยืนยันการเข้าสอบของแต่ละคนก่อน ผู้ทดสอบถึงจะเริ่มประเมินได้ ดูราย

ละเอียดในหัวข้อ 3.1.3 ยืนยันการเข้าสอบ

์ ในแต่ละรุ่นทดสอบ จะมีการสุ่มเลือก ผู้ทดสอบหลัก 1 คนจากผู้ทดสอบทั้งสามคน โดยหน้าที่ของ ผู้ทดสอบหลัก คือ

LarnGear**Technology** 

1) เลือกแบบประเมินของแต่ละผู้เข้ารับการทดสอบ ในกรณีรุ่นทดสอบนั้นใช้แบบฟอร์มประเมินหลายฟอร์ม

 กำหนดค่าตัวแปรของแบบฟอร์ม เช่น เหล็กหนา หรือ เหล็กบาง สำหรับแต่ละผู้เข้ารับการทดสอบ ในกรณีที่รุ่นทดสอบนั้นใช้แบบฟอร์มที่ต้อง ระบุค่าตัวแปร เช่น กลุ่มข่างเชื่อม

 สู้ทดสอบหลักต้องบันทึกคะแนนของผู้เข้ารับการทดสอบแต่ละคนก่อน 1 หัวข้อย่อย เพื่อยืนยันการเริ่มประเมิน หลังจากนั้นผู้ทดสอบท่านอื่น จะบันทึกคะแนนในส่วน judgement ของตนได้

4) ต้องตอบคำถามทั้งหมดทั้งแบบ measurement และแบบ judgement ในขณะที่ ผู้ทดสอบท่านอื่นที่เหลือจะตอบคำถามเฉพาะที่เป็นแบบ judgement เท่านั้น

 ผู้ทดสอบหลักเป็นผู้กด ส่งคะแนน ของแต่ละผู้เข้ารับการทดสอบ หลังจากผู้ทดสอบท่านอื่นๆ ตอบคำถามในส่วนของแต่ละคนเรียบร้อยแล้ว เมื่อส่งคะแนนของผู้เข้ารับการทดสอบทุกคนเรียบร้อยแล้ว แอดมินศูนย์จะปิดรุ่นทดสอบ ดูรายละเอียดในหัวข้อ 3.1.5 ปิดรุ่นทดสอบ

## 4.1 บัญชีของผู้ทดสอบ

## 4.1.1. การเข้าสู่ระบบ

ผู้ทดสอบเข้าสู่ระบบด้วยหมายเลขบัตรประจำตัวประชาชน 13 หลัก กับรหัสผ่าน ในกรณีที่เข้าระบบครั้งแรก หรือลืมรหัสผ่านแล้วต้องให้แอดมิน หน่วยงาน reset password ให้ รหัสผ่านจะเป็น Dsd ตามด้วยเลข 6 หลักหลังของบัตรประชาชน เช่น "Dsd123456" สามารถกดไอคอนดวงตาด้านหลังกล่อง รหัสผ่านเพื่อช่อนหรือแสดงรหัสผ่านที่พิมพ์ได้

| <b>กรมพัฒนาพี่มือแร</b><br>Department of Skill Deve | טרטט<br>elopment |          |  |
|-----------------------------------------------------|------------------|----------|--|
| ເບ້                                                 | ัาสู่ระบบ        |          |  |
| หมายเลขบัตรเ                                        | ประชาชน          |          |  |
| รหัสผ่าน                                            |                  |          |  |
|                                                     | บ้าส่งงาน        | <b>•</b> |  |
|                                                     | เขาสูระบบ        |          |  |

กด เข้าสู่ระบบ

ในกรณีที่เป็นการเข้าระบบครั้งแรก หรือเข้าระบบครั้งแรกหลังจากการรีเซ็ตรหัสผ่าน ระบบจะบังคับให้เปลี่ยนรหัสผ่านเป็นของตนเอง ให้ไส่รหัสผ่าน เดิมอีกครั้ง และรหัสผ่านใหม่ซึ่งต้องมีเงื่อนไขตามที่แสดงบนหน้าจอ สามารถกดไอคอนดวงตาด้านหลังกล่องรหัสผ่านเพื่อช่อนหรือแสดงรหัสผ่านที่พิมพ์ได้

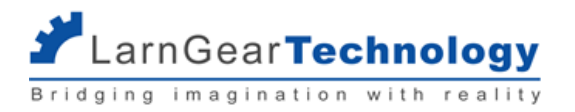

### เปลี่ยนรหัสผ่าน

| •••••   |                              | ٢ |
|---------|------------------------------|---|
| หัสผ่าน | ใหม่                         |   |
| Pass123 | 456                          | 8 |
|         |                              |   |
|         |                              |   |
| រោណ     | ที่การตั้งค่ารหัสผ่าน        |   |
| 0       | ความยาว 8 ตัวอักษรขึ้นไป     |   |
| 0       | อักษรภาษาอังกฤษ ตัวพิมพ์ใหญ่ |   |
| 0       | อักษรภาษาอังกฤษ ตัวพิมพ์เล็ก |   |
| -       | ตัวเลข                       |   |

กด ดำเนินการ จะเข้าสู่ระบบ โดยเข้าสู่หน้าเลือกสาขาและรุ่น

## 4.1.2 การเปลี่ยนแปลงรหัสผ่าน

กรณีที่ผู้ทดสอบเข้าสู่ระบบได้ปกติ และต้องการเปลี่ยนรหัสผ่านของตนเอง ให้กดที่มุมบนด้านขวา จะได้เมนู แก้ไขรหัสผ่าน

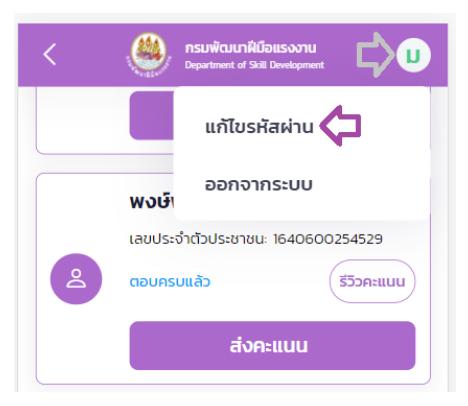

ให้ใส่รหัสผ่านเดิมอีกครั้ง และรหัสผ่านใหม่ซึ่งต้องมีเงื่อนไขตามที่แสดงบนหน้าจอ สามารถกดไอคอนดวงตาด้านหลังกล่องรหัสผ่านเพื่อซ่อนหรือ แสดงรหัสผ่านที่พิมพ์ได้

|          | ,                            | Ó |
|----------|------------------------------|---|
| หัสผ่าน  | ใหม่                         |   |
| Pass12   | 3456                         | 8 |
| เกณ      | ก์การตั้งค่ารหัสผ่าน         |   |
| 0        | ความยาว 8 ตัวอักษรขึ้นไป     |   |
| <b>e</b> | อักษรภาษาอังกฤษ ตัวพิมพ์ใหญ่ |   |
|          | อักษรภาษาอังกฤษ ตัวพิมพ์เล็ก |   |
| -        |                              |   |

## เปลี่ยนรหัสผ่าน

กด ดำเนินการ เพื่อเปลี่ยนแปลงรหัสผ่าน

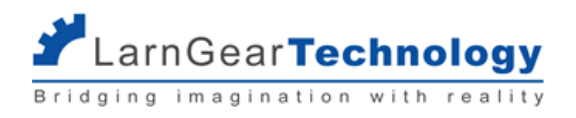

#### 4.1.2 การออกจากระบบ

กรณีที่ผู้ทดสอบเข้าสู่ระบบได้ปกติ และต้องการเปลี่ยนรหัสผ่านของตนเอง ให้กดที่มุมบนด้านขวา จะได้เมนู ออกจากระบบ

| <        | Bepartment of Skill Development   |  |
|----------|-----------------------------------|--|
|          | แก้ไขรหัสผ่าน                     |  |
|          | ออกจากระบบ                        |  |
|          | เลขประจำตัวประชาชนะ 1640600254529 |  |
| 2        | ตอบครบแล้ว รีวิวคะแบน             |  |
| ส่งคะแนน |                                   |  |

เลือก ออกจากระบบ จะกลับเข้าสู่หน้าสำหรับเข้าสู่ระบบอีกครั้ง

# 4.2 เริ่มการทดสอบภาคความรู้

ก่อนเข้าสู่การให้คะแนน สิ่งที่ผู้ทดสอบจะต้องดำเนินการก่อนมีดังต่อไปนี้

#### 4.2.1 เลือกสาขาและรุ่น

หลังจากเข้าระบบสำเร็จจะเข้าสู่หน้า เลือกสาขาและรุ่น ซึ่งจะแสดงเฉพาะการทดสอบที่ยังไม่เสร็จสิ้น (ยังไม่ปิดการทดสอบ) และผู้ทดสอบท่านนั้น

## มีชื่อเป็นผู้ทดสอบ

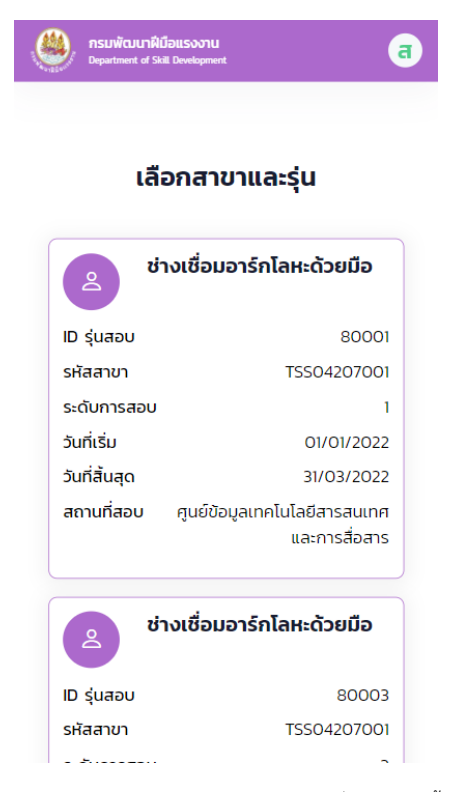

้ ในกรณีที่ผู้ทดสอบท่านนั้นได้รับเลือกเป็น ผู้ทดสอบหลัก จะมีสัญลักษณ์สีฟ้าแสดงที่รุ่นทดสอบนั้น

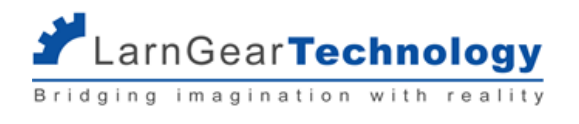

| 2 ช่างเครื่องปรับอากาศใน<br>เล็ก | เบ้านและการพาณิชย์ขนาด         |
|----------------------------------|--------------------------------|
| ID รุ่นสอบ                       | 69406                          |
| รหัสสาขา                         | TSS04417001                    |
| ระดับการทดสอบ                    | 1                              |
| วันที่เริ่ม                      | 30/01/2022                     |
| วันที่สิ้นสุด                    | 30/01/2022                     |
| สถานที่สอบ สถ                    | าาบันพัฒนาฝีมือแรงงาน 3 ชลบุรี |
|                                  | คุณเป็นผู้ทดสอบหลัก            |

กดที่กล่องสาขาและรุ่นที่ต้องการเพื่อเข้าสู่การทดสอบรุ่นนั้นๆ

## 4.2.2 เลือกผู้รับการทดสอบ

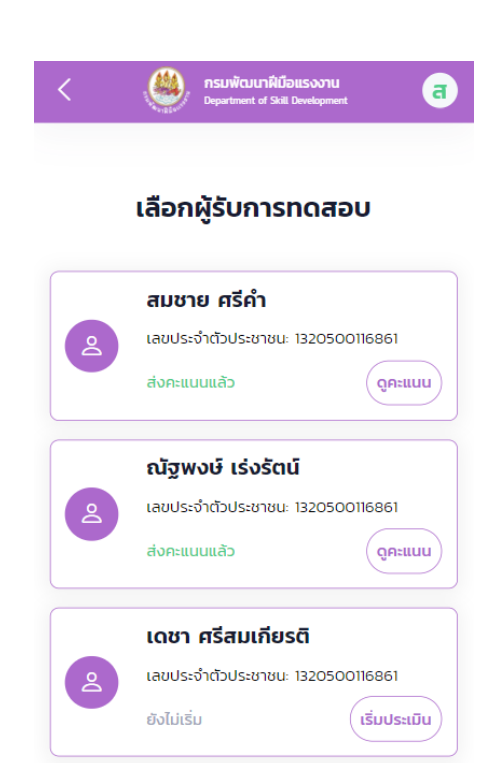

้ผู้เข้ารับการทดสอบที่จะแสดงในหน้านี้ คือผู้ที่ผ่านการทดสอบภาคความรู้ของรุ่นนั้นๆ และได้รับการยืนยันการเข้าสอบโดยผู้ดูแลหน่วยงานเรียบร้อย

แล้ว (ดูรายละเอียดเพิ่มเติมในหัวข้อ 3.1.3 ยืนยันการเข้าสอบ)

สถานะของผู้เข้ารับการทดสอบที่แสดงในหน้า **ผู้ทดสอบหลัก** มีดังนี้

|   | ตัวอย่างหน้าจอ                                                                                      | สถานะ       | รายละเอียด                                                               |
|---|----------------------------------------------------------------------------------------------------|-------------|--------------------------------------------------------------------------|
| 2 | <b>เดชา ศรีสมเกียรติ</b><br>เลขประจำตัวประชาชนะ 1320500116861<br>ยังไม่เริ่ม<br><b>เริ่มประเมิน</b> | ยังไม่เริ่ม | ยังไม่มีการบันทึกคะแนนใดใด<br>สามารถกด เริ่มประเมิน เพื่อเริ่มการประเมิน |

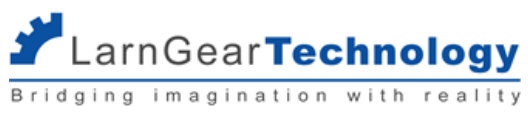

| ช่างไฟฟ้า3 ภายในอาคาร3<br>เลขประจำตัวประชาชนะ 1191100125393<br>กำลังประเมิน ประเมินต่อ                           | กำลังประเมิน               | ผู้ทดสอบคนใดคนหนึ่งบันทึกคำตอบแล้วอย่างน้อย 1 หัวข้อ<br>ย่อย<br>สามารถกด ประเมินต่อ เพื่อบันทึกคะแนนของตนเองต่อ                                                                 |
|----------------------------------------------------------------------------------------------------|----------------------------|----------------------------------------------------------------------------------------------------|
| วัชระ อินทร์รอด         เลขประจำตัวประชาชน: 1320500116861         กำลังประเมิน       ประเมินต่อ         ส่งคะแนน | กำลังประเมิน<br>+ ส่งคะแนน | ผู้ทดสอบหลักบันทึกคำตอบ No Go สามารถกด ส่งคะแนน<br>ได้เลย<br>สามารถกด ส่งคะแนน จะเข้าสู่หน้ายืนยันอีกครั้ง ดูราย<br>ละเอียดในหัวข้อ การส่งคะแนน                                 |
| เดชา ศรีสมเกียรติ<br>เลขประจำตัวประชาชน: 1320500116861<br>ตอบครบแล้ว รีวิวคะแนน<br>สังคะแนน                      | ตอบครบแล้ว                 | บันทึกคำตอบของตนเองครบถ้วนแล้ว<br>สามารถกด รีวิวคะแนน เพื่อดูคำตอบของตนเองและแก้ไข<br>ได้<br>สามารถกด ส่งคะแนน จะเข้าสู่หน้ายืนยันอีกครั้ง ดูราย<br>ละเอียดในหัวข้อ การส่งคะแนน |
| สมชาย ศรีคำ<br>เลขประจำตัวประชาชน: 1320500116861<br>ส่งคะแนนแล้ว ดูคะแนน                                         | ส่งคะแนนแล้ว               | ผู้ทดสอบหลักกด ส่งคะแนนแล้ว ไม่สามารถแก้ไขคะแนนใด<br>ใดได้<br>สามารถกด ดูคะแนน เพื่อดูผลการทดสอบ                                                                                |

สถานะของผู้เข้ารับการทดสอบที่แสดงในหน้า ผู้ทดสอบอื่นๆ มีดังนี้

| ตัวอย่างหน้าจอ                                                                     | สถานะ        | รายละเอียด                                                                                                    |
|------------------------------------------------------------------------------------|--------------|----------------------------------------------------------------------------------------------------|
| ເດชา ศรีสมเกียรติ<br>ເลขประจำตัวประชาชน: 1320500116861<br>ຍັงไม่เริ่ม เริ่มประเมิน | ยังไม่เริ่ม  | ยังไม่มีการบันทึกคะแนนใดใด<br>สามารถกด เริ่มประเมิน เพื่อเริ่มการประเมิน                                                                                                    |
| ວັชระ อินทร์รอด           ເລບປรະຈຳຕັວປระชาชน: 1320500116861           ກຳຄັຈປรະເມີน | กำลังประเมิน | ผู้ทดสอบคนใดคนหนึ่งบันทึกคำตอบแล้วอย่างน้อย 1 หัวข้อ<br>ย่อย<br>สามารถกด ประเมินต่อ เพื่อบันทึกคะแนนของตนเองต่อ<br>ผู้ทดสอบหลักบันทึกคำตอบแล้วอย่างน้อย 1 หัวข้อย่อย<br>สามารถกด ประเมินต่อ เพื่อบันทึกคะแนนต่อ<br>ในสถานะนี้ ปุ่ม ส่งคะแนน จะกดได้ต่อเมื่อ |

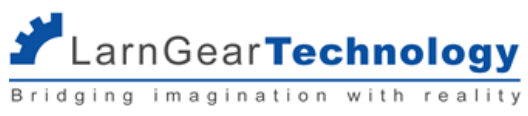

|                                                                                                    | -                          |                                                                                                    |
|----------------------------------------------------------------------------------------------------|----------------------------|----------------------------------------------------------------------------------------------------|
|                                                                                                    |                            | 1) ผู้ทดสอบหลักตอบคำถามที่ต้องยุติการประเมิน (No Go)                                                                                                    |
|                                                                                                    |                            | หลังส่งคะแนนแล้ว จะไม่สามารถแก้ไขคะแนนได้อีก                                                                                                    |
| วัชระ อินทร์รอด<br>เลขประจำตัวประชาชน: 1320500116861<br>กำลังประเมิน ประเมินต่อ<br>ส่งคะแนน              | กำลังประเมิน<br>+ ส่งคะแนน | ผู้ทดสอบหลักมีการบันทึกคำตอบ No Go สามารถกด<br>หรือ ผู้ทดสอบหลักมีการบันทึกคำตอบ 1 หัวข้อย่อย และไม่<br>มีคำถามแบบดุลยพินิจ<br>ผู้ทดสอบท่านอื่นๆ จะเห็นปุ่ม ส่งคะแนน<br>สามารถกด ส่งคะแนน จะเข้าสู่หน้ายืนยันอีกครั้ง ดูราย<br>ละเอียดในหัวข้อ การส่งคะแนน |
| เดชา ศรีสมเกียรติ<br>เลขประจำตัวประชาชน: 1320500116861<br>ตอบครบแล้ว รีวิวคะแนน<br>ส่งคะแนน              | ตอบครบแล้ว                 | ผู้ทดสอบบันทึกคำตอบครบถ้วนแล้ว<br>สามารถกด รีวิวคะแนน เพื่อดูคำตอบของตนเองและแก้ไข<br>ได้<br>สามารถกด ส่งคะแนน จะเข้าสู่หน้ายืนยันอีกครั้ง ดูราย<br>ละเอียดในหัวข้อ การส่งคะแนน                                                                            |
| ພຈບອົ່ພັຕມໂi ພັບຣູົສບ           ເລຍປຣະຈຳຕັວປຣະชາชน: 1320500116861           ສ່ຈຄະແບບແລ້ວ         ດູຄຳຕອບ | ส่งคะแนนแล้ว (สี<br>ม่วง)  | ผู้ทดสอบส่งคะแนนของตนเองแล้ว ไม่สามารถแก้ไขได้อีก<br>สามารถกดดูคำตอบของตนเองได้                                                                                                    |
| สมชาย ศรีคำ<br>เลขประจำตัวประชาชน: 1320500116861<br>ส่งคะแนนแล้ว ดูคะแนน                                 | ส่งคะแนนแล้ว (สี<br>เขียว) | ผู้ทดสอบหลักกด ส่งคะแนนแล้ว ไม่สามารถแก้ไขคะแนนใด<br>ใดได้<br>สามารถกด ดูคะแนน เพื่อดูผลการทดสอบ                                                                                                    |

## 4.2.3 เลือกแบบฟอร์มประเมิน

ในกรณีเริ่มประเมิน หลังจากเลือกผู้รับการทดสอบแล้ว ถ้าการทดสอบครั้งนั้นๆ มีการใช้แบบฟอร์มประเมินได้หลายแบบฟอร์ม ผู้ทดสอบหลักจะ ต้องเลือกแบบฟอร์มประเมินของผู้เข้ารับการทดสอบก่อน

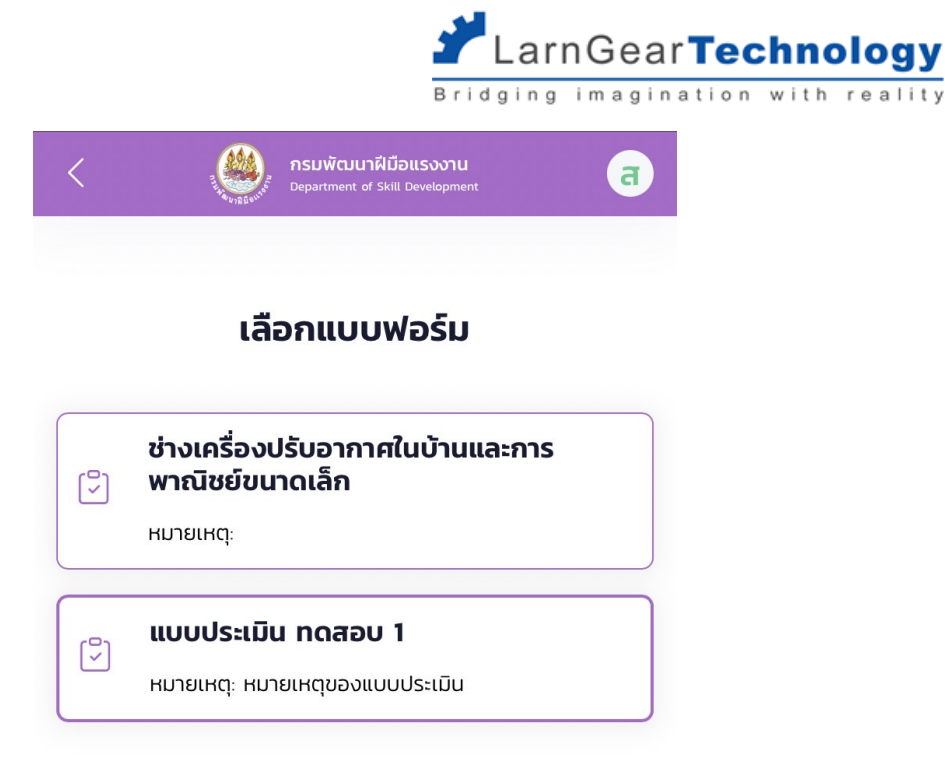

เมื่อเลือกแบบฟอร์มประเมินแล้ว ผู้ทดสอบหลักต้องทำการบันทึกคะแนนอย่างน้อย 1 หัวข้อย่อยก่อนเพื่อยืนยันว่าต้องการใช้แบบฟอร์มประเมินนั้น จริง ผู้ทดสอบท่านอื่นจึงจะสามารถเริ่มบันทึกคำตอบในส่วนของตนเอง (เฉพาะคำถามแบบใช้ดุลยพินิจ) ต่อไปได้

## 4.2.4 ระบุค่าตัวแปรของการประเมินนั้น

ในกรณีเริ่มประเมิน ถ้าแบบฟอร์มที่ใช้ประเมินผู้เข้ารับการทดสอบรายนั้นๆ มีการระบุตัวแปรการประเมินไว้ (ใช้กับการทดสอบสาขาช่าง เชื่อมอาร์กโลหะ) ผู้ทดสอบหลักต้องระบุค่าของตัวแปรนั้น เช่น ระบุว่าเหล็กที่ใช้ในการทดสอบเป็น เหล็กหนา หรือ เหล็กบาง เป็นต้น

|                                                     | 🖌 Larn            | Gear <b>Tec</b> | hno  | logy    |
|-----------------------------------------------------|-------------------|-----------------|------|---------|
|                                                     | Bridging i        | magination      | with | reality |
| กรมพัฒนาฝีมือแระ           Department of Skill Dave | ovnu<br>Ropment व |                 |      |         |
|                                                     | 5.0               |                 |      |         |
| ชางเซอมอารกเลหะดวยมล                                | อ ระดบ 3          |                 |      |         |
| <b>ผู้รับการทดสอบ</b> : วัชระ อินทร์รอด             | a                 |                 |      |         |
| <b>แบบฟอร์ม</b> : เชื่อมมือ 3                       | нитына            |                 |      |         |
| ความหนา                                             |                   |                 |      |         |
| 🥑 เหล็กหนา                                          |                   |                 |      |         |
| ุ เหล็กบาง                                          |                   |                 |      |         |
|                                                     |                   |                 |      |         |
|                                                     |                   |                 |      |         |
|                                                     |                   |                 |      |         |
|                                                     |                   |                 |      |         |
|                                                     |                   |                 |      |         |
|                                                     |                   |                 |      |         |
| ดำเนินการต่อ                                        |                   |                 |      |         |

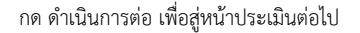

เมื่อระบุค่าตัวแปรแล้ว ผู้ทดสอบหลักต้องทำการบันทึกคะแนนอย่างน้อย 1 หัวข้อย่อยก่อนเพื่อยืนยันว่าต้องการใช้ตัวแปรนั้นจริง ผู้ทดสอบท่านอื่น จึงจะสามารถเริ่มบันทึกคำตอบในส่วนของตนเอง (เฉพาะคำถามแบบใช้ดุลยพินิจ) ต่อไปได้

# 4.2.5 ເรີ່ມປรະເນີน

แบบประเมินจะมีโครงสร้าง 4 ส่วน ดังนี้

- แบบประเมิน 1 แบบประเมินจะถูกจับคู่กับการทดสอบภาคความสามารถ 1 สาขา 1 ระดับ แต่ใน 1 สาขา 1 ระดับนั้น สามารถมีได้ หลายแบบประเมิน
- หัวข้อการทดสอบ การใช้งานหลักนอกจากการแบ่งแบบประเมินให้เป็นสัดส่วนแล้ว ก็คือ การกำหนดคะแนนเต็ม และคะแนนขั้นต่ำที่ ต้องสอบผ่านสำหรับหัวข้อนั้นๆ
- หัวข้อย่อยการทดสอบ การใช้งานหลักคือการแบ่งหน้าข้อคำถามให้เป็นสัดส่วน ในการประเมิน ระบบจะแสดงชุดคำถามทีละ 1
   หัวข้อย่อย ต่อ 1 หน้า การกดส่งคำตอบก็จะทำทีละ 1 หัวข้อย่อยเช่นกัน (ทุกคำถามในหัวข้อย่อยเดียวกันจะส่งคำตอบพร้อมกัน)
- คำถาม การให้คะแนนในการทดสอบ มี 4 รูปแบบดังจะกล่าวถึงต่อไป

ผู้ทดสอบหลัก มีหน้าที่บันทึกผลสอบของคำถามทุกแบบ ส่วนผู้ทดสอบอื่นๆ มีหน้าเพียงตอบคำถามแบบ Judgement และยืนยันการส่งคำตอบ

เท่านั้น

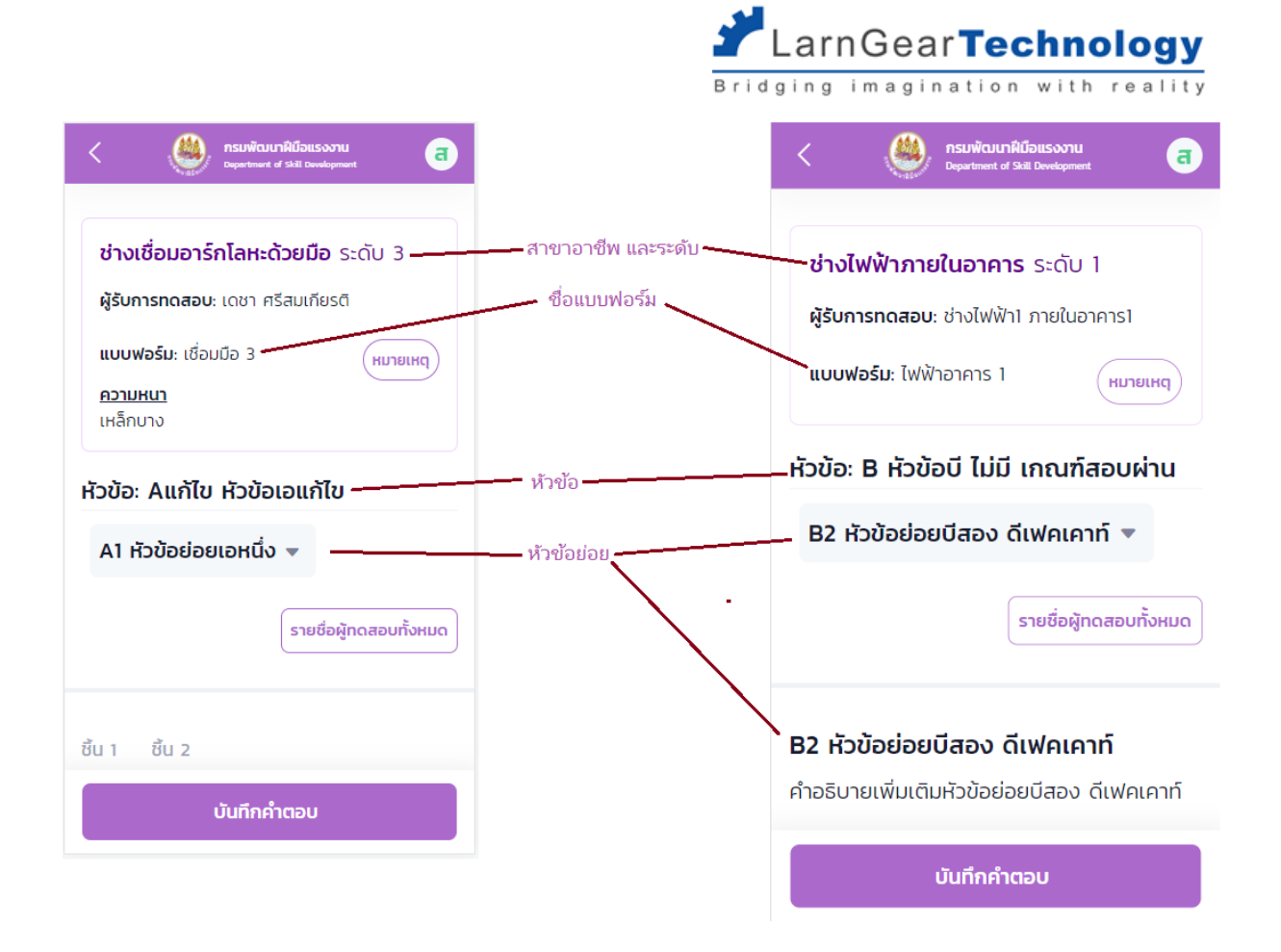

หลังจากเลือกผู้เข้ารับการทดสอบแล้ว จะเข้าสู่แบบฟอร์มประเมิน

| ช่างเชื่อมอาร์กโลห                                                     | <b>ะด้วยมือ</b> ระดับ 3                   |
|------------------------------------------------------------------------|-------------------------------------------|
| <b>ผู้รับการทดสอบ</b> : เดชา                                           | ศรีสมเกียรติ                              |
| <b>แบบฟอร์ม</b> : เชื่อมมือ 3                                          | (หมายเหตุ)                                |
| <u>ความหนา</u><br>เมล็อมจา                                             |                                           |
| IRANU IV                                                               |                                           |
| ้หลายเง<br>หัวข้อ: <b>Aแก้ไข หัวข</b> ้                                | อเอแก้ไข                                  |
| ้หลางเง<br>รัวข้อ: Aแก้ไข หัวข้<br>A1 หัวข้อย่อยเอหนึ่                 | อเอแก้ไข                                  |
| ้หลายเง<br>รัวข้อ: Aแก้ไข หัวข้<br>A1 หัวข้อย่อยเอหนึ่                 | อเอแก้ไข                                  |
| หลายเง<br>หัวข้อ: Aแก้ไข หัวข้<br>A1 หัวข้อย่อยเอหนึ่                  | อเอแก้ไข<br>• •<br>รายชื่อผู้กดสอบทั้งหมด |
| หลายเง<br>หัวข้อ: Aแก้ไข หัวข้<br>A1 หัวข้อย่อยเอหนึ่                  | อเอแก้ไข<br>ง 🔻<br>รายชื่อผู้ทดสอบทั้งหมด |
| หัลาบเง<br>หัวข้อ: Aแก้ไข หัวข้<br>A1 หัวข้อย่อยเอหนึ่<br>มืน 1 ชื้น 2 | อเอแก้ไข<br>ง 🔻                           |

กด หมายเหตุ เพื่อดูรายละเอียดเพิ่มเติม

กด รายชื่อผู้ทดสอบทั้งหมด เพื่อกลับสู่หน้าเลือกผู้ทดสอบ

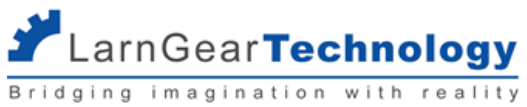

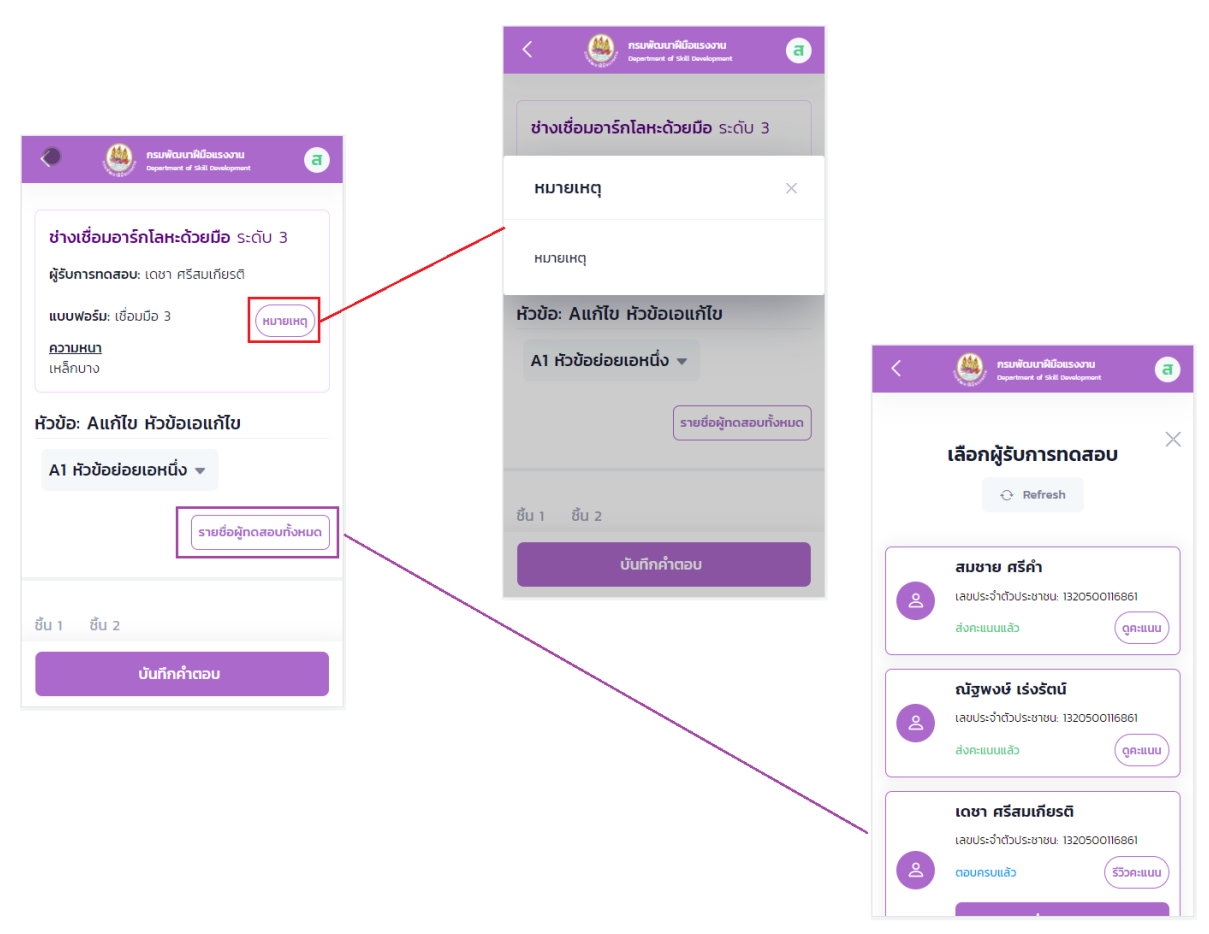

ที่ drop down list ด้านล่างของหัวข้อประเมิน เพื่อแสดงหัวข้อย่อย สามารถกดเลือกหัวข้อย่อยที่ต้องการประเมินเพื่อกระโดดข้ามไปประเมินใน หัวข้อย่อยนั้นได้เลย

ถ้าเปลี่ยนหัวข้อย่อยโดยยังไม่ได้บันทึกคำตอบของหัวข้อย่อยปัจจุบัน คำตอบของหัวข้อย่อยปัจจุบันจะหายไป

|                                                                                        | LarnGear <b>Technology</b><br>Bridging imagination with reality                                                 |
|----------------------------------------------------------------------------------------|----------------------------------------------------------------------------------------------------|
| < 🤐 กรมพัฒนาผีข้อแรงงาน อา<br>Department of skil Dovelopment                           | <ul> <li>ครมพัฒนาหนือแรงงาน</li> <li>Competence of Skil Development</li> <li>Aแก้ไข2 sub criteria 2 </li> </ul> |
| <b>ช่างเชื่อมอาร์กโลหะด้วยมือ</b> ระดับ 3<br><b>ผู้รับการทดสอบ</b> : เดชา ศรีสมเกียรติ | รายชื่อผู้ทดสอบทั้งหมด                                                                                          |
| <b>แบบฟอร์ม</b> : เชื่อมมือ 3<br>ความหนา                                               | เลือกเกณฑ์การประเมิน                                                                                            |
|                                                                                        | Aแก้ไข หัวข้อเอแก้ไข                                                                                            |
| หัวข้อ: Aแก้ไข หัวข้อเอแก้ไข                                                           | A1 หัวข้อย่อยเอหนึ่ง <b>ตรวงแล้ว</b>                                                                            |
| A1 หัวข้อย่อยเอหนึ่ง 🔻                                                                 | Aแก้ไข2 sub criteria 2 ยังไม่ตรวจ                                                                               |
| รายชื่อผู้ทดสอบทั้งหมด                                                                 |                                                                                                    |
|                                                                                        | ○ 7                                                                                                    |
| ชั้น 1 ชั้น 2                                                                          | <u> </u>                                                                                                    |
| บันทึกคำตอบ                                                                            | บันทึกคำตอบ                                                                                                    |

ด้านหลังแต่ละหัวข้อย่อยแสดงสถานะดังนี้

- ตรวจแล้ว ตอบคำถามของหัวข้อย่อยนั้นครบ และบันทึกคำตอบแล้ว (กรณีหลายชิ้นงาน ต้องบันทึกให้ครบทุกชิ้นงานจึงจะขึ้นสถานะ นี้)
- ยังไม่ตรวจ ยังไม่ได้บันทึกคำตอบใดใด
- ไม่ต้องตรวจ ไม่มีคำถามที่ต้องตอบ กรณีผู้ทดสอบไม่ใช่ผู้ทดสอบหลัก หากหัวข้อย่อยนั้นไม่มีคำถามแบบดุลยพินิจ จะแสดงว่า ไม่ ต้องตรวจ

กรณีแบบประเมินให้สอบหลายชิ้นงาน ระบบแสดงเป็น tab ของชิ้นงานทั้งหมดที่ต้องตรวจ สามารถกดเลือกได้ แต่ละชิ้นงานจะใช้แบบฟอร์ม

เดียวกัน

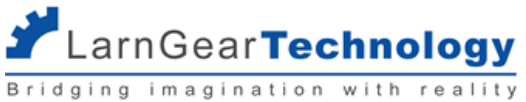

| A Subject of Skill Development |  |  |  |  |
|--------------------------------|--|--|--|--|
| หัวข้อ: Aแก้ไข หัวข้อเอแก้ไข   |  |  |  |  |
| Aแก้ไข2 sub criteria 2 🔻       |  |  |  |  |
| รายชื่อผู้ทดสอบทั้งหมด         |  |  |  |  |
| ชื้น 1 ชิ้น 2                  |  |  |  |  |
| Aแก้ไข2 sub criteria 2         |  |  |  |  |
| อธิบาย 2                       |  |  |  |  |
| 1 เพิ่มคำถาม                   |  |  |  |  |
| ○ 3                            |  |  |  |  |
| ○ 7                            |  |  |  |  |
| บันทึกค่ำตอบ                   |  |  |  |  |

เมื่อตอบคำถามในแต่ละหัวข้อย่อยครบแล้ว ให้กด บันทึกคำตอบ ระบบจะพาไปสู่หัวข้อย่อยถัดไป

# 4.3 การตอบคำถามรูปแบบต่างๆ

#### 4.3.1 การตอบคำถามแบบ Go/No Go

้คำถามแบบนี้จะให้ผู้ทดสอบหลักเลือกตอบว่าจะยุติการทดสอบหรือไม่ ถ้าผู้ทดสอบหลักเลือกตอบให้ยุติการทดสอบแล้ว สามารถกด ส่งคะแนน

ของผู้เข้าทดสอบรายนั้นได้เลย โดยไม่ต้องรอให้ผู้ทดสอบทุกคนส่งคำตอบครบก่อน

# A1 หัวข้อย่อยเอหนึ่ง with Go/NoGo

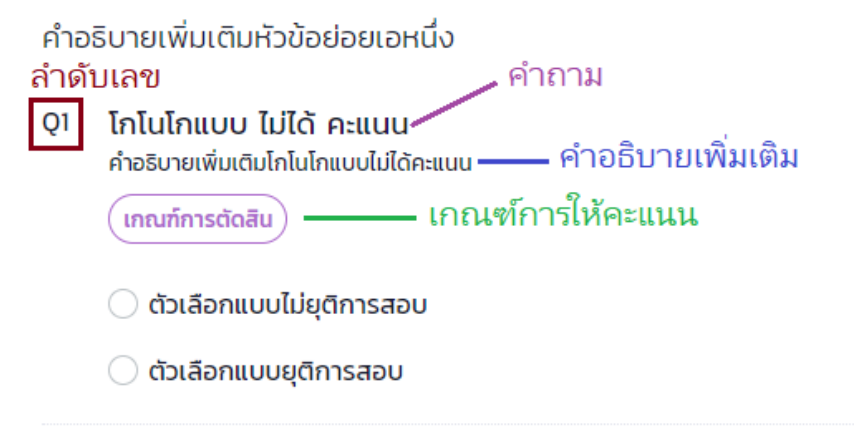

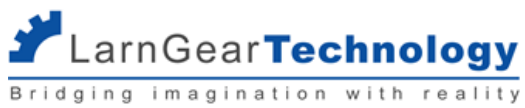

ตัวอย่างเมื่อกดปุ่ม เกณฑ์การตัดสิน

|                  | 🚇 DSD                                                 | )-Etest                         | ing                        | >                                | < +                        |     | _  |   | × |
|------------------|-------------------------------------------------------|---------------------------------|----------------------------|----------------------------------|----------------------------|-----|----|---|---|
| ~                | > (                                                   | ĉ                               | https://dsd.u              | red 1                            |                            | ) Q | 20 | ۲ |   |
| <                |                                                       |                                 | ۷                          | กรมพัฒนาฝีเ<br>Department of Ski | iอแรงงาน<br>Il Development |     |    |   | a |
| ช่า<br>ผัจ<br>เก | างไฟฟ้าภายใน<br>รับการทดสอบ- วิธี<br>กณฑ์การตัดสิ     | เอาคา:<br>สันต์ อิน<br>ัน       | ร ระดับ 1<br>ธิมตร         |                                  |                            |     |    |   | × |
|                  | • aa<br>• bb<br>• cc                                  |                                 |                            |                                  |                            |     |    |   |   |
|                  | 1. aa<br>2. bb<br>3. cc                               |                                 |                            |                                  |                            |     |    |   |   |
| Q1               | โกโนโกแบบ ไม<br>คำอธิบายเพิ่มเติมโร<br>เกณฑ์การตัดสิน | <b>່ມໄດ້ คະ</b><br>ກໂນໂກແບ<br>) | แนน<br>มไม่ได้คะแนน        |                                  | 1                          | 1   | 1  |   |   |
|                  | <ul> <li>ตัวเลือกแบบ</li> <li>ตัวเลือกแบบ</li> </ul>  | ไม่ยุติก<br>ยุติการ             | ารสอบ<br>สอบ               |                                  |                            |     |    |   |   |
| Q2               | โกโนโกแบบ ได<br>โกโนโกแบบ ได้ คะ<br>(เกณฑ์การตัดสิน   | <b>ถ้ คะแเ</b><br>แนนคำอร์<br>) | <b>JU</b><br>เบายเพิ่มเติม |                                  |                            |     |    |   |   |
|                  |                                                       |                                 |                            | บันทึกคำต                        | อบ                         |     |    |   |   |

## 4.3.2 การตอบคำถามแบบ Defect Count

ผู้ทดสอบหลัก เป็นผู้ตอบคำถามแบบนี้ โดยจะให้ระบุจำนวนจุดผิดพลาดแล้วหักคะแนนออกจากคะแนนเต็ม ในหนึ่งข้อ อาจมีจุดผิดพลาดให้นับมาก กว่าหนึ่งแบบ แต่ละแบบจะกำหนดจำนวนคะแนนที่หักแตกต่างกันไปได้ แต่จะหักไปที่คะแนนในข้อเดียวกัน แต่ละจุดผิดพลาดอาจมีการกำหนดจำนวนจุดสูงสุด ที่ใส่ได้ ระบบจะไม่อนุญาตให้ใส่เกินค่านั้น และไม่ว่าจะระบุจำนวนจุดกี่จุด คะแนนน้อยสุดที่ผู้เข้ารับการทดสอบจะได้คือ 0 คะแนน (ไม่มีคะแนนติดลบ)

| Q1 | <b>คำถามดีเฟคเคาท์</b><br>คำถามดีเฟคเคาท์คำอธิบายเพิ่มเติม |   |   |   |
|----|------------------------------------------------------------|---|---|---|
|    | (เกณฑ์การตัดสิน)<br>10 คะแนน                               |   |   |   |
|    | จุดผิดพลาดที่ 1 หักจุดละ 1 คะแนน สูงสุด<br>15 จุด          | _ | 0 | + |
|    | จุดผิดพลาดที่ 2 หักจุดละ 2 คะแนน สูงสุด<br>2 จุด           | _ | 0 | + |

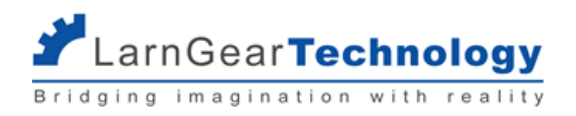

## 4.3.3 การตอบคำถามแบบ Choice

ผู้ทดสอบหลัก สามารถเลือกคำตอบที่ต้องการได้เพียงข้อเดียว แต่ละข้อจะกำหนดคะแนนที่จะได้ต่างกันออกไป กรณีที่แบบฟอร์มมีการระบุตัวแปร (เช่น กลุ่มช่างเชื่อมฯ) คำถามแบบ Choice สามารถแสดงผลแตกต่างกันสำหรับแต่ละผู้รับการทดสอบ ตามค่าตัวแปรที่เลือก

| Q1 | <b>คำถามแบบช้อย</b><br>คำอธิบายเพิ่มเติมคำถามแบบช้อย |  |
|----|------------------------------------------------------|--|
|    | (เกณฑ์การตัดสิน)<br>10 คะแนน                         |  |
|    | 🔵 ตัวเลือกหนึ่ง 0 คะแนน                              |  |
|    | 🔵 ตัวเลือกสอง 2 คะแนน                                |  |
|    | 🔵 ตัวเลือกสาม 4 คะแนน                                |  |
|    | 🔵 ตัวเลือกสี่ 7 คะแนน                                |  |
|    | 🔵 ตัวเลือกห้า 10 คะแนน                               |  |
|    |                                                      |  |

#### 4.3.4 การตอบคำถามแบบ Judgement

คำถามแบบดุลยพินิจ ผู้ทดสอบพิจารณาให้คะแนนตามดุลยพินิจของแต่ละคนแยกกัน เป็นคำถามซึ่งผู้ทดสอบทุกท่านต้องตอบ แล้วระบบจะนำ คะแนนมาเฉลี่ยกัน สามารถระบุคะแนนได้ตั้งแต่ 0 และไม่เกินคะแนนเต็มของคำถามข้อนั้น

| Q2 | <b>คำถาม</b><br>อธิบายคำ | <b>มจั๊ดเมนท์</b><br>ำถามจั๊ดเมนท์ คะแนนเต็ม 5 |   |   |
|----|--------------------------|------------------------------------------------|---|---|
|    | -                        |                                                | 3 | + |

## 4.3.5 การใส่หมายเหตุ และการเพิ่มรูป

ผู้ทดสอบหลักสามารถใส่รายละเอียดเพิ่มเติมใดในการทดสอบในช่อง หมายเหตุ ที่จะอยู่ด้านล่างของแต่ละหัวข้อย่อย

ในบางหัวข้อย่อย จะอนุญาตให้ผู้ทดสอบหลักสามารถเพิ่มรูปที่เกี่ยวข้องกับการทดสอบนั้นๆ ได้ โดยด้านล่างสุดของหน้าจะมีส่วน แนบรูป กด เพิ่มไฟล์ และเลือกรูปที่ต้องการ

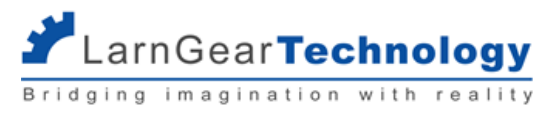

| < estimate in the state of state of st |
|----------------------------------------------------------------------------------------------------|
| คำอธิบายเพิ่มเติมหัวข้อย่อยเอหนึ่ง                                                                                                    |
| 1 question 1<br>detail 1                                                                                                    |
| 🕑 เหล็กหนา choice 1 - 2                                                                                                    |
| 🔵 เหล็กหนา choice 2 - 5                                                                                                    |
|                                                                                                    |
| แนบรูป ไม่เกิน 5 ภาพ 🛛 🖾 เพิ่มไพล์                                                                                                    |
| หมายเหตุ                                                                                                    |
|                                                                                                    |
|                                                                                                    |
| บันทึกคำตอบ                                                                                                    |

เลือกไฟล์ที่ต้องการซึ่งจะเลือกได้เฉพาะไฟล์รูปภาพ jpg และ png แล้วกด อัพโหลดไฟล์ กรณีที่ไฟล์ภาพใหญ่เกิน 2 mb ระบบจะปรับขนาดให้ อัตโนมัติ และแต่ละหัวข้อย่อยจะอนุญาตให้อัพโหลดได้ไม่เกิน 5 ไฟล์

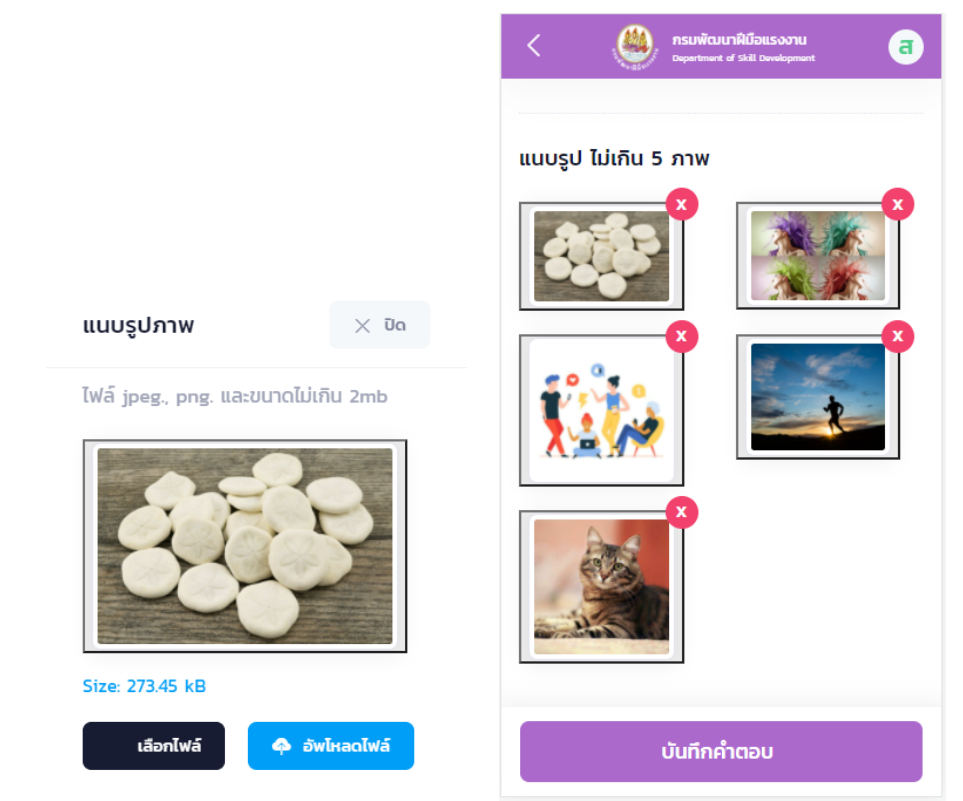

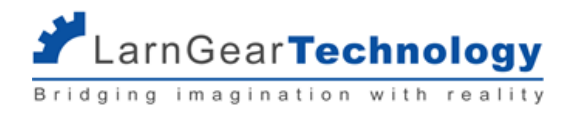

## 4.4 การส่งคะแนน

|   | ช่างไฟฟ้า1 ภายในอาศ               | ารา        |  |  |
|---|-----------------------------------|------------|--|--|
|   | เลขประจำตัวประชาชนะ 3140400022056 |            |  |  |
| گ | ตอบครบแล้ว                        | รีวิวคะแนน |  |  |
|   | ส่งคะแน                           | u          |  |  |

ผู้ทดสอบ จะเห็นปุ่ม ส่งคะแนนได้ ต่อเมื่อ

- ผู้ทดสอบหลักตอบคำถามที่ต้องยุติการประเมิน (No Go)
- หรือ ผู้ทดสอบหลักตอบคำถามอย่างน้อย 1 หัวข้อย่อย และแบบประเมินนั้นไม่มีคำถามแบบ ดุลยพินิจที่ต้องการคำตอบของผู้ทดสอบทุกคน
- หรือ ผู้ทดสอบอยู่ในสถานะ ตอบครบแล้ว

เมื่อการทดสอบเรียบร้อย ให้ผู้ทดสอบแต่ละท่านกด ส่งคะแนน ของผู้รับการทดสอบแต่ละคน ระบบจะแสดงหน้าจอคำตอบรวมของผู้ทดสอบทุกคน

| <            | กรมพัฒนามินีอยรงงาน<br>ออุษาราช of Sall Development                                                                                                    | U       |
|--------------|----------------------------------------------------------------------------------------------------|---------|
| ນີ່<br>ຜູ້ອີ | <b>เงเครื่องปรับอากาศในบ้านและการพาณิชย์ขนาดเล็ก</b> ระดับ 1<br><b>มหารถดสอน</b> ะ เดชา ศรีสมเทียรต์<br><b>เงพรย์ม</b> ะ ช่างเครื่องปรีขอากาศในบ้านและการพาณิชย์ขนาดเล็ก | нллагий |
| A            | หัวข้อ A<br>1 ย่อย A1                                                                                                    |         |
| 1            | คำกามที่หนึ่ง<br>(เกมที่การติดสิน)<br>จุดที่ 1 2                                                                                                    |         |
| 2            | question2                                                                                                    |         |
|              | ยืนยันการส่งคะแนน                                                                                                    |         |

ให้ผู้ทดสอบทุกคนตรวจสอบคะแนนที่ผู้ทดสอบหลักกรอก และคะแนนของตนเอง แล้วกด ยืนยันการส่งคะแนน โดยผู้ทดสอบหลักต้องยืนยันเป็นคน

สุดท้ายสำหรับการยืนยันของแต่ละผู้เข้ารับการทดสอบ

หลัง ยืนยันการส่งคะแนน จะไม่สามารถแก้ไขคะแนนได้แล้ว

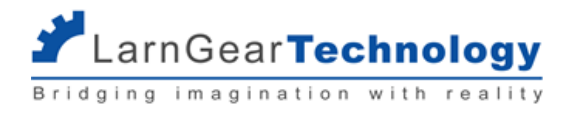

# ส่วนที่ 5 รายงานสถิติ

รายงานทางสถิติในระบบ e-Testing ภาคความสามารถ จะเป็นรายงานแสดงจำนวนผู้เข้ารับการทดสอบภาคความสามารถ และจำนวนผู้ที่สอบผ่าน ย้อนหลัง สามารถเรียกดูได้จากเมนูด้านซ้ายมือ รายงานสถิติ

# 5.1 สถิติผู้เข้ารับการทดสอบรายเดือนประจำปีปัจจุบัน

เมื่อเข้าสู่เมนู รายงานสถิติ ระบบจะแสดงจำนวนผู้เข้ารับการทดสอบและผู้เข้ารับการทดสอบผ่านเป็นกราฟแท่ง รายเดือน ของปีปัจจุบัน ดังตัวอย่าง

ในภาพ

ระบบจะยึดจากวันที่ยืนยันตัวตนในการระบุว่าผู้เข้ารับการทดสอบแต่ละคนเข้าสอบ ณ วันที่เท่าไหร่ ส่วนกรณีที่ผู้เข้ารับการทดสอบนั้นไม่ได้รับการ ยืนยันการเข้าสอบ จะใช้วันที่ ปิดรุ่นทดสอบ แทน

#### รายงานสถิติ

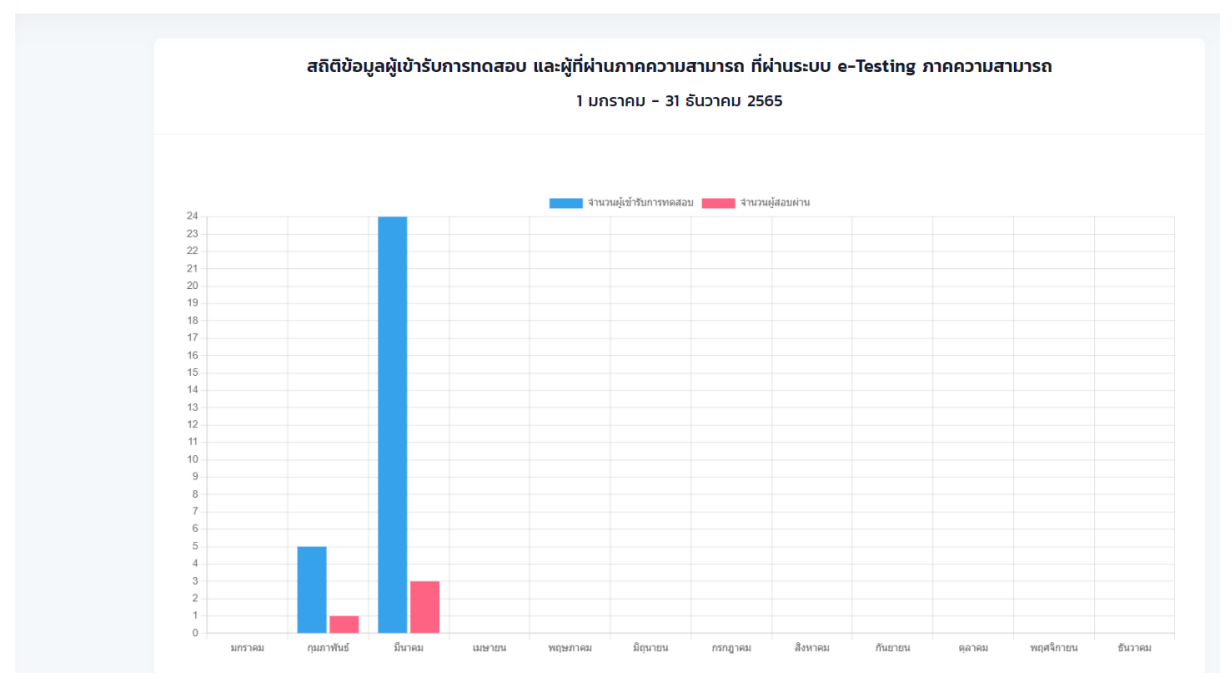

## 5.2 ดาวน์โหลดข้อมูลสถิติผู้เข้ารับการทดสอบ

ข้อมูลจำนวนผู้เข้ารับการทดสอบสามารถดาวน์โหลดเป็นไฟล์ได้ เมนูการดาวน์โหลดจะอยู่ในเมนู รายงานสถิติเช่นกัน ในส่วนด้านล่างกราฟแท่ง ระบุ เงื่อนที่ต้องการแล้วกด Download เพื่อรับไฟล์

สามารถระบุเงื่อนไข

- วันสอบ ระบบจะยึดจากวันที่ยืนยันตัวตนในการระบุว่าผู้เข้ารับการทดสอบแต่ละคนเข้าสอบ ณ วันที่เท่าไหร่ ส่วนกรณีที่ผู้เข้ารับการ ทดสอบนั้นไม่ได้รับการยืนยันการเข้าสอบ จะใช้วันที่ ปิดรุ่นทดสอบ แทน
- จังหวัด จังหวัดของหน่วยงานที่เข้ารับการทดสอบ
- สาขา ระดับ สาขาและระดับที่เข้ารับการทดสอบ

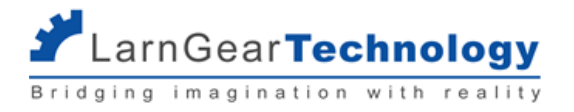

ถ้ามีการระบุหลายเงื่อนไข ระบบจะเลือกรายการที่มีลักษณะตรงกับทุกเงื่อนไขที่ใส่ไว้

สามารถระบุการจำแนก จะได้ข้อมูลตามตัวอย่าง

• สาขา ระดับ - สาขาและระดับที่เข้ารับการทดสอบ

| สาขา ระดับ                  | จำนวนผู้เข้าสอบ | จำนวนผู้สอบผ่าน |
|-----------------------------|-----------------|-----------------|
| ช่างไฟฟ้าภายในอาคาร ระดับ 1 | 4               | 3               |
| ช่างไฟฟ้าภายในอาคาร ระดับ 2 | 8               | 5               |

หน่วยงาน

| ศูนย์สอบ                                  | จำนวนผู้เข้าสอบ | จำนวนผู้สอบผ่าน |
|-------------------------------------------|-----------------|-----------------|
| ศูนย์ข้อมูลเทคโนโลยีสารสนเทศและการสื่อสาร | 1               | 0               |
| สำนักงานพัฒนาฝีมือแรงงานสระบุรี           | 19              | 2               |

เดือนที่เข้าสอบ

| เดือน           | จำนวนผู้เข้าสอบ | จำนวนผู้สอบผ่าน |
|-----------------|-----------------|-----------------|
| กุมภาพันธ์ 2565 | 5               | 1               |
| มีนาคม 2565     | 15              | 1               |

จังหวัด

| จังหวัด       | จำนวนผู้เข้าสอบ | จำนวนผู้สอบผ่าน |  |
|---------------|-----------------|-----------------|--|
| กรุงเทพมหานคร | 1               | 0               |  |
| สระบุรี       | 19              | 2               |  |

สามารถเลือกรูปแบบไฟล์ที่ต้องการได้ ได้แก่

- xlsx
- csv (ไฟล์ข้อมูลที่แต่ละคอลัมน์คั่นด้วย comma)

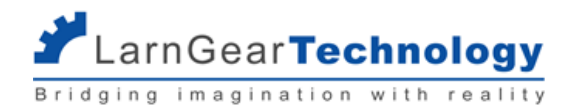

# ส่วนที่ 6 เบ็ดเตล็ด

# 6.1 รีเซ็ตรหัสผ่านผู้ทดสอบ

Super Admin และแอดมินหน่วยงานสามารถรีเซ็ตรหัสผ่านผู้ทดสอบได้ ใช้ในกรณีที่ผู้ทดสอบลืมรหัสเข้าระบบของตนเอง ไปที่เมนู รีเซ็ตรหัสผ่านผู้

ทดสอบ

\_

| รเซตรหสผานผูทดสอ | 00                  |                    |       |
|------------------|---------------------|--------------------|-------|
|                  | Q ค้นหาด้วยเลขบัตรป | ระชาชน 13 หลัก     | คันหา |
|                  | ชื่อ-นามสกุล        | เลขประจำตัวประชาชน | UMS.  |
|                  |                     |                    |       |

ระบบจะไม่แสดงข้อมูลใดใดเลย จะต้องค้นหาด้วย เลขบัตรประชาชน ทั้ง 13 หลัก ของผู้ทดสอบที่ต้องการรีเซ็ตรหัสผ่าน ใส่เลข 13 หลักแล้วกด ค้น

หา

| ชื่อ-นามสกุล     เลขประจำตัวประชาชน     มฝร.       พาที ทำใจ     7766544323456     เ23453          | 0                   |                    |        |                |       |
|----------------------------------------------------------------------------------------------------|---------------------|--------------------|--------|----------------|-------|
| ชื่อ-นามสกุล เลขประจำตัวประชาชน มฝร.<br>พาที กำใจ 7766544323456 123453 <mark>รีเช็ตรหัสผ่าน</mark> | Q 7-7665-44323-45-6 |                    |        |                | คันหา |
| พาที ทำใจ 7766544323456 123453 <mark>รีเซ็ตรหัสผ่าน</mark>                                         | ชื่อ-นามสกุล        | เลขประจำตัวประชาชน | มฝร.   |                |       |
|                                                                                                    | พาที กำใจ           | 7766544323456      | 123453 | รีเซ็ตรหัสผ่าน |       |

ถ้าบัตรประชาชนเป็นของผู้ทดสอบ จะแสดงข้อมูล สามารถกด รีเซ็ตรหัสผ่าน ได้ทันที

รหัสผ่านใหม่คือ Dsd ตามด้วย 6 หลักสุดท้ายของบัตรประชาชน เช่น Dsd123456

ผู้ทดสอบที่เข้าระบบด้วยรหัสผ่านที่รีเซ็ต จะถูกบังคับให้เปลี่ยนรหัสผ่าน 1 ครั้งก่อนเสมอ

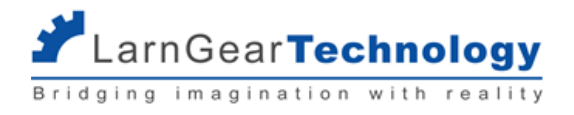

# 6.2 เมนูสาขาอาชีพ

เมนูนี้จะแสดงสาขาที่ดึงมาจากระบบ Datacenter (สามารถทำการทดสอบในระบบ e-Testing ภาคความสามารถได้ ถ้ามีการสร้างแบบฟอร์ม) รวม ถึงเกณฑ์คะแนนต่างๆ ที่ตั้งค่าไว้ในระบบ Datacenter

#### สาขาอาชีพ

| Q ชื่อสา          | เขา         |                                                     |               |              |              |              |                 | ค้นหา                | ลบการค้นหา                                                                                     |
|-------------------|-------------|-----------------------------------------------------|---------------|--------------|--------------|--------------|-----------------|----------------------|------------------------------------------------------------------------------------------------|
| ชื่อสาขา<br>วาชีพ | ะนัสสาขา    | นื่อสามา                                            | 5- <b>0</b> 1 | สัดส่วนคะแนน | สัดส่วนคะแนน | คะแบนขั้นต่ำ | คะแนนขั้นต่ำภาค | คะแนนรวม<br>ขั้นตั๋ว | -<br><u> <u> </u> <u> </u> <u> </u> <u> </u> <u> </u> <u> </u> <u> </u> <u> </u> <u> </u> </u> |
| ช่างอุตสาห<br>การ | TSS04207001 | ช่างเชื่อมอาร์กโลหะด้วยมือ                          | 3             | 30.00        | 70.00        | 70.00        | 70.00           | 65.00                | 08/02/2022<br>14:25                                                                            |
| ช่างอุตสาห<br>การ | TSS04207001 | ช่างเชื่อมอาร์กโลหะด้วยมือ                          | 2             | 30.00        | 70.00        | 70.00        | 70.00           | 65.00                | 08/02/2022<br>14:25                                                                            |
| ช่างอุตสาห<br>การ | TSS04207001 | ช่างเชื่อมอาร์กโลหะด้วยมือ                          | 1             | 30.00        | 70.00        | 70.00        | 70.00           | 65.00                | 08/02/2022<br>14:25                                                                            |
| ช่างไฟฟ้าฯ        | TSS04415001 | ช่างไฟฟ้าภายในอาคาร                                 | 1             | 30.00        | 70.00        | 70.00        | 70.00           | 65.00                | 08/02/2022<br>14:25                                                                            |
| ช่างไฟฟ้าฯ        | TSS04417001 | ช่างเครื่องปรับอากาศในบ้าน<br>และการพาณิชย์ขนาดเล็ก | 2             | 30.00        | 70.00        | 70.00        | 70.00           | 65.00                | 08/02/2022<br>14:25                                                                            |

รายละเอียดคะแนน

- สัดส่วนคะแนนภาคความรู้ คะแนนเต็มภาคความรู้ปัดส่วนแล้ว
- สัดส่วนคะแนนภาคความสามารถ คะแนนเต็มภาคความสามารถปัดส่วนแล้ว
- คะแนนขั้นต่ำภาคความรู้ เกณฑ์สอบผ่านหรือไม่ผ่าน ถ้าเท่ากับคะแนนขั้นต่ำถือว่าสอบผ่าน ถ้าไม่กำหนดถือว่าไม่ตรวจเกณฑ์นี้
- คะแนนขั้นต่ำภาคความสามารถ เกณฑ์สอบผ่านหรือไม่ผ่าน ถ้าเท่ากับคะแนนขั้นต่ำถือว่าสอบผ่าน ถ้าไม่กำหนดถือว่าไม่ตรวจเกณฑ์นี้
- คะแนนรวมขั้นต่ำ เกณฑ์สอบผ่านหรือไม่ผ่าน ถ้าเท่ากับคะแนนขั้นต่ำถือว่าสอบผ่าน ถ้าไม่กำหนดถือว่าไม่ตรวจเกณฑ์นี้

เปรียบเทียบกับข้อมูลจาก Datacenter หน้า ยุทธศาสตร์>สาขาอาชีพทดสอบมาตรฐาน

| สัดส่วนคะแนน | สัดส่วนคะแนนภาค |
|--------------|-----------------|
| ภาคความรู้   | ความสามารถ      |
|              |                 |

| คะแนนเด็ม |         | เกณฑ์ผ่านและผ่าน | อย่างน้อย |              | จำนวน   | ข้อสอบ/แบบ/ส | วน    |                     |            | เวลาส    | อบ   |      |         |
|-----------|---------|------------------|-----------|--------------|---------|--------------|-------|---------------------|------------|----------|------|------|---------|
|           | ความรู้ | ความสามารถ       | ความรู้   |              | ความสาม | ารถ          |       | ความรู้             | ความสามารถ | ความ     | ร้   | ความ | เสามารถ |
|           | -       |                  | เกณฑ์     | ผ่าน         | เกณฑ์   | ผ่าน         | รวม   |                     |            | 2(3)     | นาที | ชม   | นาที    |
| คะแนน     |         |                  |           |              |         |              |       |                     |            |          |      |      |         |
|           |         |                  | P         | าะแนนขั้นต่ำ | าภาคคว  | าามรู้       | คะแนน | เข้นต่ำภาค<br>วนารถ | คะแนนรว    | มขั้นต่ำ |      |      |         |

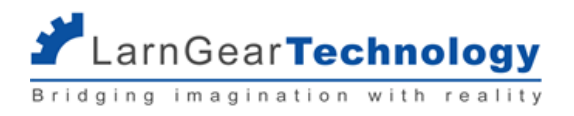

## 6.3 อีเมลหน่วยงาน

เข้าสู่เมนูด้านข้ายมือ หน่วยงานที่จัดสอบ เมนูนี้จะแสดงหน่วยงานที่ดึงมาจากระบบ Datacenter แอดมินหน่วยงานจะเห็นเฉพาะหน่วยงานของตน เอง และสามารถเข้าไปกำหนดอีเมลที่จะใช้รับผลสรุปการทดสอบได้ โดยกดเลือก อีเมล ที่หน่วยงานของตนเอง

| งังหวัด ยือหน่วม<br>กรุงเทพมหานคร สำนักพัด<br>กรณียังไม่มีอีเมล ให้<br>Email<br>ใส่อีเมลที่ต้องการ ก<br>นักงานพัฒนาฝีมือแรงงานสะ | ยงานที่จัดสอบ<br>ฒนามาตรฐานและกดสอบฝีมือแรงง<br>กักด +เพิ่มอีเมล<br>m | ที่อยู่<br>งาน กรมพัฒนาฝีมือแรงงาน ถ.มิตรโมตรี ดินแ<br>อ้พเดตล่าสุด<br>14/03/2022 01:04 | อัพเด<br>เดง กรุงเทพฯ 10400 10/0 | ลดล่าสุด<br>13/2022 03:29 ฮีเมล<br>+ เพิ่มอีเมล |
|----------------------------------------------------------------------------------------------------|-----------------------------------------------------------------------|-----------------------------------------------------------------------------------------|----------------------------------|-------------------------------------------------|
| กรุงเทพมหานคร สำนักพัด<br>กรณียังไม่มีอีเมล ให้<br>Email<br>ใส่อีเมลที่ต้องการ ก<br>นักงานพัฒนาฝีมือแรงงานสะ                     | ฒนามาตรฐานและกดสอบผีมือแรงง<br>หักด +เพิ่มอีเมล<br>m                  | งาน กรมพัฒนาผิมือแรงงาน ก.มิตรไมดรี ดินแ<br>อัพเดตล่าสุด<br>14/03/2022 01:04            | ເດນ ກรุงเทพฯ 10400 10/0          | 3/2022 03:29 <mark>อีเมล</mark><br>+ เพิ่มอีเมล |
| กรณียังไม่มีอีเมล ให้<br>Email<br>ใส่อีเมลที่ต้องการ ก<br>นักงานพัฒนาฝีมือแรงงานสะ                                               | กักด +เพิ่มอีเมล<br>m                                                 | อัพเดตล่าสุด<br>14/03/2022 OI:04                                                        |                                  | + เพิ่มอีเมล                                    |
| Email<br>tunyaporn@larngeartech.cor<br>ใส่อีเมลที่ต้องการ ก<br>มักงานพัฒนาฝีมือแรงงานสะ                                          | m<br>19 Submit                                                        | อัพเดตล่าสุด<br>14/03/2022 01:04                                                        | 2                                | + เพิ่มอีเมล                                    |
| Email<br>tunyaporn@larngeartech.com<br>ใส่อีเมลที่ต้องการ กเ<br><b>มักงานพัฒนาฝีมือแรงงานส</b> ะ                                 | m<br>10 Submit                                                        | อัพเดตล่าสุด<br>14/03/2022 OI:04                                                        | 2 1                              |                                                 |
| tunyaporn@larngeartech.com<br>ใส่อีเมลที่ต้องการ ก<br><b>มักงานพัฒนาฝีมือแรงงานส</b> ะ<br>Email •                                | m<br>10 Submit                                                        | 14/03/2022 OI:04                                                                        |                                  |                                                 |
| ใส่อีเมลที่ต้องการ ก<br><b>มิกงานพัฒนาผีมือแรงงานส</b> ะ<br>Email •                                                              | ด Submit                                                              |                                                                                         |                                  |                                                 |
|                                                                                                    |                                                                       |                                                                                         |                                  | Submit                                          |
| ถ้าต้องการแก้ไขอีเม<br>ถ้าต้องการ ลบ ให้ก                                                                                        | เลเดิม ให้กดไอคอนแก้ไข<br>ดไอคอนถังขยะ                                | ที่อีเมลที่ต้องการ                                                                      |                                  |                                                 |
| mail                                                                                                    |                                                                       | อัพเดตล่าสุด                                                                            |                                  |                                                 |
| unyaporn@larngeartech.                                                                                                    |                                                                       | 14/03/2022 0                                                                            | 01-04                            |                                                 |